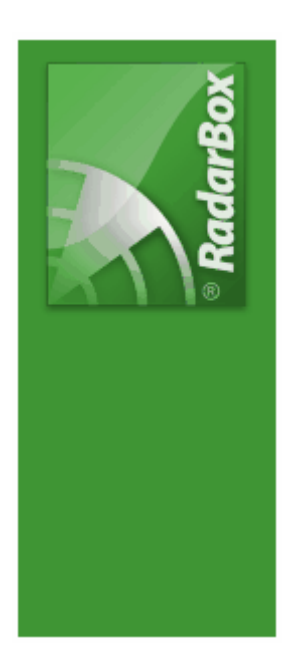

# AirNav RadarBox Help

Copyright 2008 by AirNav Systems

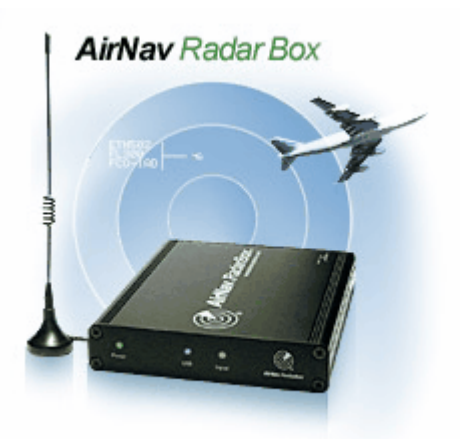

# **Table of Contents**

|          | Foreword                                      | 0      |
|----------|-----------------------------------------------|--------|
| Part I   | Tervetuloa                                    | 4      |
| 1        | Ominaisuudet                                  | 5      |
| 2        | ADS-B taustatietoa                            | 6      |
| 3        | Mitä näen?                                    | 7      |
| 4        | RadarBox-yhteisö                              | 9      |
| Part II  | Aloitusohjeet                                 | 9      |
| 1        | Asennus                                       | 9      |
| 2        | Laitteisto-opas                               | 13     |
| 3        | Antennin asennus                              | 15     |
| 4        | Pikaopas                                      | 17     |
| Part III | RadarBoxin käyttö                             | 21     |
| 1        | AirNav RadarBox -verkosto                     | 21     |
| 2        | Ilma-alustietojen automaattinen täydentäminen | 24     |
| 3        | Reittitietojen automaattinen täydentäminen    | 25     |
| 4        | Hälytysten luominen                           |        |
| 5        | MyLog-tietokanta                              |        |
| 6        | Raporttien luominen                           | 30     |
| 7        | Kuvien katsominen                             | 32     |
| 8        | Suodattimien käyttö                           |        |
| 9        | SmartView                                     | 35     |
| 10       | Lentotietojen tallennus ja toisto             |        |
| 11       | Tarkkaile lentoaseman liikennettä             |        |
| 12       | AirNav ACARS -dekooderin kytkeminen           | 40     |
| Part IV  | Valikot, ikkunat ja työkalut                  | 45     |
| 1        | Työkalut                                      | 45     |
|          | Pikavalinnat                                  | 45     |
|          | Karttatyökalut<br>Paikannustvökalut           |        |
|          | Säätyökalut                                   |        |
|          | Suodatintyökalut                              | 49     |
| 2        | RadarBoxin käyttöliittymä                     | 50     |
|          | MyFlights                                     |        |
|          | МуLog                                         |        |
|          | Alerts                                        |        |
|          | Reporter                                      | 55<br> |
|          | Database Explorer<br>Preferences              |        |
| 3        | Valikot                                       |        |

|          | Contents                                 | 3  |
|----------|------------------------------------------|----|
|          |                                          |    |
|          | File                                     |    |
|          | Filters                                  |    |
|          | Tools                                    |    |
|          | Window                                   |    |
|          | Help                                     |    |
| Part V   | Edistyneet käyttäjät                     | 76 |
| 1        | Sotilasilma-alusten seuranta             |    |
| 2        | Erikoismerkkien ja -lippujen näyttäminen |    |
| 3        | Karttojen muokkaaminen                   |    |
| 4        | Tiedot ulostuloportista 7879             |    |
| 5        | Ajastimen asetukset                      |    |
| Part VI  | Vianmääritystä                           | 85 |
| 1        | Laitteston kytkentä                      |    |
| 2        | Verkkoyhteys                             |    |
| 3        | RadarBox ilman internet-yhteyttä         |    |
| Part VII | Rekisteröinti ja kirjautuminen           | 89 |
| 1        | Kuinka tilata                            |    |
| 2        | Kirjautuminen                            |    |
|          | Index                                    | 91 |

Г

## 1 Tervetuloa

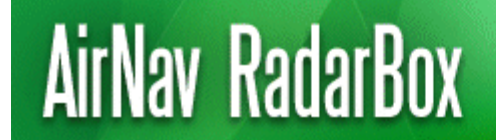

Real-Time radar decoder with included network, worldwide flight tracking, USB connection.

#### Maailman edistyksellisin tosiaikainen tutkadekooderi

AirNav RadarBoxin avulla pääset lähemmäksi todellista ilmailumaailmaa ilman että poistut tuolistasi uuden sukupolven tutka-dekoodauksen ansiosta. ADS-B (Automatic Dependent Surveillance Broadcast) -signaalien dekoodauksen avulla voit nähdä tietokoneellasi saman mitä lennonjohtajat näkevät. Lennon numero, lentokoneen tyyppi, korkeus, suunta ja nopeus päivitetään joka sekunti. RadarBox käyttää palkittua ohjelmointirajapintaa jonka on kehittänyt maailman johtava lennon seuranta- ja valvontaratkaisujen kehittäjä, AirNav Systems.

AirNav RadarBox on varustettu siten, että sitä voidaan käyttää erilaisissa paikoissa eri puolilla maailmaa. Koko maailman kattavat 3D-moni-ikkunaiset kartat sisältävät yli 200 000 maantieteellistä pistettä: lentokenttiä, kiitoteitä, VOR- ja NDB-majakoita, FIX-pisteitä, kaupunkeja, teitä, lentoreittejä ja korkeustietoja.

#### Miten se toimii?

- 1. Asenna ohjelmisto CD:ltä.
- 2. Liitä AirNav RadarBox tietokoneeseen mukana tulleella USB-kaapelilla.
- 3. Aloita lentojen seuraaminen reaaliajassa!

#### **RadarBox** -verkosto

AirNav RadarBox -verkossa on ainutlaatuinen ominaisuus, jonka avulla voit jakaa lentokoneiden tietoja muiden RadarBox-käyttäjien kanssa. Tämän uuden huipputeknologian avulla pääset tutkimaan maailman ensimmäistä lentotietoverkostoa.

Tervetuloa 5

| Filters May                   | o Tgols ∭indo         | - Help       |                  |                                          |                            |                          |              |                           | AirNav Sys                                                                                                    |
|-------------------------------|-----------------------|--------------|------------------|------------------------------------------|----------------------------|--------------------------|--------------|---------------------------|----------------------------------------------------------------------------------------------------|
| - 10 +                        | - < >                 | <b>- -</b>   | - 🗃 - 🛤          |                                          | - 🖬 -                      | Here Hore                |              | V ELocate Weather         | Airport Get Weather +                                                                                                    |
| Charles .                     | #18++                 |              |                  |                                          |                            |                          |              |                           | and Atlan Bounter Bran                                                                                                    |
| Statiour                      | Anne                  |              | Jagn             | Destination                              | × [                        | Arport                   |              | Show All Quick List + Adv | anced * 🖓 MyLog 🔝 reporter 🤬 Forum *                                                                                                    |
| MyFlights (41                 | ) 💽 Netwo             | ek. [0]  🔛   | SmartView (0)    | ACARS ()                                 | lets                       |                          |              | $\sim$ $\sim$ $\sim$      | Hap Center: England                                                                                                    |
|                               |                       |              | _                |                                          |                            |                          | _            | X X                       |                                                                                                    |
| uick Filter                   |                       | ×            | M                | ~                                        | Filter                     |                          | how Al       |                           |                                                                                                    |
| Mode S                        | Flight ID             | Registration | Aircraft         | Airline                                  | Altitude                   | Squank D                 | EL DANI A    |                           |                                                                                                    |
| 306608                        | -                     | D-ASK        | A320 -           | -                                        | 33950                      |                          | _            |                           |                                                                                                    |
| 40041D                        | BAW26                 | G-BNWC       | 8763             | -                                        | 26750                      | 7661 6                   | 4.7          |                           | A CONTRACTOR OF THE OWNER OF THE OWNER OWNER OF THE OWNER OWNER OWNER OWNER OWNER OWNER OWNER OWNER OWNER OWNER OWNER OWNER OWNER OWNER OWNER OWNER OWNER OWNER OWNER OWNER OWNER OWNER OWNER OWNER OWNER OWNER OWNER OWNER OWNER OWNER OWNER OWNER OWNER OWNER OWNER OWNER OWNER OWNER |
| 40067F                        | MON5056               | G-0048       | 8763             | - iii Monor                              | ch 33025                   | 1174 1                   | 48.3         |                           | S28 4999                                                                                                    |
| 400951                        | EZY43UQ               | G-823.       | 8737             | easyJe                                   | t 39000                    | 5050 3                   | 7.7          |                           | Constraint Constraint                                                                                                    |
| 400A7C                        | BMA3NL                | G-CBCC       | A319 4           | - bm                                     | 25950                      |                          | 7.7          |                           |                                                                                                    |
| 400AFC                        | *                     | G-EUXD       | A321 -           |                                          | 25975                      | 8                        | 0.9          |                           |                                                                                                    |
| 4000AF                        | EZY7083               | G-EZAK       | A319 .           | easyJe                                   | \$ 32025                   | 2241 4                   | 7.5          |                           |                                                                                                    |
| 40000C                        | *                     | G-JECJ       | DH8D 🕳           |                                          | 25000                      |                          |              |                           |                                                                                                    |
| 400F08                        | VIR3                  | G-VRED       | A346 🕳           | - No atlar                               | ake 27925                  | 7633 6                   | Q            |                           |                                                                                                    |
| 400F43                        |                       | G-F868       | E190 🕳           | _                                        | 40000                      |                          |              |                           | Home                                                                                                    |
| 401050                        | *                     | G-JECT       | DH80 🕳           |                                          | 24000                      |                          |              |                           | 1988 area                                                                                                    |
| 4031A2                        | *                     | G-85KW       | PA28             |                                          |                            |                          |              |                           |                                                                                                    |
| 405C7F                        | *                     | 6-000M       | CS25 🕳           | -                                        | 33000                      |                          |              |                           |                                                                                                    |
| 430 (22                       | 8                     | 23703        | 8412 🚽           | -                                        | 1140                       |                          |              |                           |                                                                                                    |
| 43C #7                        | ۲                     | 23708        | AS50 🛶           |                                          | 640                        |                          |              |                           |                                                                                                    |
| 43£758                        | 8                     | M-FOVE       | 8350 🚄           |                                          | 32000                      | 1401                     |              |                           |                                                                                                    |
| 45ACF4                        | SA5524                | OY-KGT       | M082 🖌           | 345                                      | 15000                      | 6246                     | ~            | 2010 mm                   |                                                                                                    |
|                               |                       |              |                  |                                          |                            |                          | 2            | Rid and Co.               |                                                                                                    |
| _                             |                       |              |                  |                                          |                            |                          |              |                           | - PS.U                                                                                                    |
|                               |                       |              |                  |                                          | Antine: Vig<br>Registratio | an Atlantic<br>arc G-VRE | Aarways<br>D | DUHIP                     | COLORADO AND                                                                                                    |
|                               |                       |              | <b>b.</b>        |                                          | Type: Aibu                 | n A340-64                | 2            | 日は高い                      |                                                                                                    |
| Sector sector                 | -                     | 12           | No.              | TAXABLE PARTY.                           | C/N: 768                   |                          |              | ADVA-CON                  |                                                                                                    |
|                               |                       |              |                  | A                                        | Flight: VIR.               | 3                        |              |                           |                                                                                                    |
|                               |                       | -            |                  | and the second second                    | Feenc Lond                 | Ion Heathro              | w (EGLL)     | 4                         |                                                                                                    |
|                               |                       | 100          |                  | Designation of the local division of the | FIC: New Yo                | ar, nr pu                | rnd -        |                           |                                                                                                    |
| and the local division of the | and the second second |              | al a series as   | Contract (Marcol Processor)              |                            |                          |              |                           |                                                                                                    |
| Process Ha                    | dware Flights         |              | н                | -                                        | •                          |                          | ы            |                           |                                                                                                    |
| and and a                     | poperted.             |              | who hind Courses | and 112 Marca                            | East (211)                 | b 60 2 M                 | M Real Tr    |                           |                                                                                                    |
| ar dware! C                   | orrected              | - retter     | and not connec   | 113 Page                                 | sec (su)                   | 100.21                   | er orge 21   |                           |                                                                                                    |
| N51                           | 24.7 W004 27.3        | OFT LOCAL    | Time: 09:01      |                                          |                            |                          |              | Weather request finished. | All Photo/Enfo Requests Done                                                                                                    |

## 1.1 Ominaisuudet

## AirNav RadarBox - Ominaisuudet

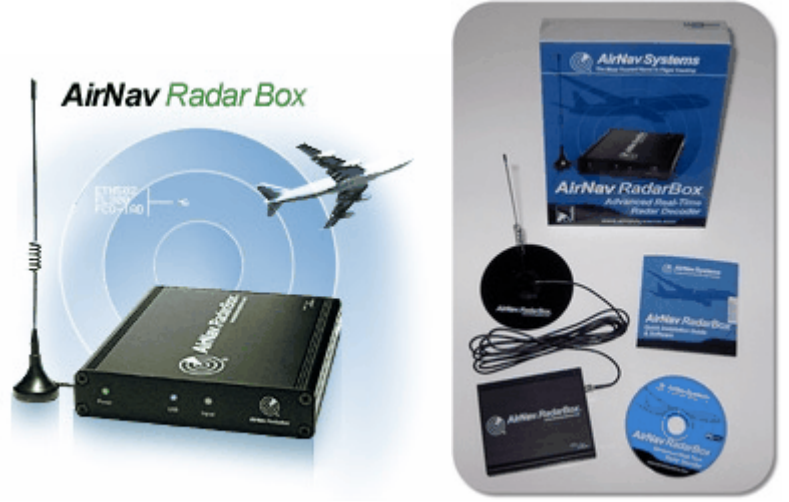

#### Laitteisto:

- Tosiaikainen ADS-B-dekooderitutka
- Herkkä vastaanotin
- Ei tarvitse ulkoista virtalähdettä
- Helppo Plug-and-play-asennus USB-liityntään
- Kevytrakentainen, helposti siirreltävä alumiinilaatikko

#### **Ohjelmisto:**

• Seuraa lentoja reaaliajassa

#### AirNav RadarBox Help

- Päivitys sekunti sekunnilta: lennon numero, ilma-aluksen rekisteri, korkeus, nopeus, suunta ja pystynopeus
- Hakee tosiaikaisesti yksityiskohtaisia ilma-aluksen tietoja: rekisteri, lentoyhtiö, lentokoneen tyyppi
- Perustuu helppokäyttöiseen ja palkittuun AirNav Systemsin käyttöliittymään
- Helppo asennus ei aikaa vievää asetusten tekoa
- ACARS dekooderin rajapinta
- Lentotietojen jakaminen 5 minuuttia viivästettynä portin 7879 kautta
- Lentotietojen jakaminen halutussa muodossa portista 40004
- Automaattinen Outline-tiedostojen (.out) sisääntuonti
- Todellisia kuvia seurattavista ilma-aluksista
- Tosiaikaista lentokenttien säätietoa
- ota talletettua dataa ulos ja muodosta rapotteja
- Jaa näyttökuvia tai lähetä lokeja automaattisesti ystävillesi
- MyLog-ominaisuus: talleta kaikki saamasi lentokoneet lokiin ja jaa se ystäviesi kanssa
- Hälytysten muodostus tietyistä ilma-aluksista tai tutkan kantamalle saapuvista lennoista
- Ilmatilan tutkanauhuri katselua varten
- Sisältää muokattavan lentotunniste-tietokannan: jokaisen lennon lähtökenttä ja määränpää
- Sisältää 160 000 lennon tietokannan

#### Kartat:

- Teräväpiirtoinen maailmankartta
- Sisältää maailmanlaajuiset ilmailutiedot (lentoasemat, kiitotiet, VOR:it, NDB:t, FIX:it, lentoreitit ja lennonvalvontarajat)
- Yli miljoona karttapaikkaa sisältäen yksityiskohtaiset rantaviivat, maiden rajat ja kaupungit
- Nopeakäyttöinen etsintäominaisuus
- Maailmanlaajuiset korkeustiedot

#### Vaatimukset:

- Microsoft Windows -käyttöjärjestelmä
- PC 400 MHz:in suorittimella (vähimmäissuositus)
- 128 Mt RAM
- Yksi USB-yhteys
- 50 Mt kiintolevytila
- CD-ROM-asema

#### Paketin sisältö:

- RadarBox-vastaanotinyksikkö
- USB-kaapeli
- Antenni
- Pika-asennusopas
- Ohjattu RadarBox-ohjelmiston CD-asennus

Vieraile AirNav RadarBoxin kotisivulla saadaksesi lisätietoja ja -kuvia.

## 1.2 ADS-B taustatietoa

## ADS-B taustatietoja

Yksinkertaistaen AirNav RadarBox koostuu ADS-B dataa dekoodaavasta vastaanotinlaitteesta, joka lähettää sen tietokoneellesi, jossa ohjelmisto prosessoi datan ja näyttää sen 3D-näytöllä. Vastaanotettu data voidaan jakaa AirNav Systems RadarBox -verkostoon, jolloin kykenet näkemään kaikkien käyttäjien vastaanottamaa dataa ympäri maailmaa.

#### Mikä on ADS-B?

Automatic Dependent Surveillance-Broadcast (ADS-B) on järjestelmä, jonka avulla lentokoneet

6

lähettävät jatkuvasti tietoa sijainnistaan, korkeudestaan, lentokoneen tyypistä, ilmanopeudesta, tunnistustiedosta, pystynopeudesta siihen tarkoitetulla datalinkillä. Tätä ADS-B:n perustoimintoa kutsutaan myös "ADS-B out" -ominaisuudeksi.

Nykyinen ADS-B-järjestelmä on kehitetty 90-luvulla, vaikka sen perusjuuret löytyvät 60-luvulta. Se perustuu GPS-järjestelmään, tai mihin tahansa navigaatiojärjestelmään joka tuottaa samantasoista tai parempaa palvelua. Järjestelmän maksimietäisyys on suora näköyhteys, tyypillisesti alle 200 NM (370 km)

ADS-B-lähetykset vastaanotetaan lennonjohdon maa-asemilla ja kaikilla vastaanottoetäisyyden päässä, ADS-B-järjestelmällä varustetuilla lentokoneilla. Lentokoneen ADS-B-datan vastaanotto-ominaisuutta kutsutaan myös "ADS-B in"-ominaisuudeksi.

ADS-B:tä käytetään lennonvarmistuksessa porrastuksiin ja parantamaan lentäjien ilmatilannekuvaa. ADS-B on edullisempi kuin perinteinen tutka ja takaa paremman laadun ilmaliikenteen ja maaliikenteen tarkkailussa. ADS-B on tehokas eristyksissä olevan tai vuoristoisen alueen tarkkailuun, tai missä tutka-alueen kattavuus on rajoitettu. Australiassa ADS-B tarjoaa tutkapalvelua sellaisilla alueilla mihin ei aiemmin perinteisillä tutkilla kyetty. ADS-B parantaa myös lentokentän maaliikenteen tarkkailu rullaus- ja kiitoteillä.

ADS-B varustettu lentokone voidaan myös varustaa ohjaamon näyttöpäätteellä, joka näyttää ympäröivän ilmaliikenteen (ADS-B in) ja lennonvarmituksen tutkan lähettämällä TIS-B-datalla (Traffic Information Service-Broadcast). Sekä lentäjät että lennonjohtajat näkevät lentoliikenteen ja tätä voidaan hyödyntää ASAS-palvelun (Airborne Separation Assurance System) tuottamiseen.

Airborne Collision Avoidance Systems saattaa tulevaisuudessa hyödyntää "ADS-B in"-ominaisuutta olemassa olevalla TCAS-törmäysvaroitinjärjestelmällä.

Airbus ja Boeing ovat varustaneet uudet lentokoneensa "ADS-B out" -datan lähetysominaisuudella vuodesta 2005 eteenpäin.

### 1.3 Mitä näen?

### Mitä näen?

ADS-B-laitteita on asennettu uusimpiin matkustaja- ja kuljetuskoneisiin. ADS-B-laitteet tuottavat signaaleja, jotka havaitaan ja näytetään RadarBoxissa. ADS-B ei ole vielä pakollista, mutta ilmatilan muuttuessa entistäkin tukkoisemmaksi, tätä modernia teknologiaa voidaan hyödyntää parantamaan lentoturvallisuutta. Ilma-alukset, joissa on täysi ADS-B-varustus, näkyvät RadarBoxissa ilma-alus luettelossa ja karttanäytöllä.

| AirNav Radai     | rBox 2007 -   | [World.ml3]                     |                                                      |                          |            |                                                                              |
|------------------|---------------|---------------------------------|------------------------------------------------------|--------------------------|------------|------------------------------------------------------------------------------|
| Elle Filters Map | Tools ₩indow  | Help                            |                                                      |                          |            | AirNav Systems                                                               |
| N 100 1          |               |                                 |                                                      |                          | 8          | Catification                                                                 |
| 81 T             | - < >         |                                 |                                                      |                          | Home       | V M Locate Weather Arport V Get weather +                                    |
| Show All         | Airline       | Crig                            | in 🔄                                                 | V Destination            | Airport    | 🖌 🛄 Quick List + Advanced + 🖌 MyLog 📄 Reporter                               |
| AyFlights (64)   | Network (287) | SmartView (8)                   | ACARS                                                | Alerts                   |            | Centered at England                                                          |
|                  |               |                                 |                                                      |                          |            | 1 <sup>17</sup> -821 355KT 7 4                                               |
| Quick Filter     |               | v = v                           |                                                      | 💌 💽 Fil                  | ter Show   |                                                                              |
| Mode 9           | Eliabit       | D Registration                  | Aircraft                                             | áiríne Boute             | áltitude 🔥 | +011 419KT 999555<br>G-BCRU 8463<br>FL289 +998 367KT                         |
| 40005            | A 🔠 BMAO      | J G-DBCG                        | A319                                                 | hmi                      | 18900      |                                                                              |
| 400DB            | 1 🔠 EZY31     | ON G-EZAN                       | A319                                                 | easyJet                  | 35025      |                                                                              |
| 400E24           | 4 🔠           | G-FBEA                          | E190                                                 |                          | 24000      |                                                                              |
| 400E5/           | A 🔠 EZY33     | HP G-EZAX                       | A319                                                 | easyJet                  | 29975      | t°885€ #729 - ▲                                                              |
| 400E5/           | c 🔠           | G-EZAZ                          | A319                                                 |                          | 39000      | FL279 481KT Support                                                          |
| 400FB/           | А 👯           | G-JECP                          | DH8D                                                 |                          | 16450      |                                                                              |
| 401042           | 2 🔣           | G-JECS                          |                                                      |                          | 19900      | BH172U* EXS322*                                                              |
| 40100            | 9 🔠           | G-FBED                          |                                                      |                          | 16350      | FL239 SBEKT FL18P SPEKT ID<br>EGMT-EGAN                                      |
| 401153           | 3 🛤           | G-JECY                          |                                                      |                          | 8350       | 1111 1111 1111 1111 1111 1111 1111 1111 1111                                 |
| 401280           | D 🛤           | G-FBEG                          |                                                      |                          | 15525      | CONTRACTOR CONTRACTOR CONTRACTOR                                             |
| 43C0A            | 3 🖬 RRR2      | 124 XV106                       | VC10                                                 | AIRFORCE                 | 23900      |                                                                              |
| 473400           | D 🔤 WZZ4      | OSP HA-LPM                      | A320                                                 | WZZ                      | 13400      | EINUS2                                                                       |
| 1040F            | D EIN14       | 9 EI-CPF                        | A321                                                 | Aer Lingus 🐢 EGLL-EIDW   | 31950      |                                                                              |
| 4CA15            |               | EI-CVB                          | A320                                                 |                          | 4085       | A EINTERNA HART                                                              |
| 4CA21            | 2             | EI-DEB                          | A320                                                 | And Income office        | 1/650      |                                                                              |
| 4CA21            | 3 EIN83       | H EI-DEA                        | A320                                                 | Aer Lingus 🐢             | 36975      | PL210 4021 375K1 EFALL-EITH BHARK<br>PL210 4021 375K1 FF232 FL220 415K1      |
| 4CA21            | 7 EIN24       | 2 EI-DEF                        | A320                                                 | C RVANAIR FORE FORE      | 24000      |                                                                              |
| 46429            |               | 2 ELDEN                         | A320                                                 | Aprilingus 🖨 FIDW-FCU    | 30025      | 2:出版 #8733 月2 月2 月2 月2 月2 月2 月2 月2 月2 月2 月2 月2 月2                            |
| 4CA20            | A EIN69       | 0 EI-DES                        | A320                                                 | Her Lingus de Llow-Edit  | 34000      | 101798 2075FT +014 251KT 5                                                   |
| 4CA2D            | 9 B RYR2      | 36 EI-DLM                       | 8738                                                 | RYANA/R FINN-FRCI        | 35000      | PESSIT-005 473KT                                                             |
| 4CA4C            | 3 BCY50       | 03 EI-RJR                       |                                                      | CITYLET                  | 27000      |                                                                              |
| 4CA52            | B BCY57       | AD EI-RJE                       |                                                      | CITYJET                  | 24025      |                                                                              |
| 4CA61            | 1             |                                 |                                                      |                          | 22975      |                                                                              |
| 8003B/           | A 🔚 JAI22     | 5                               |                                                      | JET AIRWAYS 🏉            | 39400      |                                                                              |
| A1138            | 0 💻           | N169DZ                          | B763                                                 |                          | 35000      |                                                                              |
| A17EC            | D 🔜           | N196DN                          | B763                                                 |                          | 35000      | 129578 agus P EtG-2665                                                       |
| 🌍 AA811          | 4 💻 UAL9      | 10 N776UA                       | B772                                                 | Ted /// KDEN-KORD-ED     | DF 34975   | FL28/ +659 SeekT CH07857                                                     |
| AA960            | 0 🎫 UAL99     | 8 N781UA                        | B772                                                 | Ted 💓 KSEA-KORD-EG       | LL 15850   | EL990 453kF                                                                  |
|                  |               |                                 |                                                      |                          | ×          |                                                                              |
| 1                |               | Airlin<br>Regis<br>Type<br>C/N: | e: UK - Air F<br>stration: XX<br>: Vickers VD<br>838 | Torce<br>/106<br>>10 C1K |            |                                                                              |
| Process Hard     | ware Flights  | Figh                            | C HKH2124                                            | ۲ Þ                      | M          |                                                                              |
| Hardware: Co     | nnected       | Network:                        | 00:22 to Up                                          | date 241 Msgs/Se         | c (34)     | ζ                                                                            |
| N49 15.8         | E001 18.7 OF  | T Local Time: 08                | :33 France                                           |                          | U          | Use the right mouse button for more options. () All Photo/Info Requests Done |
|                  |               |                                 |                                                      | Filtered: 0              |            | Live Data at 07:33:22 2007/12/14 U                                           |

### Miksi luettelossa on ilma-aluksia, jotka eivät näy kartalla?

Jotkut ilma-alukset eivät lähetä sijaintiaan, vaikka ne olisivat varustettu ADS-B-laitteilla. Ilman sijaintitietoa on mahdotonta näyttää ilma-alusta kartalla. Alla olevassa esimerkissä, kahdella ensimmäisellä luettelon ilma-aluksella on ADS-B-laitteet, mutta ne eivät lähetä sijaintitietojaan. On kuitenkin vielä mahdollista nähdä ilma-alusten tunnus, tyyppi ja korkeus. Luettelon kaksi viimeistä ilma-alusta lähettävät kaikki sijainti tietonsa (maapallo näkyy ensimmäisessä sarakkeessa) ja ne näkyvät kartalla. Huomaa, että sotilaslentokoneet ovat usein ilma-alusluettelossa, mutta ne eivät lähetä sijaintiaan turvallisuussyistä.

| Þ | 43C083  | ۲   | AAC781  | XW899  | GAZL |           | 770   |     |   |
|---|---------|-----|---------|--------|------|-----------|-------|-----|---|
|   | 43C1E6  | ۲   |         | ZJ265  | AS50 |           | 1370  |     |   |
| 0 | 4CA 19C | . 6 | RYR92WF | EI-CSX | B738 | V RYANAIR | 30775 | 331 |   |
| 0 | 4CA56F  |     | RYR8206 |        |      | RYANAIR   | 24000 | 325 | ~ |
| < | ]       |     |         |        |      |           |       |     | > |

### Mitä RadarBoxissa ei näy?

Vanhemmat, pienet ja kevyet lentokoneet, tai helikopterit eivät ole mahdollisesti varustettu ADS-B-laitteilla. Tällöin ne eivät näy ilma-alusluettelossa tai karttanäytöllä. Katso lisätietoja kappaleesta "Sotilasilma-alusten seuraaminen".

## 1.4 RadarBox-yhteisö

### RadarBox-yhteisö

RadarBoxin suosio on johtanut erittäin sitoutuneen käyttäjäryhmän syntymiseen, jonka innostus on auttaneet kehittämään tätä sovellusta. Käyttäjät ovat vaikuttaneet Radarboxin menestykseen jakamalla tietoa ja lisäominaisuuksia ehdottamalla. AirNav Systems on edelleen täysin sitoutunut työskentelemään tiiviisti RadarBox-yhteisön kanssa ja odottaa kehitystyön jatkuvan.

AirNav Systems haluaa erityisesti kiittää airnavutilities.co.uk-sivuston ja AirNav Systems -foorumin rahoittajia. He ovat mahdollistaneet lentoyhtiöiden logojen ja lentoasemakaavojen lisäämisen viralliseen ohjelmaversioon.

## 2 Aloitusohjeet

## 2.1 Asennus

#### AirNav RadarBox 2009 - asennus

#### ÄLÄ KYTKE LAITTEISTON USB-KAAPELIA TIETOKONEESEEN ENNEN OHJELMISTON ASENTAMISTA. Jos tarvitset asennusapua, mene AirNav Systemsin tukisivulle.

AirNav RadarBox -järjestelmä koostuu kahdesta osasta:

- Laitteisto sisältää vastaanottimen, antennin ja USB-kaapelin
- Ohjelmisto mukana tullut CD tai AirNav-sivustolta ladattu ohjelmistopäivitys

Asenna ohjelmisto ensin. Voit asentaa laitteiston, kun ohjelmiston asennus on valmis,. RadarBox käyttää CD:llä toimitettuja laiteajureita. On tärkeää, että nämä ajurit on asennettu, muuten RadarBox ei toimi. Seuraa alla olevia ohjeita asentaaksesi RadarBoxin oikein ja ala seuraamaan tosiaikaisia lentoja tietokoneellasi. Apua ajurin asennusongelmiin löytyy Vianmääritys -osassa.

**1. Käynnistä setup.exe-tiedosto**, joka sijaitsee CD-hakemiston juuressa. Seuraa rekisteröitymisohjeita ja kiinnitä huomiota käyttösopimukseen.

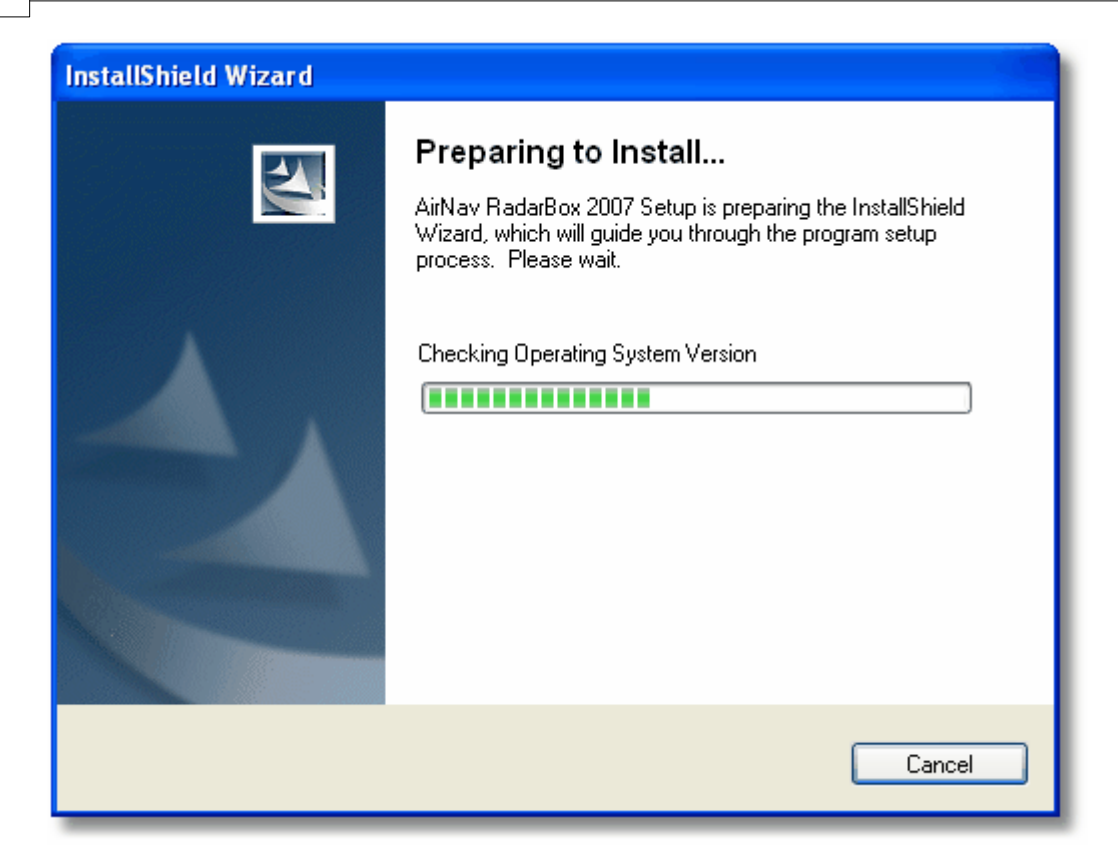

**2.** Onnistuneen ohjelmistoasennuksen jälkeen **yhdistä USB-kaapeli laitteelta tietokoneeseen**. Windows havaitsee, että AirNav RadarBox on kytketty.

**3.** Kun alla olevat ikkunat ilmestyvät näkyviin, vastaa kysymykseen "Can Windows connect to Windows Update for software?" valitsemalla **"No, not at this time"**. Klikkaa seuraavaksi **"Next"**.

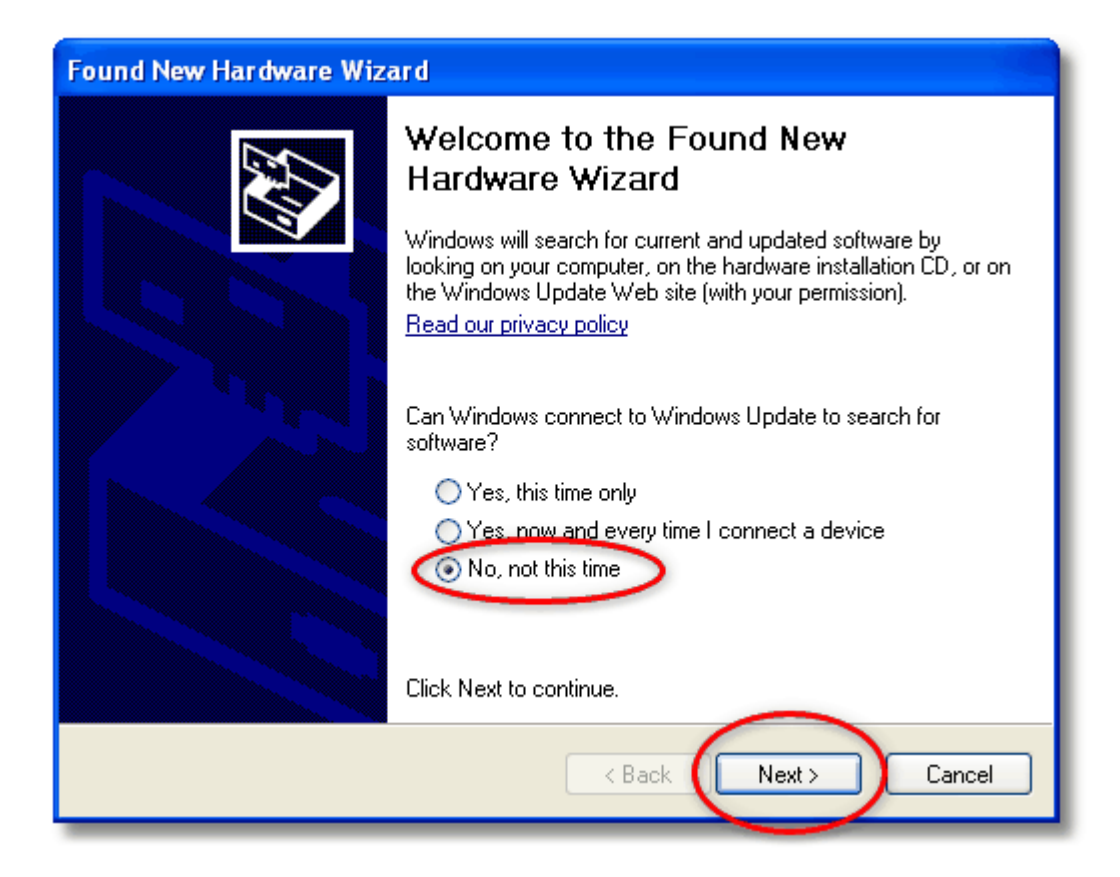

**4.** Kysymykseen "What do you want the wizard to do?", vastaa **"Install from a list or specific location (Advanced)".** Klikkaa seuraavaksi **"Next"**.

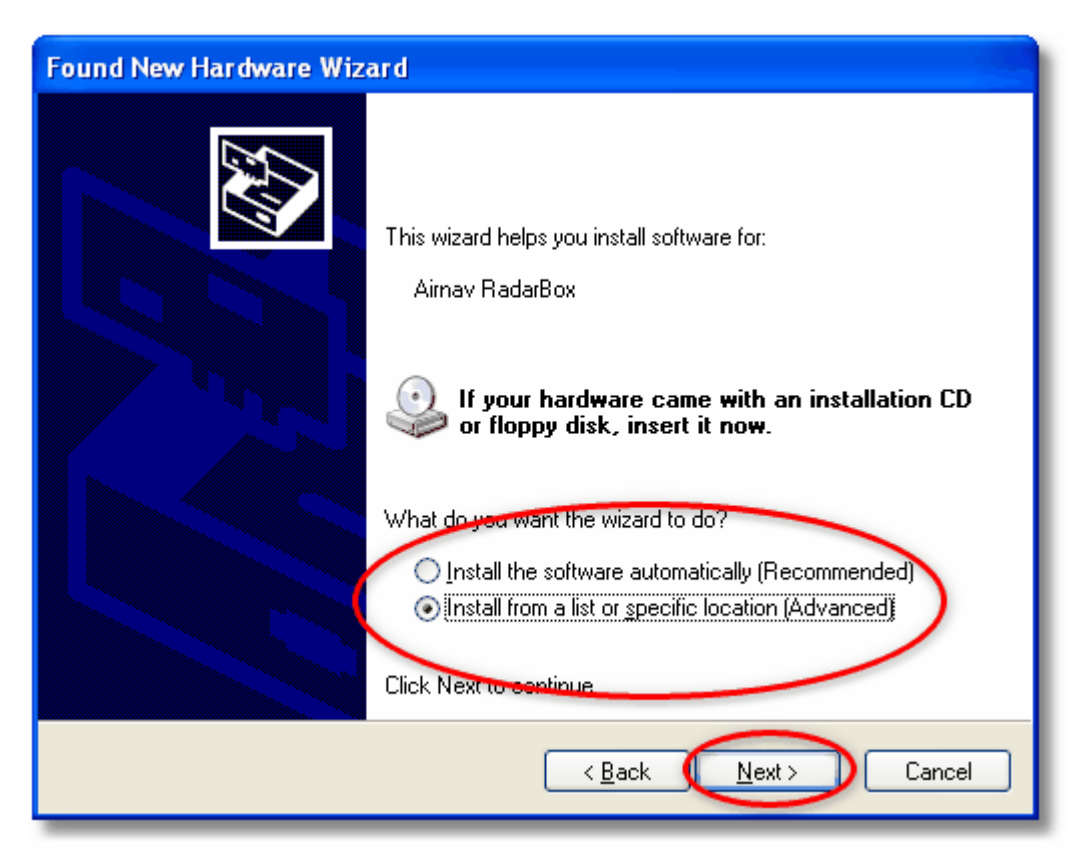

5. Valitse "Search for the best driver in these locations" ja sitten "Include this location in the

#### AirNav RadarBox Help 12

search". Etsi RadarBox-ajurit, jotka sijaitsevat kansiossa nimeltä "drivers". Kansio on asennetun AirNav RadarBox -ohjelmistokansion sisälle.

Normaali polku ajureille on "C:\Program Files\AirNav Systems\AirNav RadarBox 2009\Drivers". Klikkaa seuraavaksi "Next".

| Found New Hardware Wizard                                                                                                    |
|----------------------------------------------------------------------------------------------------|
| Please choose your search and installation options.                                                                                                    |
| Search for the best driver in these locations. Use the check boxes below to limit or expand the default search, which includes local paths and removable media. The best driver found will be installed. |
| Search removable media (floppy, CD-ROM)                                                                                                    |
| Files\AirNav Systems\AirNav RadarBox 2007\Drivers Strowse                                                                                                    |
| Choose this option to select the device driver from a list. Windows does not guarantee that<br>the driver you choose will be the best match for your hardware.                                           |
|                                                                                                    |
| < Back Next > Cancel                                                                                                    |

6. Ajurien asennus käynnistyy. Jos alla oleva ikkuna ilmestyy näkyviin, klikkaa "Continue Anyway" jatkaaksesi.

| Hardwa | re Installation                                                                                                    |
|--------|----------------------------------------------------------------------------------------------------|
| 1      | The software you are installing for this hardware:<br>Airnav RadarBox                                                                                                    |
|        | As not passed windows Logo testing to verify its compatibility<br>with Windows XP. ( <u>Tell me why this testing is important</u> .)<br>Continuing your installation of this software may impair<br>or destabilize the correct operation of your system<br>either immediately or in the future. Microsoft strongly |
|        | recommends that you stop this installation now and<br>contact the hardware vendor for software that has<br>passed Windows Logo testing.                                                                                                    |
|        | Continue Anyway TOP Installation                                                                                                    |

**7.** Jos alla oleva ikkuna ilmestyy näkyviin, valitse RadarBox-ajurien sisältämä kansio uudelleen, normaalisti kansiossa:

"C:\Program Files\AirNav Systems\AirNav RadarBox 2009\Drivers". Hyväksy klikkaamalla "OK".

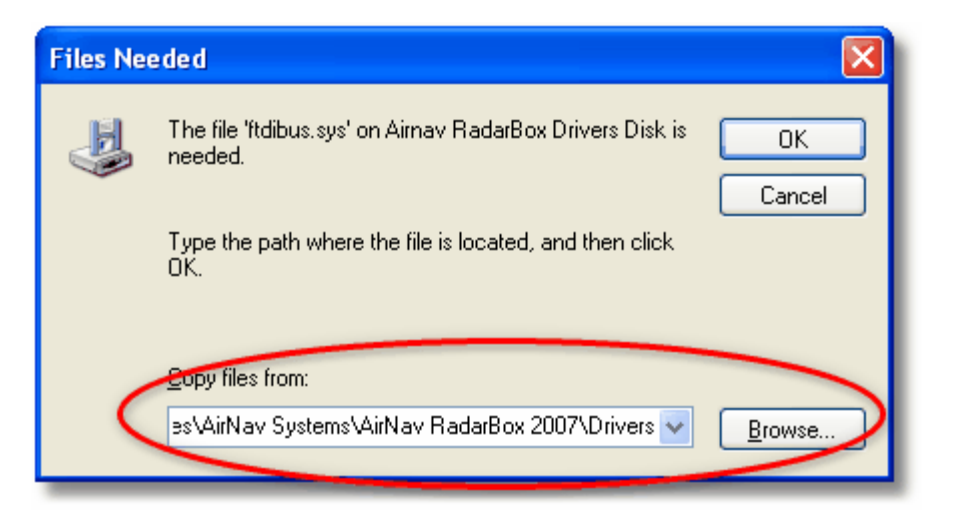

8. Siinä se! Laitteisto on asennettu onnistuneesti. Lopeta klikkaamalla "Finish".

| Found New Hardware Wizard |                                                      |  |  |  |  |  |  |
|---------------------------|------------------------------------------------------|--|--|--|--|--|--|
|                           | Completing the Found New<br>Hardware Wizard          |  |  |  |  |  |  |
|                           | The wizard has finished installing the software for: |  |  |  |  |  |  |
|                           | Airnav RadarBox                                      |  |  |  |  |  |  |
|                           | Click Finish to close the wizard.                    |  |  |  |  |  |  |
|                           | < Back Finish Cancel                                 |  |  |  |  |  |  |

## 2.2 Laitteisto-opas

## Laitteisto-opas

Tässä osiossa selviää mihin RadarBox-laitteiston kolme LED-valoa on tarkoitettu.

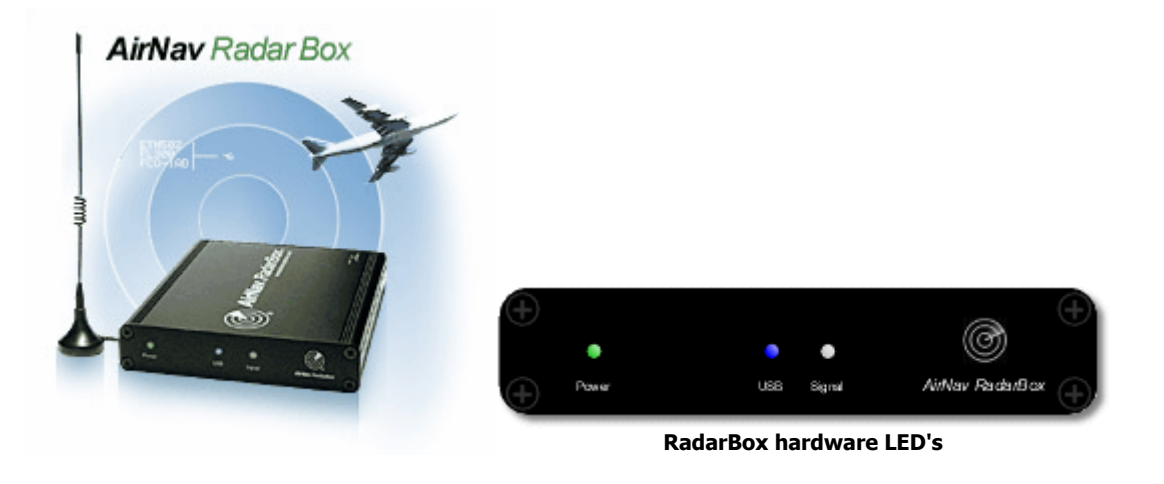

#### Normaali toiminta:

Vihreä valo palaa aina normaaliolosuhteissa (laitteisto on kytketty tietokoneeseen, ajurit on asennettu oikein ja ohjelmisto on käytössä), sininen valo vilkkuu aina kun tietoja siirretään laitteesta tietokoneeseen, ja valkoinen valo vilkkuu on aina kun tietoja saadaan ilma-aluksesta.

#### Vihreä LED:

Tämä on tärkein valo. Kun se palaa, se tarkoittaa, että laitteisto saa virtaa. AirNav RadarBox -laitteisto ottaa sähkönsä USB-liitännästä. Ulkoista sähköä tai akkuja ei tarvita. Normaaliolosuhteissa tämä valo on aina päällä. Jos se ei ole päällä, ongelma saattaa johtua USB-kaapelista. Katso lisätietoa Troubleshooting -linkistä.

#### Sininen LED:

Tämä LED osoittaa USB-yhteyden tilan, kuten alla. Huomaa, että tavanomaisissa (laitteisto on kytketty tietokoneeseen, ajurit on asennettu oikein ja ohjelmisto on käytössä) sininen valo vilkkuu kun tietoa siirretään USB-liitynnän kautta laitteiston ja tietokoneen välillä.

#### • Sininen LED vilkkuu kerran sekunnissa :

Kun sininen LED on päällä puoli sekuntia ja on pois päältä puoli sekuntia, tämä osoittaa, että laitteisto saa virtansa tietokoneelta, mutta niillä ei ole voimassa olevaa datayhteyttä keskenään. Tämä saattaa johtua siitä, että USB-ohjainta ei ole asennettu oikein tai USB-kaapelissa on ongelmia. Saat lisätietoja, miten asennat ajurit oikein taa Asennus<u>Installation section</u> ja <u>UNREGISTERED</u> <u>EVALUATION VERSION</u>-osioista.

#### • Sininen LED vilkkuu nopeasti (noin viisi kertaa sekunnissa)

Laitteisto on kytketty tietokoneeseen (USB-ohjain toimii), mutta AirNav RadarBox -ajuria ei ole asennettu tai se ei toimi. Saat lisätietoja, miten asennat ajurit oikein taa AsennusInstallation section ja Troubleshooting sectionVianmääritys-osioista.

#### • Sininen LED pois päältä

Jos sininen valo on pysyvästi pois (ja vihreä valo on pysyvästi päällä), laitteisto on valmis aloittamaan työnsä, mutta AirNav RadarBox -ohjelmistoa ei ole vielä käynnistetty.

#### • Sininen LED vilkkuu kerran sekunnissa

Laitteisto on kytketty tietokoneeseen ja AirNav RadarBox -ohjelmisto toimii, mutta lentoliikennettä ei ole antennin vastaanottoalueella. Oletuksena valo vilkkuu kerran sekunnissa. Jos odotat näkeväsi liikennettä, tarkista että antenni on kytketty kunnolla.

#### •Valkoinen LED:

Valkoinen LED vilkkuu, kun ilma-aluksen lähettämä mode S -signaali on saatu ja dekoodattu onnistuneesti. Mitä enemmän LED vilkkuu, sitä enemmän on saatu signaaleja. Erittäin ruuhkaisella ilmatila-alueella tämä valo on päällä 95% ajastaan! Kehitystyön aikana on saatu yli 50 mode S -signaalia sekunnissa.

## 2.3 Antennin asennus

#### Antennin asennus

RadarBoxin mukaan kuuluu pieni magneettinen perusantenni, joka antaa erinomaisen suorituskyvyn yhdessä

laitteiston vastaanottimen ja AirNav-ohjelmiston kanssa. Antennin asettaminen oikealle paikalleen on elintärkeää, jotta saadaan mahdollisimman hyvä suorituskyky. ADS-B-signaalit lähetetään 1090 MHz:in UHF-taajuudella, joka on kahdeksan kertaa korkeampi kuin lentokoneen VHF-radiopuhelintaajuus. UHF-taajuudella signaali kulkee kohtisuoraan ja siihen vaikuttavat esteet, kuten rakennukset, puut ja kukkulat. Eli jos jokin este tulee sinun antennin ja lentokoneen välille, niin todennäköisesti lentokonetta ei voida näyttää RadarBox-näytölläsi. Saavuttaaksesi maksimaalisen suorituskyvyn ja varmistaaksesi hyvän etäisyyden ja kattavuuden ota huomioon seuraavat seikat:

- Toimitettu RadarBox-antenni ei ole tarkoitettu asennettavaksi pysyvästi ulos.
- Antenni olisi mieluiten sijoitettava siten että siitä on esteetön näkymä taivaalle.
- Mitä korkeammalla antenni on, sitä parempi on suorituskyky.
- Antennin suorituskykyä on tehostettu pienellä, CD:n kokoisella tai isommalla metallisella pohjalevyllä. Aseta magneettinen antenni keskelle levyä.
- Mitä pidempi on antennikaapeli, sitä huonompi on suorituskyky.

Vaikka RadarBox toimisikin hyväksyttävästi antennin ollessa ikkunalaudalla, yrittä löytää korkein ja esteettömin paikka antennille. Ikkunallisen kattoluukun alla olisi ihanteellinen paikka antennille. Jos olet asentanut RadarBox:in kannettavaan tietokoneeseen, voit siirrellä kannettavan tietokoneen, RadarBoxin ja antennin paikkaan, joka antaa parhaan suorituskyvyn. Korkealle, esteettömälle paikalle asennetun ulkoisen antennin edut voivat hävitä pitkän kaapelin aiheuttamiin häviöihin.

Jos käytät pitkää syöttökaapelia, käytä korkealaatuista, matala-häviöistä kaapelia. Huomaa, että kaapeli on yleensä paksu, joustamaton ja kallis.

Signaalin esivahvistin voi parantaa RadarBoxin suorituskykyä, mutta huomaa että vahvistimen täytyy toimia 1090 MHz:in taajuudelle. Jos antenni on asennettu huonolle paikalle, suorituskyky ei parane esivahvistimella. On suositeltavaa, että kokeilet RadarBoxin perusantennia, ennen kuin kiinnität huomiota ulkoiseen anteniin ja/tai esivahvistimeen. Pieni antennin siirtäminen voi tarkoittaa merkittävää eroa suorituskyvyssä. Muista, että vaikka antennin asennuskorkeus on tärkeää, sitä ei kannata tehdä pitkän, häviöllisen syöttökaapelin kustannuksella.

Käytä Maximum Polar Diagram -ohjelmaa nähdäksesi kuinka hyvin olet sijoittanut antennin. Tyhjennä vanha Maximum Polar Diagram -kaavio ennen testiä (File | Preferences | General | Clear/Reset Polar Diagram).

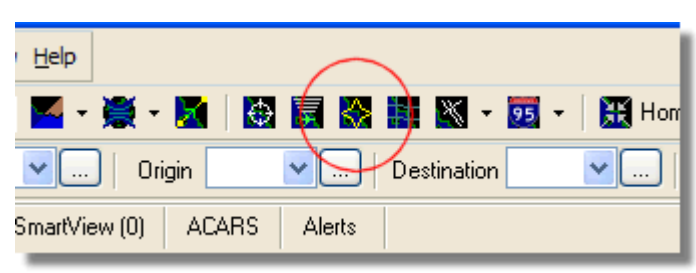

Above: Select Polar Diagram display

Jätä RadarBox päälle ainakin 30 minuutiksi, jotta polar diagram voisi rakentua.

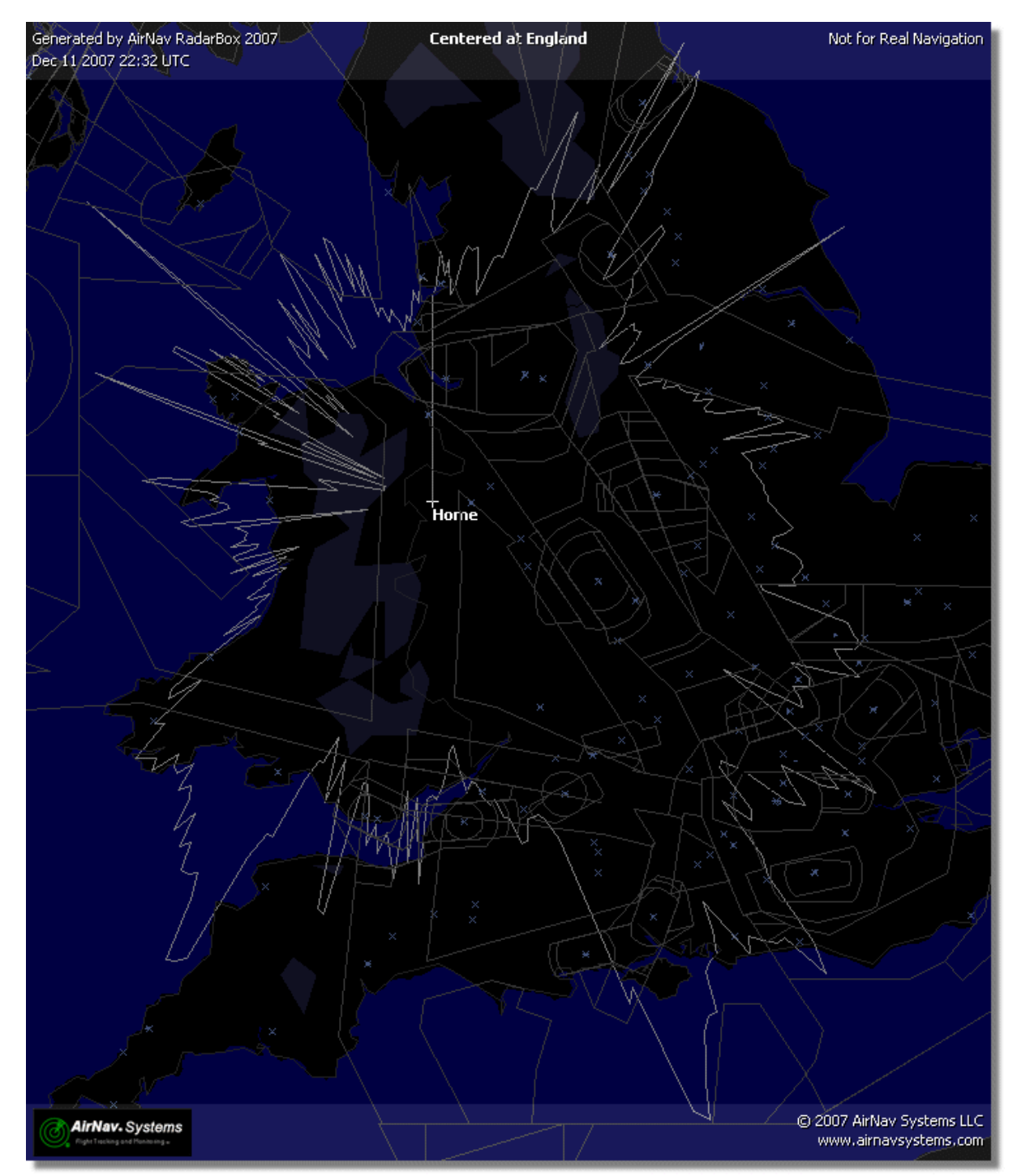

Coverage is good in all directions except for the west and north west, which partly screened by buildings.

## 2.4 Pikaopas

### AirNav RadarBox 2009 - pikaopas

Tässä opastetaan sovelluksen tärkeimmät piirteet vaiheittain.

Huomautus: Hakasulkeiden väliset tiedot [...] tarkoittavat, että mainitut komennot löytyvät AirNav RadarBox 2009 -valikoista.

Esimerkkiksi: [Tools | Internet | Download Updated Data Now] tarkoittaa, että sinun tulee klikata Tools-valikosta Internet, ja lisäksi valita vielä "Download Updated Data Now".

#### Vaiheittaiset ohjeet

1- Käynnistä ohjelmisto Windowsin Käynnistä -valikosta tai työpöydän pikakuvakkeesta.

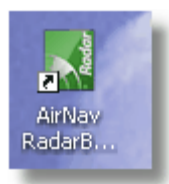

2. Tervetuloa-ikkuna tulee näkyviin. Anna käyttäjätunnus ja salasana, klikkaa sitten "Start"-painiketta. Voit rastia "Remember password" -valintaruudun, jotta sinun ei tarvitse kirjoittaa tietoja aina, kun käynnistät RadarBoxin. Yhteys käynnistyy laitteiston ja tietokoneen välillä, ja jos olet AirNav RadarBox -verkostoominaisuuden tilaaja, ohjelmisto yrittää ladata verkon tietoja.

| Welcome                                                                                                    |                                                                                     |                                                       |  |  |  |  |  |  |
|----------------------------------------------------------------------------------------------------|-------------------------------------------------------------------------------------|-------------------------------------------------------|--|--|--|--|--|--|
| ŏ                                                                                                    | AirNav RadarBox 2009                                                                |                                                       |  |  |  |  |  |  |
| ar B                                                                                                    | RadarBox Connection                                                                 | Demo                                                  |  |  |  |  |  |  |
| a a                                                                                                    | Registration details                                                                | 11111                                                 |  |  |  |  |  |  |
| Res and a second second s | Username                                                                            | Learn how to use                                      |  |  |  |  |  |  |
|                                                                                                    | Password                                                                            | saved flight data.                                    |  |  |  |  |  |  |
|                                                                                                    | Remember Password                                                                   |                                                       |  |  |  |  |  |  |
|                                                                                                    | Start Account Cancel                                                                | Start Demo                                            |  |  |  |  |  |  |
|                                                                                                    | Register Online and start using the pr<br>Click here to receive your password by en | rogram now<br>mail immediately                        |  |  |  |  |  |  |
|                                                                                                    | Copyright 2007 by AirNav Systems, LLC<br>All Rights Reserved. This program is       | AirNav Systems, LLC<br>Flight Tracking and Monitoring |  |  |  |  |  |  |
|                                                                                                    | protected by International Copyright Laws.                                          | www.airnavsystems.com                                 |  |  |  |  |  |  |

**3-** Kun käynnistät RadarBoxin ensimmäisen kerran, pääikkuna maailmankarttoineen tulee näkyviin (, katso alla). Dynaamisen 3D-kartat ovat yksi AirNav RadarBox 2009 -ohjelmiston tärkeimmistä ominaisuuksista. Seuraavassa tutkitaan joitakin sen ominaisuuksia.

#### AirNav RadarBox Help

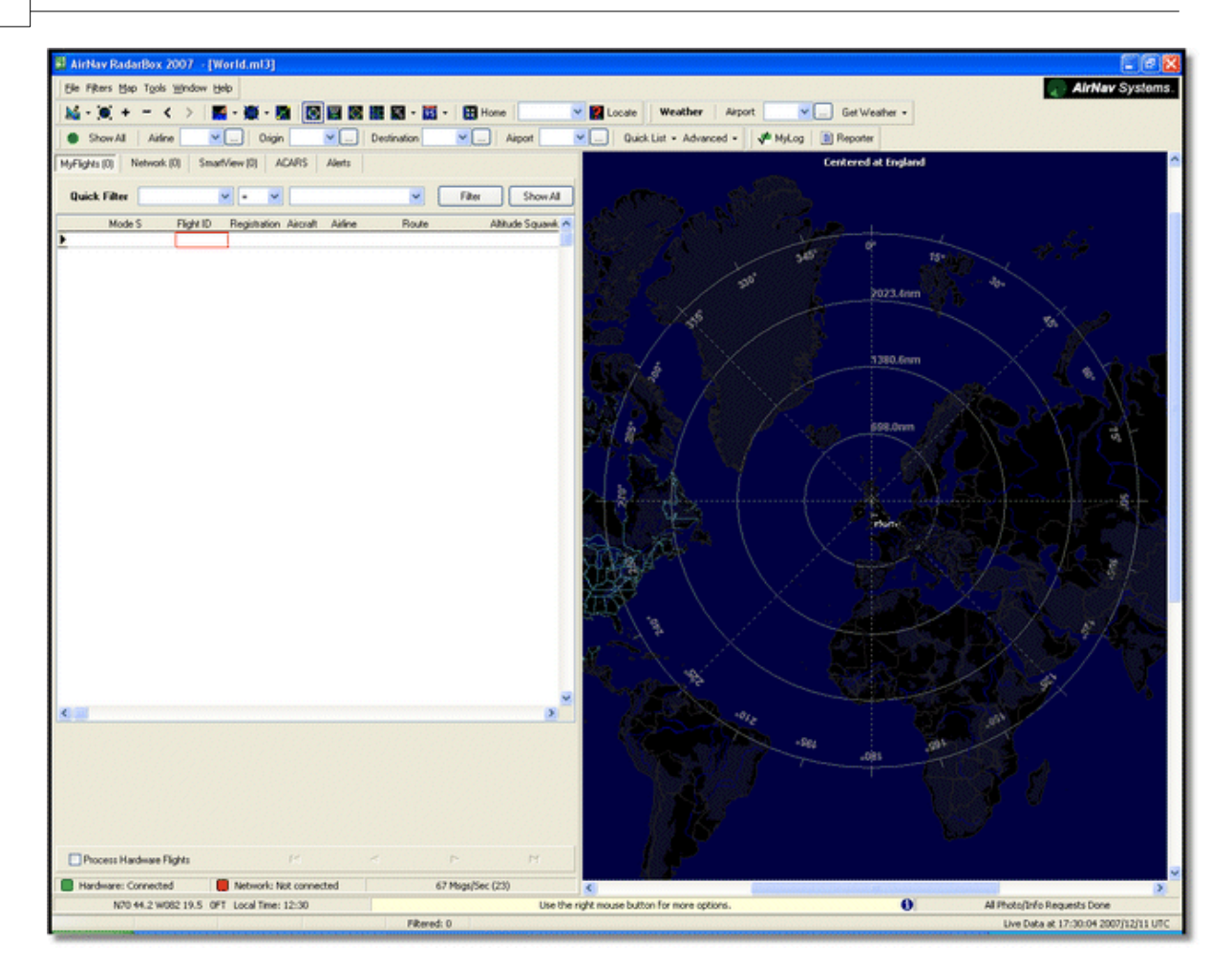

**4-** Ensimmäinen tehtävä: keskitä kartta kodin sijainnin mukaan, suurenna ja tallenna se oletuskartaksi.

Keskittääksesi kartan mihin tahansa haluaamaasi paikkaan, käytä "Locate"-toimintoa. Sen avulla voit helposti kohdistaa kartan mihin tahansa lentoasemaan tai kaupunkiin maailmassa.

Kuvittele, että olet lähellä Lontoon Heathrow:n lentokenttää. Syötä "EGLL" locate-kenttään, joka on päänäytön yläosassa, kuten kuvassa alla. Tämän jälkeen klikkaa Locate-painiketta. Kartta on nyt aseteltu niin, että Lontoon näkyy keskellä.

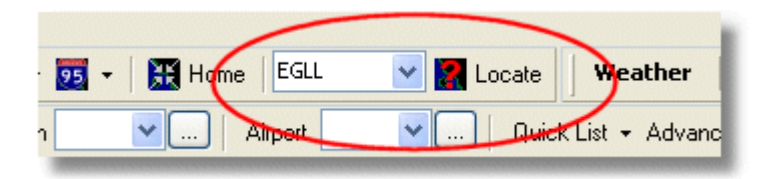

**5-** Suurenna kunnes Lontoon alueen yksityiskohdat näkyvät. Voit tehdä tämän klikkaamalla zoom in -painiketta kartan työkalurivillä. Kartan asettelu- ja lähennä/loitonna-toiminnot on helpointa hiiren avulla. Voit klikata vasenta painiketta missä tahansa kartalla ja vetää kartta haluttuun paikkaan.

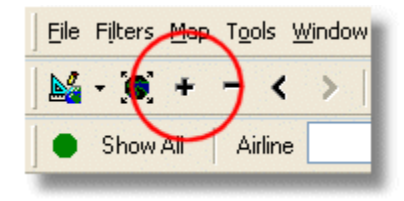

6 - Tallenna kartta-asetukset valitsemalla [Map |Open/Save | Save Map]. Vastaa YES

18

kysymykseen: "Are you sure you want to overwrite your default map file?". Tämä kartta-asetus säilyy oletusarvona ja se näytetään aina, kun sovellus käynnistetään.

| rs  | <u>М</u> ар | T <u>o</u> ols <u>W</u> indow <u>H</u> elp |          |                                                                  |
|-----|-------------|--------------------------------------------|----------|------------------------------------------------------------------|
| )   |             | Set Map To                                 |          | 🖶 🛒 🚱 🔡 📉 - 📆 - 🔛 Home 🛛 EGLL                                    |
| .w. |             | Open/Save                                  |          | <u>N</u> ew Map                                                  |
| AE  |             | Eull Screen Esc                            | <b>e</b> | Open Map                                                         |
| 40  |             | Zoom •                                     |          | Save Map                                                         |
| Fil |             | Colors •                                   |          | S <u>a</u> ve Map As                                             |
| м   |             | Projection •                               |          | ⊆lose Map                                                        |
| 4   |             | Vertical Tracking View                     |          | <u>1</u> C:\Program Files\AirNav Systems\AirNav RadarBox 2007\Ma |
| 4   |             | Geographic Coordinates                     |          | 2 C:\Program Files\AirNav Systems\AirNav RadarBox 2007\Ma        |
| 4   |             | <u>R</u> adar Rings                        |          | <u>3</u> C:\Program Files\AirNav Systems\AirNav RadarBox 2007\Ma |
| 4   |             |                                            |          | 4 CAProgram Files) firMay Systems) firMay PadarBox 2007) Ma      |

**7-** Kaikki karttatoiminnot sijaitsevat karttavalikossa tai kartan työkalurivillä pääikkunan päällä. Voit myös klikata hiiren oikealla näppäimellä minkä tahansa kartan päällä päästäksesi karttatoimintoihin nopeammin, mukaan lukien kodin sijainti. Valikoista löytyy useita karttatasoja, ja ne voidaan asettaa piiloon tai näkyviin. Nämä karttatasot sisältävät ilmailuun liittyvät karttakerrokset (lentokentät, kiitotiet, NDB:t, VOR:it, FIX:it sekä lentoreitit ja ATC-rajat). Siellä on myös yleiskerroksia, kuten tiet, maantieteelliset koordinaatit, kaupungit ja korkeuserot. Katso <u>Maps Toolbar</u> -osiosta lisätietoja kartoista.

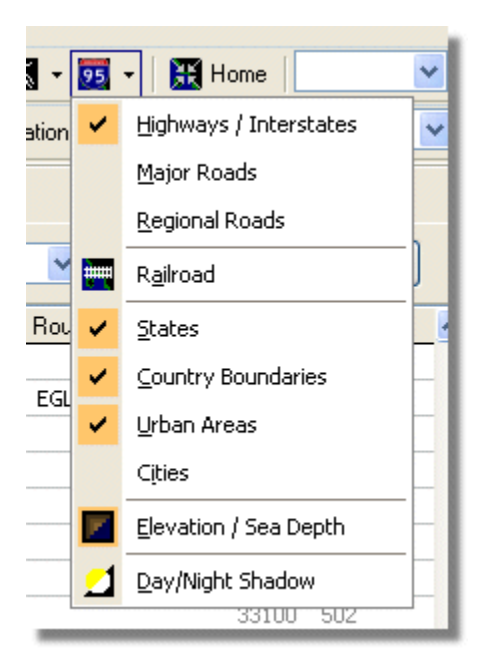

#### General Map Layers

#### **Aviation Map Layers**

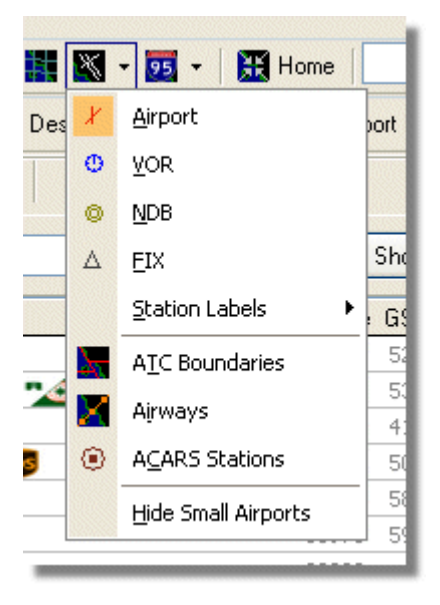

**8-** Katsotaanpa nyt RadarBox Interface -paneelia, jossa kaikki toiminta tapahtuu. Siinä on viisi välilehteä.

| 20 | AirNav Rada   | rBox Help    |               |       |        |  |
|----|---------------|--------------|---------------|-------|--------|--|
|    | MyFlights (5) | Network (97) | SmartView (4) | ACARS | Alerts |  |

- **MyFlights:** täällä näkyvät kaikki laitteistosi vastaanotetut lennot. Ruudukko näyttää mahdollisimman paljon lentojen yksityiskohtia ilma-aluksen rekisteritiedoista lentoreittiin. Kuvat ja ilma-alustiedot näkyvät tämän välilehden alaosassa.
- **Network:** kaikki AirNav RadarBox -verkosto -lennot (saatu muilta RadarBox-käyttäjiltä) näkyvät tällä välilehdellä.
- SmartView: valittujen rekisteri- ja lentotunnistetietojen mukainen ilma-aluslistaus.
- ACARS: täällä näkyvät lennot jotka on saatu AirNav ACARS -dekooderilta.
- Alerts: voit määritellä hälytyksiä jotka saadaan sähköpostilla tietyistä haluamistasi lennoista.
- 9- Viiden välilehden lisäksi voit käyttää myös MyLog- ja Reporter-toimintoja.

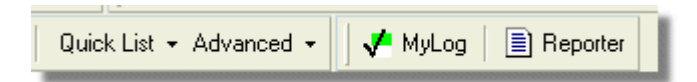

- **MyLog:** tällä välilehdellä näkyy kokoelma teidän RadarBoxin saamista lennoista (Network-lentoja ei ole kirjattu MyLogiin). Tietoja voidaan tuoda ja viedä MyLog Tools-valikosta.
- Reporter: helppo käyttöliittymä jolla voit näyttää lentoraporttejasi muille käyttäjille.

**10-** RadarBox-käyttöliittymän alareunassa näkyy yhteyden tila. Siitä voit seurata, että laitteisto on kytketty oikein tietokoneeseen ja RadarBox-verkostoon.

**11-** Voit muodostaa yhteyden RadarBox-verkostoon, jossa näkyvät muiden käyttäjien saamat lennot. Tarkista ensin, että sinun RadarBox-laite on kytketty tietokoneeseen oikein. Tämän jälkeen varmista, että olet yhteydessä Internetiin. Jos molemmat ehdot täyttyvät, Siirry RadarBox-paneelin käyttöliittymän Network-välilehdelle ja aseta "Get Flights From RadarBox Network" -valinta päälle.

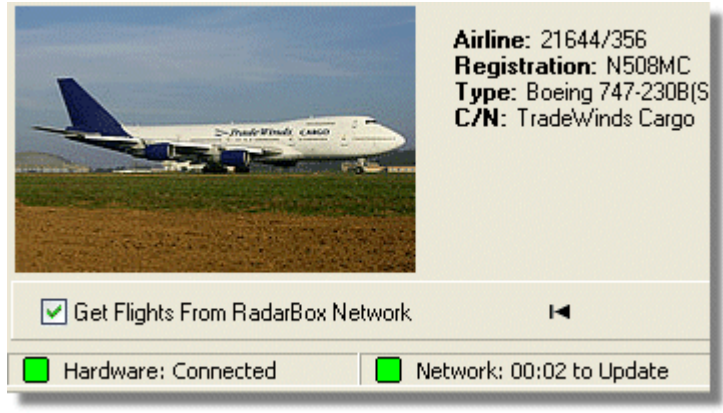

Above: Hardware and Network connection status

Lisää ominaisuuksia löytyy seuraavista aiheista ohjeista:

<u>Creating Alerts</u> <u>Creating Reports</u> <u>Using Filters</u> <u>Monitor Airport Movements</u> Flight data Recorder / Playback

21

## 3 RadarBoxin käyttö

## 3.1 AirNav RadarBox -verkosto

## AirNav RadarBox -verkosto

#### Johdatus

AirNav RadarBox -verkostossa on ainutlaatuinen ominaisuus, jonka avulla voit tarkastella muiden RadarBox-käyttäjien saamaa tietoa kaikkialla maailmassa. Se on ensimmäinen maailmanlaajuinen ilmailututka. Sinulla on käytössäsi uutta tekniikkaa, jota ei ole ollut koskaan aikaisemmin.

Miten se toimii? Kukin AirNav RadarBox -käyttäjä voi jakaa elävää tietoa muiden käyttäjien kanssa. Tieto käsitellään ja validoidaan tietyillä algoritmeilla, jonka jälkeen se laitetaan jonoon AirNav-palvelimelle tallennusta varten. Tiedot lähetetään AirNav-palvelimelle viiden minuutin välein. Palvelimellamme meillä on tehokas sovellus nimeltä "AirNav Network Server", joka käsittelee ruuhka-aikoina jopa 10000:n lennon viestit sekunnissa. Tiedot järjestellään ja käsitellään asianmukaisesti tiedostoksi. Kukin yhteydessä oleva asiakas voi automaattisesti ladata päivitetyn lentoluettelon verkostosta. Tässä listassa on usein yli 500:a lentoa maailmanlaajuisesti, ja se kasvaa päivittäin kun tietoa jakavia RadarBox-käyttäjiä tulee enemmän.

Pystyt seuraamaan lentoja ympäri Eurooppaa, Pohjois-Amerikkaa, Aasiaa, Etelä-Amerikkaa ja enemmänkin: toisin sanoen, voit nähdä lennot siellä, missä on RadarBox-käyttäjä.

Huomaa, että RadarBox-verkosta saadut tiedot ovat viivästetty turvallisuussyistä johtuen viisi minuuttia. Joten se, mitä näet ruudullasi, oli ilma-aluksen sijainti viisi minuuttia sitten. Tämä ei koske niitä tietoja, jotka on saatu suoraan RadarBox-laitteiston dekooderilla. Se on reaaliaikaista ja osoittaa siten todellista ilma-aluksen sijaintia.

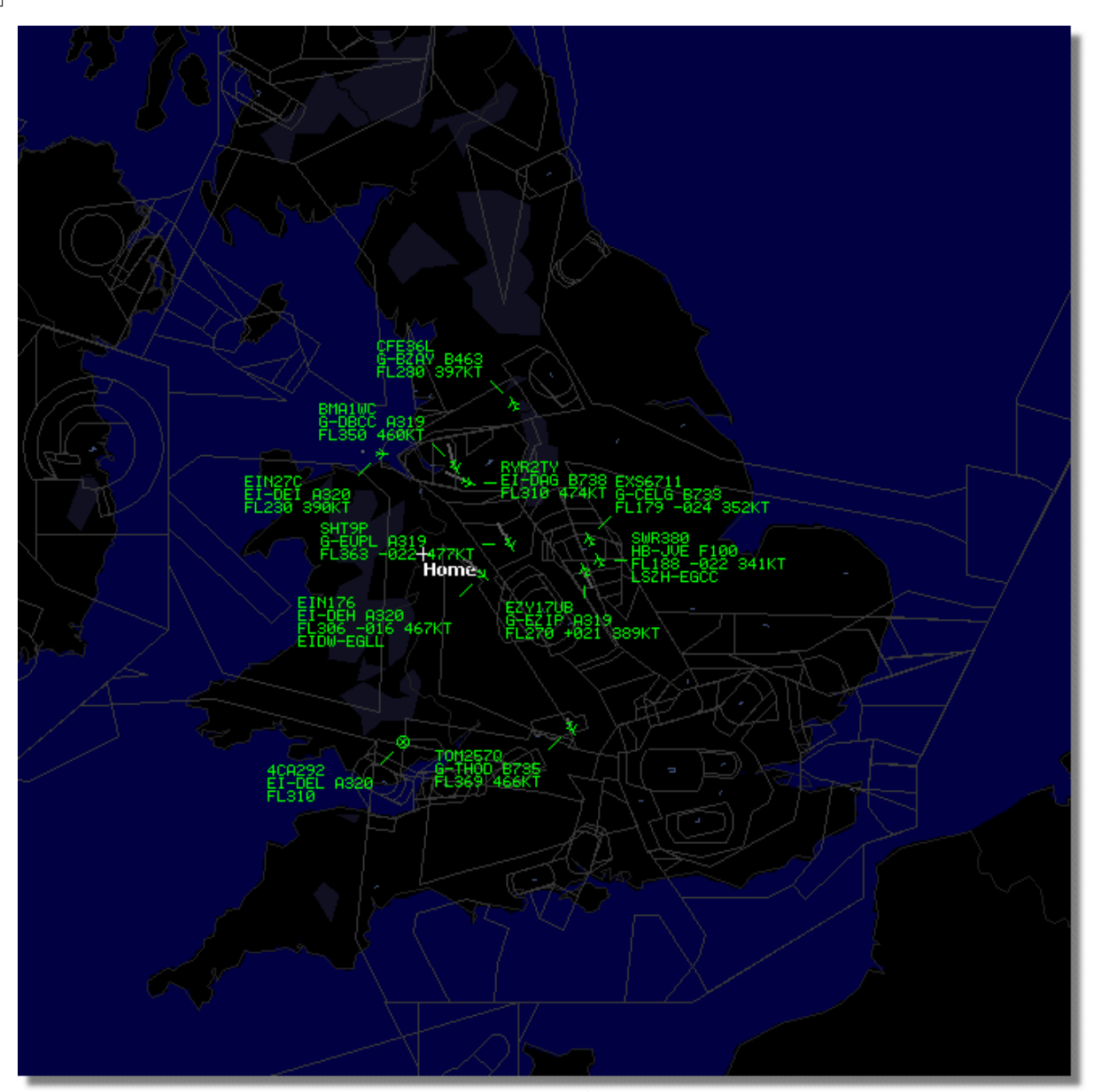

Above: RadarBox Live data being displayed

22

23

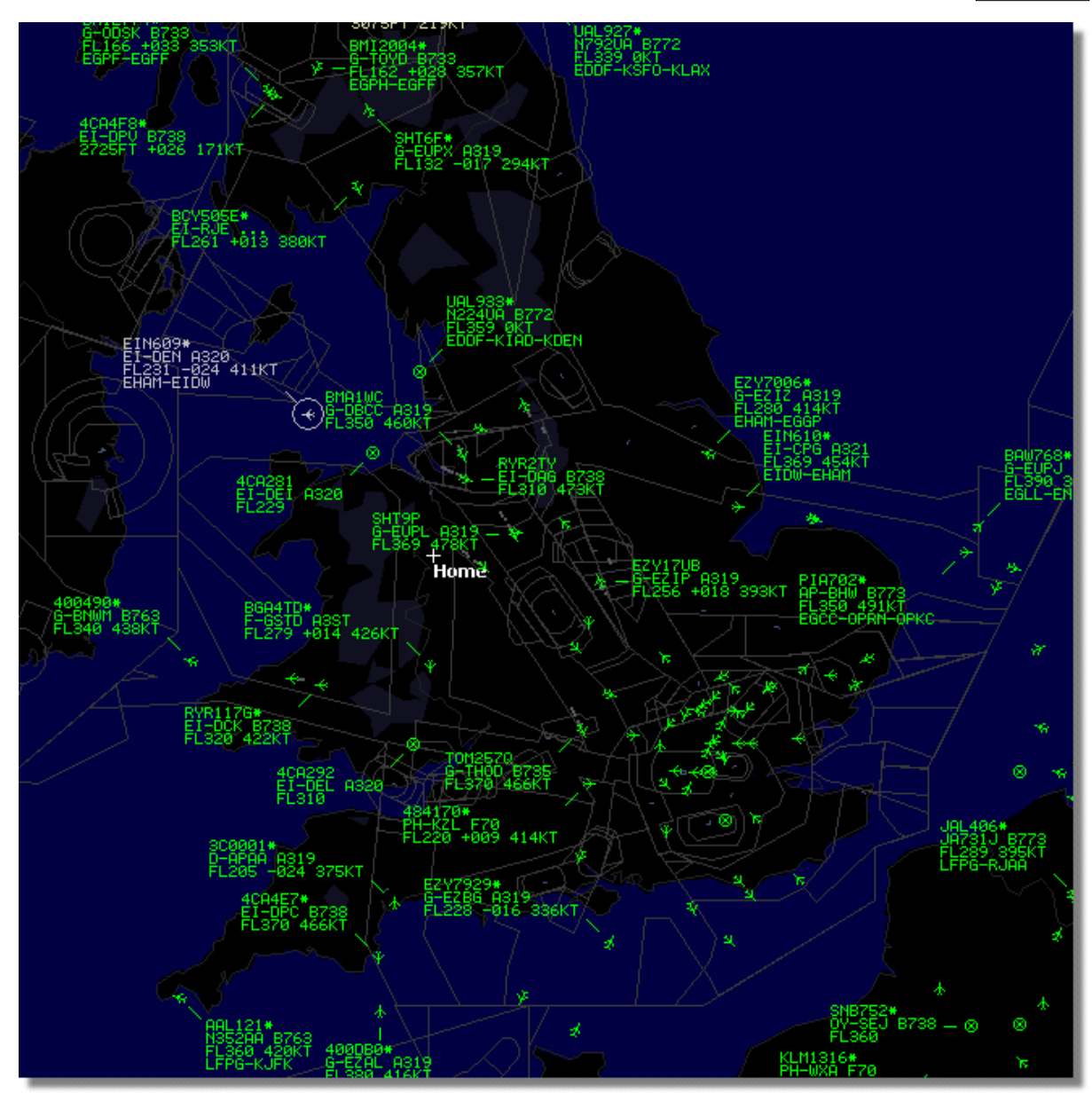

Above: Live Data plus Network Data, spot the difference!

# Miten karttanäyttö toimii reaaliaikaisen ja viisi minuuttia viivästettyjen Network- tietojen kanssa?

Vaikka se kuulostaa aluksi sekavalta, verkoston tietojen viiveellä on vain vähän vaikutusta kokonaisnäytöllä. Lentokoneet, jotka ovat lähellä RadarBox-vastaanotintasi, näkyvät "elävänä", eli niiden todellinen sijainti näkyy viipymättä. Riippuen sinun ja antennin sijainnista, voit olettaa saavasi elävää liikennettä vähintään 150 mailin etäisyydeltä sijainnistasi. Tämän vastaanottoalueen ulkopuolisen liikenteen näet muilta tietoja jakavilta RadarBox-käyttäjiltä. Koska verkon jakama liikenne on kaukaisempaa, viiden minuutin viivellä on vain vähän merkitystä ilma-aluksen sijaintitietoon. Joskus saatat nähdä, kuinka ilma-alus "hyppää" muutaman kilometrin, koska verkosta tulevat tiedot vaihtuvat vastaanottimesi reaaliaikaisiin tietoihin. Kun ilma-alus poistuu vastaanottimesi alueelta, tulee se taas verkoston kautta. Jos saat elävää lentotietoa RadarBoxistasi ja tämä tieto on myös saatavilla verkosta, niin tosiaikaisten lentojen tiedot ovat etusijalla ja verkoston tietoja ei oteta huomioon. Verkon kautta tuleviin tietoihin voidaan lisätä "\*"-merkki erottamaan se elävästä liikenteestä.

#### Mitä yksityiskohtaisia tietoja näen lennoista?

| 22:41:46 22:40:46 | 🍎 Cruise | 400A15 📑 | 😸 EZY6796 | G-EZKA | B737 | easyJet       | 38000 482 |
|-------------------|----------|----------|-----------|--------|------|---------------|-----------|
| 22:43:41 22:43:41 | 🌖 Climb  | 4006EA 📑 | 😸 XLA5773 | G-XLAB | B738 | excelair/ways | 36250 513 |
| 22:43:41 22:43:41 | 🌖 Climb  | 4009A8 🛃 | EZY1JN    | G-EZJN | B737 | easyJet       | 37975 471 |

#### Kunkin lennon tiedot:

- ACARS-merkki, jos lennolla on jotain ACARS-viestejä (lisätietoja osoitteessa <u>ACARS Decoder</u> <u>interface</u>)
- Maapallo-merkki: tarkoittaa, että sijaintitieto on saatavilla ja lentoa seurataan kartoilla
- Status: lennon tiedot
- Mode S: lento-aluksen moodi S -koodi
- Country flag: ilma-aluksen rekisteröitymismaa
- Flight ID: lennon numero/kutsu
- Registration: ilma-aluksen runkonumero
- Aircraft: konetyypin ICAO-koodi (4 merkkiä)
- Airline logo: lentoyhtiö, joka liikennöi tätä lentoa
- Altitude: korkeus jalkoina
- GS: lennon maanopeus solmuina
- HDG: lentosuunta(0-359 astetta (0 = pohjoinen, 90 = itä, 180 = etelä, 270 = länsi)
- VRate: vertikaalinen kohoamis- tai laskunopeus jalkoina minuutissa
- Route: lähtöpaikka ja määränpää lentokentillä, jos reitti tunnistetaan RadarBox-tietokannalta

#### Verkkostoon kytkeytyminen

Sinun RadarBox-laitteisto täytyy olla kytkettynä tietokoneeseen. Avaa RadarBox-käyttöliittymä, jos se ei ole vielä auki. Mene Network-välilehdelle ja aseta "Get flights from RadarBox Network"-valinta. Tarkista verkkoyhteyden tila RadarBox-käyttöliittymäpaneelin alaosasta. Dataa tulee verkosta joka 30:s sekunti.

📃 Network: 00:23 to Update 👘

Huomaa, että saadaksesi verkoston lentotietoja sinun tulee olla ohjelmiston rekisteröitynyt käyttäjä ja sinulla tulee olla aktivoitu AirNav RadarBox -tili. Voit tehdä tämän päävalikosta [RadarBox | Network Account Information].

voit tenua taman paavalikusta [Rauai bux | Network Account Information].

Tilataksesi AirNav RadarBox -verkon tietoja katso AirNav RadarBox Order page

#### Uusilla käyttäjillä on verkoston ensimmäinen vuosi ilmainen.

### 3.2 Ilma-alustietojen automaattinen täydentäminen

RadarBox tarjoaa laajan tietokannan, joka sisältää tiedot useista lentokoneista. Uudet ilma-alukset ovat aina rekisteröityjä, mutta ne saattavat puuttua vielä tietokannassa. Oheinen kaavio näyttää sekalaisia ilma-aluksia, joista joillakin on täysi rekisteritunnus ja tyypin yksityiskohtia ja joitakin, jotka ovat nämä tiedot puuttuvat. ilma-alusluettelon kuudella Ensimmäisillä ja kahdella viimeisellä on täydelliset rekisteritunnukset ja tyyppitiedot. Huomaa, että lennon tunnus (callsign) on ohjelmoitu miehistön ohjaamossa, joten tunnuksen puuttuessa on ohjaamomiehistö jättänyt sen asettamatta. Jos lentotunnusta ei ole, niin RadarBox ei voi näyttää lentoyhtiön logoa.

Luettelon kolmella lentokoneella ei ole tyyppi- tai rekisteröintitietoja, mutta RadarBox on tunnistanut oikein Mode S -koodit 40107A, 401229 ja 401294. Kun klikkaat vasenta hiiren painiketta jonkun

puuttuvien tietojen omaavien ilma-alusten kohdalla, RadarBox muodostaa yhteyden online-tietokantaan. Jos tämän ilma-aluksen tiedot ovat olemassa, rekisteritunnus- ja tyyppitiedot täyttyvät automaattisesti. Sisäinen RadarBox-tietokanta päivitetään samaan aikaan ja ilma-aluksen kuva ladataan, jos tämä ominaisuus on <u>asetettu</u>.

| -   | 43C1E6 | ۰   | AAC/01  | ZJ265  | AS50 |                                                                                                    | 1370  |     |
|-----|--------|-----|---------|--------|------|----------------------------------------------------------------------------------------------------|-------|-----|
|     | 430083 | •   | AAC781  | VW/800 | CA7L |                                                                                                    | 770   |     |
| 104 | 401294 |     |         |        |      |                                                                                                    | 34000 |     |
|     | 401229 |     |         |        |      |                                                                                                    | 25200 |     |
|     | 40107A |     |         |        |      |                                                                                                    | 16250 |     |
|     | 400F41 |     |         | G-MAMD | BE20 |                                                                                                    |       |     |
|     | 400EC3 |     |         | G-MAJV | JS41 |                                                                                                    | 15700 |     |
| ۲   | 400E09 |     | VIR24   | G-VFIT | A346 | Watlantic KLAX-EGLL                                                                                                    | 21875 | 567 |
|     | 400B8C |     | GSM738P | G-SAAW | B738 | flyglobespan                                                                                                    | 40975 | 555 |
| 0   | 400A95 | 100 | GSM6BE  | G-GSPN | B733 | flyglobespan                                                                                                    | 34000 | 271 |
|     | 400A5A | 200 |         | G-ZXZX | LJ45 | A REAL PROPERTY AND A REAL PROPERTY AND A REAL | 21000 |     |

Above: Click on the blank aircraft lines to Autopopulate

## 3.3 Reittitietojen automaattinen täydentäminen

Kun RadarBox on kytketty Internetiin ja ilma-aluksen kutsu (flight ID) on havaittu, RadarBox tutkii löytyykö ilma-aluksen lentoreitti sisäisestä tietokannasta. Jos kutsuun liittyviä tietoja ei löydy sisäisestä tietokannasta, RadarBox etsii ne AirNav-palvelimelta. Kun reittitiedot löytyvät, talletetaan ne päivämäärä mukaan lukien RadarBoxin sisäiseen tietokantaan. Katsele Database Explorerilla täydennettyjä reititietoja.

| Database Exp    | lorer             |        |      |                         | ×    |
|-----------------|-------------------|--------|------|-------------------------|------|
| Select Table    | routes            |        |      |                         | ~    |
| FN              | NO                | ND     | NV   | CH                      |      |
| TRA865          | EHEH              | LPFR   |      | 20080808210627          | ^    |
| FUA7254         | LPPT              | GCXO   |      | 20080808210656          |      |
| CSA6695         | GCRR              | EIDW   |      | 20080808211211          |      |
| TRA553          | EHRD              | LPFR   |      | 20080808212106          |      |
| TRA374          | LPFR              | EHAM   |      | 20080808213319          |      |
| TFL114          | GCXO              | EHAM   |      | 20080808213731          |      |
| XLA426          | EGNT              | GCXO   |      | 20080808213942          |      |
| FP01884         | GCFV              | LFPG   |      | 20080808214446          |      |
| VLG8023         | LEBB              | LEZL   |      | 20080808215507          |      |
| TRA202          | GCXO              | EHAM   |      | 20080808215832          |      |
| VLG8261         | GCLP              | LEZL   |      | 20080808221640          |      |
| RZ09015         | LPPR              | GVAC   |      | 20080808222019          |      |
| TRA770          | LPFR              | EHAM   |      | 20080808223310          |      |
| TRA288          | LPFR              | EHAM   |      | 20080808224341          |      |
| TCW5197         | GMAD              | EBBR   |      | 20080808230602          |      |
| W0W525          | EGNT              | EGDG   | EGDB | 20080810133905          |      |
| 00M766          | EGAA              | EGAA   | CYYZ | 20080811082748          |      |
| 00M770          | EGCC              | EGCC   | CYYZ | 20080811091534          |      |
| RYR8213         | EGGD              | EGGD   | EPWR | 20080811091906          | _    |
| SVA123          | OEJN              | LSGG   | OERK | 20080811093311          | ~    |
| Edit Cell       | Delete Record Add | Record |      |                         |      |
| Text to find    | Field             |        | Find | Show All Populate / Imp | port |
| 124352 rows loa | aded in 447 ms    |        |      |                         |      |

## 3.4 Hälytysten luominen

Yksi AirNav RadarBoxin tärkeimmistä piirteistä on, että voit ohjelmoida käynnistyvät hälytykset tietyiss ä olosuhteissa. Esimerkiksi, voit saada ohjelman lähettämään automaattisesti sähköpostiviestin, kun British Airwaysin lento 272 on vastaanotettu. Pääset hälytystoimintoihin RadarBoxin Interface-käyttöliittymästä. Jos sitä ei näy, avaa se ohjelmavalikosta [ Tools | Interface | Show/Hide].

| VFlights (39) Network<br>Condition<br>Condition<br>Activate Alerts for<br>Mode-S                     | (308) SmartView (*<br>Network Flights                    | 19) ACARS Alerta                                                                                                    | ✓ Flight ID                                                                                                    |
|----------------------------------------------------------------------------------------------------|----------------------------------------------------------|----------------------------------------------------------------------------------------------------|----------------------------------------------------------------------------------------------------|
| e.g. 40040C or<br>A22E*<br>43C*                                                                      | e.g. G-BNLU or<br>N92*<br>G-FAST<br>G-VIIC               | Any flight that is within a 50 Nautical Mile radius of the locatio Lat Long In case you don't know the Lat/ the location type the location (Airport, YOR, NDB or CR)) and "Find Lat/Long" button be ENTER LOCATION NAME | e.g. BAW202<br>e.g. BAW202<br>BA292<br>BAW292<br>Aircraft<br>e.g. B744 or A32*<br>Long of<br>name<br>click the<br>ow<br>E.g. B744 or A32*<br>Click the<br>ow<br>E.g. B700<br>Click the<br>Click the |
| Type of Alert<br>Play a Sound<br>Show a Notificat<br>Send an Email to<br>Execute a file<br>Alert Log | C:\Program Files\<br>tion Message<br>o the following add | AirNav Systems\AirNav RadarBox :<br>resses:                                                                                                    | 2007\data\d00 Browse                                                                                                    |
|                                                                                                    |                                                          |                                                                                                    | Ciear                                                                                                    |
|                                                                                                    | ( Distance                                               |                                                                                                    | 105 Mar (54)                                                                                                    |

## Miten se toimii?

Hälytysominaisuus on jaettu kahteen osaan: Ehdot, jotka laukaisevat hälytyksen Hälytystyyppi

Hälytyksen voi käynnistää viisi eri ehdolla: Mode-S: kun on saatu ilma-alus, jolla on tietty mode S -koodi Registration: kun on saatu tietty rekisterinumero Range: kun lento on alle määritellyn etäisyyden päässä määrätystä paikasta Flight ID: kun määritellyn lennon numero on saatu Aircraft: kun ilma-aluksen tyyppi näkyy järjestelmässä Mode 3A: "squawk" -koodi 27

On olemassa neljän tyyppistä hälytystä

- Play a Sound: äänimerkki, kun hälytys laukeaa. Äänitiedosto voidaan määritellä Selaa-näppäintä kä yttäen
- Show a notification message: Windows-ilmoituksen ikkuna avautuu näytön oikeassa alakulmassa
- Send an email: sähköposti lähetetään tiettyyn sähköpostiosoitteeseen
- Execute a file: Suorita haluttu tiedosto

Jos haluat verkkosta tulevan liikenteen aiheuttavan hälytyksen, aseta "Activate Alerts for Network Flights"-toiminto.

Huomaa, että voit käyttää yleismerkkejä ehtojen määrittämisessä. Jos esimerkiksi haluat, että tietokone antaa äänimerkin aina brittiläisestä rekisteröidystä ilma-aluksesta, kirjoita "G-\*" registrationehdossa (kaikki Isossa-Britanniassa rekisteröidyt ilma-aluksten rekisteröinnit alkavat G-kirjaimella).

Alert-välilehdessä pohjassa näet myös log-ruudun ilmoitukset. Sen avulla voit tarkistaa lähetettyjen hä lytysten kirjaantumisen.

#### Hälytys-esimerkki

Kuvitellaan, että haluamme lähettää sähköpostiviestin osoitteeseen "johnsmith@email.com" aina kun British Airways lento 272 on saatu.

- 1- Aktivoi Flight ID -hälytys
- 2- Kirjoita 'BAW272' aircraft-ruutuun.
- 3- Aseta "Send an Email to the following addresses" -vaihtoehto päälle
- **4-** Kirjoita sähköpostiosoite ruutuun

**5-** Se on siinä. Kun lento BAW272 on saatu järjestelmään, sähköposti lähetetään haluaamaasi osoitteeseen

## 3.5 MyLog-tietokanta

RadarBox sisältää erittäin mukautuvan SQL-tietokannan, johon on kirjattu kaikki vastaanottimella havaitut ilma-alukset . Verkosta saatuja tietoja ei tallenneta.

| MyLog            |             |              |                            |                     |                       |               |              |                  |              |                           |      |                                                                                                    |
|------------------|-------------|--------------|----------------------------|---------------------|-----------------------|---------------|--------------|------------------|--------------|---------------------------|------|----------------------------------------------------------------------------------------------------|
| TOOIS            |             |              | _                          |                     |                       |               |              |                  |              |                           |      |                                                                                                    |
| Grids            | Reporter    | All Phot     | DS                         |                     |                       |               |              |                  |              |                           |      |                                                                                                    |
| <b>_</b>         |             |              |                            |                     |                       |               | <b>_</b>     |                  |              |                           |      |                                                                                                    |
| Refresh          | (F5)        | Quick Filter |                            | × ×                 | *                     | Filter        | Show All     |                  |              |                           |      | the second second second second second second second second second second second second second second second s                                                                                                    |
|                  |             |              |                            |                     |                       |               |              |                  |              |                           |      |                                                                                                    |
|                  |             | From Date    | 2008/08/11 00:00           | 100 V To Date 2     | 008/08/11 23:59:00    | Quick Se      | Today        |                  | ~            |                           |      | (a)                                                                                                    |
| Aircraft         | 436)        |              |                            |                     |                       |               |              |                  |              |                           |      |                                                                                                    |
| E-D-C-II         | Delete De   |              |                            |                     |                       |               |              |                  |              |                           |      | · · · · · · · · · · · · · · · · · · ·                                                                                                    |
| Edit Cell        | Delete he   | CORD         |                            |                     |                       |               |              |                  |              |                           |      |                                                                                                    |
| Mode5            | EC.UID      | A/C Type     | A/U Name<br>Dosing 727.05D | ModeSCountry        | Arline                | ADS           | 5 First Lime | )<br>/11.00-67-2 | Las          | time<br>10/00/11 00:50/// | U    |                                                                                                    |
| 3412C3           | EC HOI      | A220         | Alikum A220 214            | Spain               | Mir Europa<br>Ilhesia | ~             | 2000/00      | 0/11 00.10.1     | 2 20         | 0/00/11 00:05.44          | _    |                                                                                                    |
| 242045           | ECHIQE      | P722         | Pagina 727.202             | Spain               | Hala Aidinas (Cubara) | 1             | 2008/08      | 2/11 00:13:1     | 3 20         | 0/00/11 00:21:07          | -    |                                                                                                    |
| 342343           | ECUTP       | 0733         | Earchild SA.227PC N        | 4 Spain             | TooFlu                |               | 2008/08      | 2/10/10/05/0     | 0 20         | 0/00/11 00:04:07          |      | EI-DAJ                                                                                                    |
| 242200           | EC-IOV      | MD92         | McDonnell Dourday          | Spain               | Latited (Suittair)    |               | 2008/08      | 2/10 20:02:1     | 4 20         | 0/00/11 00:04:00          |      |                                                                                                    |
| 392300           | ECOUV       | MD 03        | MCD onneil D ouglas.       | Span                | Unitided (Swirtair)   |               | 2000/00      | 2/11 00.20.0     | 4 20         | 0/00/11 00.00.3/          |      |                                                                                                    |
| 201201           | ECEVP       | D744         | Doning 747 4D 2M           | France              | Air Ernnen            | ~             | 2000/00      | 2/10 10:01:1     | 2 20         | 0/00/11 10:04:00          |      |                                                                                                    |
| 3312E1<br>201E0A | EGUOV       | A220         | Auburn A220.211            | France              | Air France            |               | 2000/00      | 2/11 00.02.4     | 2 20         | 0/00/11 00.20.00          |      |                                                                                                    |
| 202205           | EGITE       | D744         | Pasing 747.420             | France              | Air France            | ~             | 2000/00      | 2/11 00:53-4     | 4 20         | 0/00/11 10:07:15          |      | RANKER -                                                                                                    |
| 332203           | ECDID       | CD 11        | Canadair CL 600.201        | France              | Air France (Re) Air)  |               | 2000/00      | 2/11 00:07:0     | 4 20<br>6 20 | 10/00/11 10:07:15         |      |                                                                                                    |
| 204724           | E-GD7E      | CD 17        | Canadaii CL-600-25         | France              | Air France (Drit Air) |               | 2000/00      | 2/10 00:27:0     | 2 20         | 10/00/11 00:30:07         |      |                                                                                                    |
| 304724<br>3049E1 | EGCER       | P772         | Paging 777,229/EP          | France              | Air France (Dirk Air) | ~             | 2000/00      | 2/11 09:50.2     | 3 20         | 0/00/11 10:05-54          |      |                                                                                                    |
| 394958           | EGSPI       | B772         | Boeing 777-228/EB          | France              | Air France            | ×             | 2008/08      | 2/11 09:41-2     | 2 20         | 18/08/11 10:01:54         | ~    | A CONTRACT OF THE OWNER OF THE OWNER OWNER OF THE OWNER OWNER O |
| <                |             |              |                            |                     |                       |               |              |                  | 1            | >                         |      |                                                                                                    |
| Flights f        | or Select   | ed Aircraft  | (6)                        |                     |                       |               |              |                  |              |                           |      | EI-DAJ                                                                                                    |
| Callsign         | Route       |              | MsgCount                   | StartTime           | EndTime               | StartAltitude | EndAltitude  | StartGS          | EndGS        | StartPosition             |      |                                                                                                    |
| RYR945C          |             |              | 89                         | 2008/08/11 10:05:46 | 2008/08/11 10:07:16   | 38000         | 38000        | 421              | 422          | N51 47.1 E051 4           | 47.1 |                                                                                                    |
| RYR9428          |             |              | 404                        | 2008/08/10 17:26:58 | 2008/08/10 18:02:34   | 26350         | 23675        | 150              | 491          | N53 25.4 E053 2           | 25.4 |                                                                                                    |
| RYR1125          |             |              | 875                        | 2008/08/10 15:25:33 | 2008/08/10 15:51:04   | 19775         | 17850        | 352              | 319          | N51 11.6 E051 1           | 11.6 |                                                                                                    |
| BYB1124          | EIDW-EG     | KK           | 102                        | 2008/08/10 14:01:43 | 2008/08/10 14:03:50   | 21575         | 19000        | 441              | 426          | N50 42.5 E050 4           | 42.5 |                                                                                                    |
| RYR5Z            |             |              | 129                        | 2008/08/10 11:49:10 | 2008/08/10 12:29:31   | 17000         | 20000        | 374              | 348          | N51 28.1 E051 2           | 28.1 |                                                                                                    |
| RYR50T           |             |              | 43                         | 2008/08/10 10:25:25 | 2008/08/10 10:43:20   | 23000         | 16000        | 344              | 378          | N53 12.7 E053 1           | 12.7 |                                                                                                    |
|                  |             |              |                            |                     |                       |               |              |                  |              |                           |      |                                                                                                    |
|                  |             |              |                            |                     |                       |               |              |                  |              |                           |      |                                                                                                    |
|                  |             |              |                            |                     |                       |               |              |                  |              |                           |      |                                                                                                    |
|                  |             |              |                            |                     |                       |               |              |                  |              |                           |      |                                                                                                    |
|                  |             |              |                            |                     |                       |               |              |                  |              |                           |      |                                                                                                    |
|                  |             |              |                            |                     |                       |               |              |                  |              |                           |      |                                                                                                    |
|                  |             |              |                            |                     |                       |               |              |                  |              |                           |      |                                                                                                    |
|                  |             |              |                            |                     |                       |               |              |                  |              |                           |      |                                                                                                    |
| <                |             |              |                            |                     |                       |               |              |                  |              |                           | >    | <                                                                                                    |
| 436 Air          | craft shown |              | 6 Flight(s) shown          |                     |                       |               |              |                  |              |                           | _    |                                                                                                    |

Lentokoneet näkyvät ruudukossa, ja seuraavat tiedot ovat saatavilla:

- Mode S -koodi
- Rekisteri
- Ilma-alustyyppi (ICAO)
- Ilma-aluksen koko nimi
- Mode S -kansallisuus
- Lentoyhtiö
- ADS-B. Näyttää lähettikö ilma-alus täydellisen ADS-B-raportin.
- First time. Näyttää ensimmäisen viestin ajankohdan muodossa 200712011255 Vuosi/kk/pv/tunti/ minuutti/sekunti.
- Last time. Näyttää viimeisen viestin ajankohdan.
- Käyttäjän kommentit.

Kun ilma-alus on valittu klikkaamalla sopivalle riville, kaikki kyseisen ilma-aluksen tallennetut lennot nä kyvät MyLog-ikkunan alaosassa, ja ilma-aluksen kuvat näkyvät oikealla.

#### MyLog-pikasuodatin

Lentoja voidaan suodattaa käyttämällä Quick Filter-työkalua taulukon yläpuolelta. Esimerkiksi, löytääksesi kaikki viimeviikkoiset Singaporilaiset lentokoneet, valitse Registration = 9V-\*.

| lyLog     |              |              |                     |                     |                          |               |             |              |       |                  |     |                       |
|-----------|--------------|--------------|---------------------|---------------------|--------------------------|---------------|-------------|--------------|-------|------------------|-----|-----------------------|
| Tools     |              |              |                     |                     |                          |               |             |              |       |                  |     |                       |
| 🗸 Grids   | Reporter     | 👗 All Pho    | tos                 |                     |                          |               |             |              |       |                  |     |                       |
| Refrect   | (65)         | Quick Filton | Pagistration        | 90/.×               |                          | Eller         | Show All    |              |       |                  |     |                       |
| Heliea    | ((-))        | QUICK FINCE  | Registration        |                     |                          | r at Ga       | 311047 All  |              |       |                  |     |                       |
|           |              | From Dat     | e 1988/08/16 10:11: | 03 💌 ToDate 20      | 28/08/06 10:11:03 💌      | Quick Set     | All Time    |              | ~     |                  |     |                       |
| Aircraft  | (5)          |              |                     |                     |                          |               |             |              |       |                  |     |                       |
| Edit Cell | Delete Re    | cord         |                     |                     |                          |               |             |              |       |                  |     | and the second second |
| ModeS     | Registration | A/C Type     | A/C Name            | ModeSCountry        | Airline                  | ADSB          | FirstTime   |              | Last  | Time             | I C |                       |
| 760006    | 9V-SFF       | B744         | Boeing 747-412F/SC  | D Singapore         | Singapore Airlines Cargo | Y Y           | 2008/08     | /10 17:32:22 | 2 200 | 3/08/10 17:55:40 |     |                       |
| 76CCC7    | 9V-SFG       | B744         | Boeing 747-412F/SC  | D Singapore         | Singapore Airlines Cargo | Y Y           | 2008/08     | /10 15:28:22 | 2 200 | 3/08/10 15:35:50 |     |                       |
| 76CCCB    | 9V-SFK       | B744         | Boeing 747-412F/SC  | D Singapore         | Singapore Airlines Cargo | Y Y           | 2008/08     | /10 14:27:07 | 200   | 3/08/10 14:35:30 |     | 94.555                |
| 76CEOC    | 9V-SPL       | B744         | Boeing 747-412      | Singapore           | Singapore Airlines       |               | 2008/08     | /11 07:54:34 | 200   | 3/08/11 07:55:09 |     | svard                 |
| 76CEC7    | 9V-SVG       | B772         | Boeing 777-212/ER   | Singapore           | Singapore Airlines       | Y             | 2008/08     | /10 09:37:23 | 3 200 | 3/08/10 09:41:14 |     |                       |
| <         |              |              |                     |                     |                          |               |             |              |       |                  | >   |                       |
| Flights f | or Select    | ed Aircraf   | t (1)               |                     |                          |               |             |              |       |                  | _   | 9V-SFG                |
| Callsign  | Route        |              | MsgCount            | StartTime           | EndTime                  | StartAltitude | EndAltitude | StartGS      | EndGS | StartPosition    |     |                       |
| SQC7895   |              |              | 172                 | 2008/08/10 15:28:22 | 2008/08/10 15:35:50      | 37000         | 35000       | 524          | 543   | N51 01.6 E051 0  | 1.6 |                       |
|           |              |              |                     |                     |                          |               |             |              |       |                  |     |                       |
|           |              |              |                     |                     |                          |               |             |              |       |                  |     |                       |
| <         |              |              |                     |                     |                          |               |             |              |       |                  | >   |                       |

#### MyLog-työkalut

MyLog Tools Menussa on useita vaihtoehtoja.

- Import from SQB: Tuo tiedot ulkoisesta tietokannasta (esimerkiksi BaseStation.sqb -tiedosto)
- Export to CSV: Vie pilkulla erotetut tiedot MS Excel tai MS Access -tietokantaan
- Populate: Tarkistaa löytyykö tietoja verkostosta ja täydentää tietokantaa, jos ne on saatavilla
- Empty MyLog Tables: Tyhjentää tietokannan
- Close: Sulkee MyLog-ikkunan

|    | A              | В              | С                     | D    | E                        | F      | G         | Н      |  |
|----|----------------|----------------|-----------------------|------|--------------------------|--------|-----------|--------|--|
| 1  | 20071130073211 | 20071130072030 | Boeing 747-412        | B744 | Singapore Airlines       | 76CE09 | Singapore | 9V-SPI |  |
| 2  | 20060722082928 | 20060722082928 | Boeing 747-412        | B744 | Singapore Airlines       | 76CE04 | Singapore | 9V-SPD |  |
| 3  | 20060722090123 | 20060722090123 | Boeing 747-412        | B744 | Singapore Airlines       | 76CDAD | Singapore | 9V-SMM |  |
| 4  | 20071201090649 | 20060722161939 | Boeing 747-412F/SCD   | B744 | Singapore Airlines Cargo | 76CCCB | Singapore | 9V-SFK |  |
| 5  | 20060723084736 | 20060723084736 | Boeing 747-412        | B744 | Singapore Airlines       | 76CE0C | Singapore | 9V-SPL |  |
| 6  | 20071201004538 | 20060723131937 | Boeing 747-412F/SCD   | B744 | Singapore Airlines Cargo | 76CCCE | Singapore | 9V-SFN |  |
| 7  | 20060723162812 | 20060723162812 | Boeing 747-412F (SCD) | B744 | Singapore Airlines Cargo | 76CCD1 | Singapore | 9V-SFQ |  |
| 8  | 20071201080749 | 20071201075227 | Boeing 747-412F/SCD   | B744 | Singapore Airlines Cargo | 76CCC1 | Singapore | 9V-SFA |  |
| 9  | 20071201101439 | 20071201101253 | Boeing 777-212/ER     | B772 | Singapore Airlines       | 76CEC7 | Singapore | 9V-SVG |  |
| 10 | 20071202095138 | 20071202094245 | Airbus A340-541       | A345 | Singapore Airlines       | 76CCE4 | Singapore | 9V-SGD |  |
| 11 | 20071202102438 | 20071202102330 | Boeing 777-212/ER     | B772 | Singapore Airlines       | 76CEC6 | Singapore | 9V-SVF |  |
| 12 | 20071202113118 | 20071202111754 | Boeing 747-2D3B(SF)   | B742 | Jett8 Airlines Cargo     | 76A8A1 | Singapore | 9V-JEA |  |
| 13 | 20071203105751 | 20071203105423 | Boeing 747-412F/SCD   | B744 | Singapore Airlines Cargo | 76CCCF | Singapore | 9V-SFO |  |
| 14 | 20071203113431 | 20071203113239 | Airbus A340-541       | A345 | Singapore Airlines       | 76CCE5 | Singapore | 9V-SGE |  |
| 15 |                |                |                       |      |                          |        |           |        |  |

Above: Example of filtered csv exported data imported into MS Excel

## 3.6 Raporttien luominen

AirNav RadarBoxissa on kehittynyt raportointiominaisuus. Tämä helpottaa vastaanotettujen lentojen lä hettämistä ystävillesi Internetin välityksellä. Käyttääksesi tätä toimintoa paina Reporter-painiketta, tai MyLog | Reporter. Teidän RadarBox-vastaanottimen ilma-alushavainot luetellaan päivämäärä / aika -jä rjestyksessä.

| Tools                                                                                                    |                                                                        |                                                                                                    |                             |
|----------------------------------------------------------------------------------------------------|------------------------------------------------------------------------|----------------------------------------------------------------------------------------------------|-----------------------------|
| 📌 Grids 📄 Reporter 📸 All Photos                                                                                                    |                                                                        |                                                                                                    |                             |
| What to Report  Today's entries  Yesterday's entries  Generate                                                                                           | Save the Report Copy to Clipboard Save to File                         |                                                                                                    |                             |
| - Send hu Email                                                                                                    |                                                                        |                                                                                                    |                             |
| Subject AirNay RadarBox Log 2008/08/11 (Birmingham L                                                                                                    | UK)                                                                    |                                                                                                    |                             |
|                                                                                                    |                                                                        |                                                                                                    |                             |
| recipients (comma separated)                                                                                                    |                                                                        |                                                                                                    |                             |
| Auto Send report daily at 00:00 UTC                                                                                                    | Send Now                                                               |                                                                                                    |                             |
|                                                                                                    |                                                                        |                                                                                                    |                             |
| Report Draft Automatic Report Log                                                                                                    |                                                                        |                                                                                                    |                             |
| Report generated by AirNav RadarBox 200<br>Advanced Real-time Radar Decoder<br>http://www.airnavsystems.com<br>Log Author: RadarBox User                 | 09                                                                     |                                                                                                    |                             |
| Location: Birmingham<br>Country: UK                                                                                                    |                                                                        |                                                                                                    |                             |
| Generated at 2008/08/11 10:13:19 UTC<br>Valid for 2008/08/11<br>447 Aircraft Logged                                                                      |                                                                        |                                                                                                    |                             |
| Mode S         Flight         Route         Reg           000000         A08728         384724         384724           * AE5262         167         167 | gist Airc Airline<br>7110 USA - Marines<br>DDV P720 Europania Airlines | Date and Time<br>2008/08/11 08:50:27<br>2008/08/11 08:50:201<br>2008/08/11 10:06:02<br>2008/08/11 10:06:55<br>2008/08/11 09:25 |                             |
| * AE07BA 62-<br>* AE07F5 RCH970 97-                                                                                                    | -3557 K35R USA - Air Force                                             | 2008/08/11 08:36:27<br>2008/08/11 09:31:35                                                                                     |                             |
| * ADFEB8 S2943 98-<br>* 4D201C 9H-                                                                                                    | -0002 B752 USA - Air Force                                             | 2008/08/11 09:43:25<br>2008/08/11 08:13:39                                                                                     |                             |
| 4D2024 AMC6108 9H-<br>* 4D2025 9H-                                                                                                    | -AEN A320 Air Malta<br>-AEO A320 Air Malta                             | 2008/08/11 07:54:19<br>2008/08/11 10:13:11                                                                                     |                             |
| * 76CE0C 9V-<br>* 896160 ETD042 EIDV-ONAA A6-                                                                                                    | -SPL B744 Singapore Airlines<br>-EVL A332 Etihad Airways               | 2008/08/11 07:55:09<br>2008/08/11 10:02:17                                                                                     |                             |
| C0054D ACA898 CYEG-EGLL C-F<br>C01734 ACA874 CYUL-EDDF C-F                                                                                               | FCAE B763 Air Canada<br>FIUL B773 Air Canada                           | 2008/08/11 10:05:45<br>2008/08/11 09:35:56                                                                                     |                             |
| C0173A ACA871 C-F<br>* C0173E ACA869 EGLL-CYYZ C-F                                                                                                    | FIUR B773 Air Canada<br>FIUV B773 Air Canada                           | 2008/08/11 09:58:46 2008/08/11 08:21:07                                                                                        |                             |
| C021FD ACA876 C-F                                                                                                    | FMWQ B763 Air Canada                                                   | 2008/08/11 08:17:57                                                                                                    | ~                           |
|                                                                                                    | 📙 RB2009 Bugs.txt 😢 Airnav Utilities-H                                 | 🔁 2 Windows Expl 🔹 🛞 20080807 - Draft                                                                                          | 📓 AirNav RadarBox 🔇 🗭 🗐 📜 📰 |

Above: Report creator window

#### Miten lähettää raportti

#### 1- Valitse tiedot

Ensin sinun on määritettävä raportin tietoalue, vaihtoehtoina on tämän tai eilisen päivän merkinnät.

#### 2- Luo raportti

Klikkaa "generate report" -painiketta. Kun raportti on luotu, sinun täytyy määritellä, mitä haluat tehdä sille.

#### 3- Mitä raportille tehdään

- Kopioi leikepöydälle
- Talleta tiedostoksi (.txt)
- Lähetä sähköpostilla

#### Esimerkki raportista:

```
Report generated by AirNav RadarBox 2009
Advanced Real-time Radar Decoder
http://www.airnavsystems.com
Log Author: RadarBox User
Location: Birmingham
Country: UK
Generated at 2008/08/11 08:51:48 UTC
Valid for 2008/08/11
223 Aircraft Logged
Mode S Flight Route Regist Airc Airline
```

Date and Time

AirNav RadarBox Help

| * | AB80F4 |         |           | N840MH | B764 | Delta Air Lines      | 2008/08/11 | 08:51:45 |
|---|--------|---------|-----------|--------|------|----------------------|------------|----------|
| * | AC7045 |         |           | N900MF | F900 | Untitled             | 2008/08/11 | 08:51:37 |
| * | AD0AD4 |         |           | N94AE  | GLF4 | Untitled             | 2008/08/11 | 08:22:17 |
| * | AD5AF0 |         |           | N96MR  | C525 | Untitled             | 2008/08/11 | 08:26:07 |
| * | AD9F34 | JXX303  | EIDW-LGZA | N977RY | B738 | Funjet Vacations     | 2008/08/11 | 08:30:26 |
| * | 49D03B |         |           | OK-CGH | B735 | CSA - Czech Airlines | 2008/08/11 | 08:20:46 |
|   | 44D98E |         |           | 00-VLN | F50  | VLM Airlines         | 2008/08/11 | 08:08:48 |
| * | 44D994 |         |           | 00-VLT | F50  | VLM Airlines         | 2008/08/11 | 08:33:06 |
| * | 45B14A |         |           | OY-LJJ | LJ45 | Untitled             | 2008/08/11 | 08:32:47 |
| * | 45C861 | SAS2533 |           | OY-RCA | B462 | Atlantic Airways     | 2008/08/11 | 08:45:37 |
| * | 45C864 |         |           | OY-RCD | RJ85 | Atlantic Airways     | 2008/08/11 | 07:54:19 |
| * | 4840CF | KLM612  | KORD-EHAM | PH-BFT | B744 | KLM - Royal Dutch    | 2008/08/11 | 08:45:46 |
| * | 4840ED |         |           | PH-BPC | B734 | KLM - Royal Dutch    | 2008/08/11 | 08:46:06 |
|   | 484371 | KLM695  | CYYZ-EHAM | PH-BQK | в772 | KLM - Royal Dutch    | 2008/08/11 | 08:11:37 |
|   | 484416 | KLM643  |           | PH-BQM | В772 | KLM - Royal Dutch    | 2008/08/11 | 08:41:47 |
| * | 4841AD |         |           | PH-BQN | в772 | KLM - Royal Dutch    | 2008/08/11 | 08:41:06 |
| * | 4840D4 |         |           | PH-KZB | F70  | KLM Cityhopper       | 2008/08/11 | 07:52:19 |
|   | 484008 |         |           | PH-MCG | B763 | Martinair            | 2008/08/11 | 08:30:06 |
|   | 484045 |         |           | PH-MCI | B763 | Martinair            | 2008/08/11 | 07:59:11 |
| * | 489564 |         |           | SP-LMD | в733 | Centralwings (LOT    | 2008/08/11 | 08:51:37 |
|   | 489421 | LO46    |           | SP-LOA | В762 | LOT - Polish Airl    | 2008/08/11 | 08:45:57 |
| * | 4BBDD3 |         |           | TC-ONS | A321 | Onur Air             | 2008/08/11 | 07:53:59 |
| * | 4001AA | AFL316  |           | VP-BWU | B763 | Aeroflot - Russia    | 2008/08/11 | 07:53:19 |
| * | 800365 |         |           | VT-SMI | GLF5 | Untitled (Essar S    | 2008/08/11 | 08:28:56 |
| * | 43C0D6 | AAC780  |           | XZ303  | GAZL | UK - Army            | 2008/08/11 | 08:26:46 |
| * | 43C024 |         |           | ZH879  | C130 | UK - Air Force       | 2008/08/11 | 08:34:57 |
| * | 43C1E6 |         |           | ZJ265  | AS50 | UK - Air Force       | 2008/08/11 | 08:51:45 |
| * | 43C1E2 |         |           | ZJ703  |      | UK - Air Force       | 2008/08/11 | 08:51:46 |
|   |        |         |           |        |      |                      |            |          |

New Aircraft entries have the symbol \*

--- End of Report ---

**Huomaa:** Jos tarvitset tietojen tarkennusta, käytä MyLog- ja Quick Filter-työkaluja ennen tietojen viemistä Tools-valikosta.

Internetin Yahoo Groups "Mode\_S" on erittäin suosittu paikka vaihtaa kokemuksia mode S -käyttäjien kesken. Voit lähettää raporttejasi sähköpostitse ja näyttää muille käyttäjille, mitä tietoja olet saanut vastaanotetuksi. Tehdäksesi niin, lähetä sähköpostia osoitteeseen "Mode\_S@yahoogroups.com" (sinun täytyy kuulua ryhmään, jotta viestit voidaan hyväksyä). Voit hakeutua ryhmään osoitteessa: http://groups.yahoo.com/

## 3.7 Kuvien katsominen

Voit tarkastella kaikkia MyLog-tietokannan ilma-alusten kuvia valitsemalla All Photos -välilehti. Ilma-alukset näkyvät rekisterin aakkosjärjestyksessä.

32

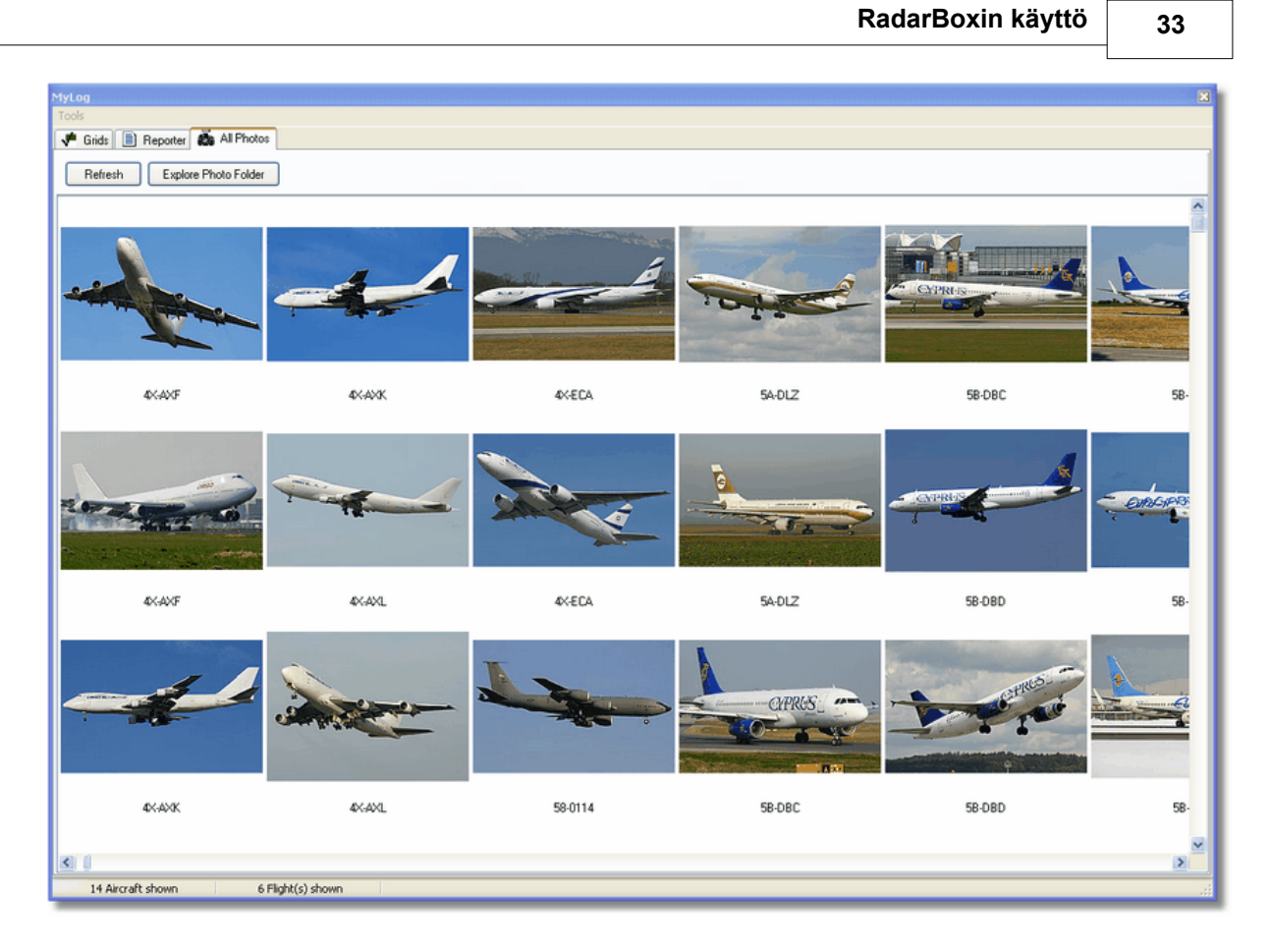

| 🗁 Photo                                                                                                    |                                                                                                    |                                                                                                    |                                                                                                    |
|----------------------------------------------------------------------------------------------------|----------------------------------------------------------------------------------------------------|----------------------------------------------------------------------------------------------------|----------------------------------------------------------------------------------------------------|
| File Edit View Favorites To                                                                                                    | ools Help                                                                                                    |                                                                                                    | A                                                                                                    |
| 🕞 Back + 🌍 + 🏂 🌽                                                                                                    | 🗋 Search 🛛 😥 Folders                                                                                                    | Folder Sync                                                                                                    | Address                                                                                                    |
| Picture Tasks       Image: Comparison         Image: Order prints online       Image: Comparison         Image: Order prints online       Image: Comparison         Image: Comparison       Image: Comparison         Image: Comparison       Image: Compar                                                                                                    | <ul> <li>00-0172,2.jpg</li> <li>00-0172,jpg</li> <li>00-0175,2.jpg</li> <li>00-0175,jpg</li> <li>00-0176,2.jpg</li> <li>00-0176,jpg</li> <li>00-0176,jpg</li> <li>00-0176,jpg</li> <li>00-0179,2.jpg</li> </ul> | © 01-0194.jpg         © 02-4452.jpg           © 01-0197,2.jpg         © 2,2.jpg           © 01-0197.jpg         © 2.jpg           © 01,2.jpg         © 03-3114,2.jpg           © 01.jpg         © 03-3114.jpg           © 02-0201.jpg         © 03-3115.jpg           © 02-0202,2.jpg         © 03-3116,2.jpg                               | <ul> <li>38-NBE.jpg</li> <li>38-NBI,2.jpg</li> <li>38-NBI.jpg</li> <li>38-NBJ,2.jpg</li> <li>38-NBJ.jpg</li> <li>38-NBJ.jpg</li> <li>04-4129.jpg</li> <li>04-4136,2.jpg</li> </ul> |
| File and Folder Tasks                                                                                                    | 00-0179.jpg     00-0182,2.jpg     00-0182.jpg     00-0182.jpg     00-0185.2.jpg                                                                                                    | 102-0202.jpg               103-3116.jpg                 102-1098,2.jpg               103-3117,2.jpg                 102-1098,jpg               103-3117,2.jpg                 102-1098,jpg               103-3117,2.jpg                 102-1098,jpg               103-3117,2.jpg                 102-1098,jpg               103-3117,2.jpg | 04-4136.jpg<br>04-4137,2.jpg<br>04-4137.jpg<br>04-4137.jpg<br>04-4138.2 ipg                                                                                                    |
| Publish this folder to<br>the Web                                                                                                    | 00-0103,2,jpg<br>00-0185,jpg<br>01-0028,2,jpg<br>01-0028,jpg                                                                                                    | 02-1099,jc,jpg         03-3118,jpg           02-1099,jpg         03-3118,jpg           02-1100,2,jpg         03-3119,2,jpg           02-1100,jpg         03-3119,jpg           02-1100,jpg         03-3119,jpg                                                                                                    | 04-4138.jpg     04-4138.jpg     4K-AZ04.jpg     4L-GAF.jpg     4L-GAF.jpg                                                                                                    |
| Other Places 📚                                                                                                    | 01-0040.jpg<br>01-0040.jpg<br>01-0041,2.jpg                                                                                                    | 02-1101.jpg     03-3122.jpg     03-3122.jpg     03-3122.jpg     02-1103.jpg     03-3123.2.jpg                                                                                                    | 4L-TGL.jpg<br>4L-TGL.jpg<br>4R-ADC,2.jpg                                                                                                    |
| <ul> <li>implementation</li> <li>implementation</li> <li>implementation<!--</th--><th><ul> <li>01-0041.jpg</li> <li>01-0189,2.jpg</li> <li>01-0189,jpg</li> <li>01-0192,2.jpg</li> <li>01-0192,jpg</li> <li>01-0192,jpg</li> <li>01-0194,2.jpg</li> </ul></th><th>© 02-1106,2.jpg       © 03-3123.jpg         © 02-1106.jpg       © 03-3124,2.jpg         © 02-1109,2.jpg       © 03-3124.jpg         © 02-1109,jpg       © 03-3124.jpg         © 02-1109,jpg       © 3A-MGA,2.jpg         © 02-1111,2.jpg       © 3B-NBE,2.jpg</th><th><ul> <li>4R-ADC.jpg</li> <li>4R-ADE,2.jpg</li> <li>4R-ADE.jpg</li> <li>4R-ALC,2.jpg</li> <li>4R-ALC.jpg</li> <li>4R-ALC.jpg</li> <li>4X-AXF,2.jpg</li> </ul></th></li></ul> | <ul> <li>01-0041.jpg</li> <li>01-0189,2.jpg</li> <li>01-0189,jpg</li> <li>01-0192,2.jpg</li> <li>01-0192,jpg</li> <li>01-0192,jpg</li> <li>01-0194,2.jpg</li> </ul>                                             | © 02-1106,2.jpg       © 03-3123.jpg         © 02-1106.jpg       © 03-3124,2.jpg         © 02-1109,2.jpg       © 03-3124.jpg         © 02-1109,jpg       © 03-3124.jpg         © 02-1109,jpg       © 3A-MGA,2.jpg         © 02-1111,2.jpg       © 3B-NBE,2.jpg                                                                               | <ul> <li>4R-ADC.jpg</li> <li>4R-ADE,2.jpg</li> <li>4R-ADE.jpg</li> <li>4R-ALC,2.jpg</li> <li>4R-ALC.jpg</li> <li>4R-ALC.jpg</li> <li>4X-AXF,2.jpg</li> </ul>                       |
| Details                                                                                                    |                                                                                                    | 100 MB 😼 My                                                                                                    | Computer                                                                                                    |

Above: Click on the "Explore Photo Folder" button to go to the folder.

Huomaa, että kuvat on tallennettu jpg-formaatissa rekisterin mukaan. Esimerkiksi G-BNLI.jpg ja jos 'Download 2 Photos for each Aircraft' -vaihtoehto on valittu asetuksissa, toinen kuva tallentuu muodossa G-BNLI,2.jpg.

## 3.8 Suodattimien käyttö

Voit valita, mitä ilma-aluksia näytetään kartalla käyttämällä filters-suodatinapuohjelmaa. Sitä voidaan käyttää filter toolbar-työkalurivillä sovelluksen päänäytön yläosassa. Voit myös tarkentaa suodattimia klikkaamalla "Advanced"-työkalupainiketta.

Voit määrittää suodattimen kirjoittamalla ehdot valkoisiin ruutuihin ja klikkaamalla painiketta siten, ett ä se on ala-asennossa. Tämä tarkoittaa että kyseinen suodatustyyppi on päällä.

| 🕨 🕨 Start Tour 📔 Airline | 🖌 🦲 🖌 🖌 | ✓ Destination | V Airport | V Show All | Quick List 👻 Advanced 👻 |
|--------------------------|---------|---------------|-----------|------------|-------------------------|
|                          |         |               |           |            |                         |

Filter Toolbar

On olemassa neljän tyyppistä suodatinta:

- Airline: näyttää vain tietyn lentoyhtiön koneet(ICAO 3 kirjainta lentoyhtiön tunnus)
- Origin: näyttää vain lennot tietyltä kentältä (ICAO tai IATA 4 tai 3 kirjainta lentoaseman tunnus)
   Destination: näyttää vain lennot tietylle kentälle (ICAO tai IATA 4 tai 3 kirjainta lentoaseman
- tunnus)
- Airport: näyttää vain tietyn lentoaseman lähtevät tai saapuvat lennot (ICAO tai IATA 4 tai 3

kirjainta - lentoaseman tunnus)

On olemassa kolmen tyyppistä tarkennettua suodatinta:

| Advanced Filters                                             | × |
|--------------------------------------------------------------|---|
| Advanced Filters (click on the filter button to activate it) |   |
| Altitude Base FT 0 🖨 Top FT 15000 🖨                          |   |
| Bange Badius NM 300 🖹 Lat 39.75 Long 105.00                  |   |
|                                                              |   |
|                                                              |   |
| Close                                                        | ĩ |
|                                                              | _ |

**Advanced Filter Toolbar** 

- Altitude: näyttää lennot jotka ovat annettujen korkeusrajojen sisällä
- Range: näyttää lennot jotka ovat annetun etäisyyden sisällä
- Aircraft: näyttää tietyllä ilma-alustyypillä operoidut lennot

Voit määrittää negatiivisia suodattimia. Negatiivinen suodatus näyttää kaikkia niitä ilma-aluksia, joihin määrittely ei päde. Katso esimerkki alla. Huomaa, että jos et tiedä lentoyhtiötä, lentoasemaa tai ilma-aluksen koodeja, voit aina asettaa suodatuksen klikkaamalla "..."-painiketta.

#### Suodatusesimerkkejä

#### • Esim 1 - näytä vain Lufthansan lennot:

Kirjoita 'DLH' airline-kenttään ja klikkaa airline-painiketta. 'DLH' on Lufthansan ICAO-tunnus.

#### • Esim 2 - näytä vain Los Angelesin lentoasemalta lähtevät lennot:

Kirjoita 'LAX' origin-kenttään ja klikkaa origin-painiketta. 'LAX' on Los Angelesin lentoaseman tunnus.

#### • Esim 3 - näytä vain Lontoon Heathrowin lennot:

Kirjoita 'EGLL' tai 'LHR' airport-kenttään ja klikkaa airport-painiketta.

## 3.9 SmartView

SmartView on erittäin hyödyllinen työväline, jonka avulla voit seurata tiettyjä ilma-aluksia tai lentoyhti öitä.

#### 3 AirNav RadarBox Help

| Select Airports                                                                                                    | ork (380) Sm<br>EGLL                                                                                                    | artView (10)                                                                                     | ACARS                                                                | Alerts<br>Center                                                                                                    | 🗸 Auto Set QNH (L                                                                                    | ast Q1006)                                                                                                    |
|----------------------------------------------------------------------------------------------------|----------------------------------------------------------------------------------------------------|--------------------------------------------------------------------------------------------------|----------------------------------------------------------------------|----------------------------------------------------------------------------------------------------|----------------------------------------------------------------------------------------------------|----------------------------------------------------------------------------------------------------|
| 2007/12/08 08:50<br>EGLL 080850Z 19009K1                                                                                                    | F 160V230 9999                                                                                                    | SCT041 06/03                                                                                     | 3 Q1006                                                              |                                                                                                    |                                                                                                    | ~                                                                                                    |
| TAF                                                                                                    |                                                                                                    |                                                                                                  |                                                                      |                                                                                                    |                                                                                                    |                                                                                                    |
| 2007/12/08 05:04<br>TAF EGLL 080504Z 081<br>TEMPO 1216 4000 0<br>BECMG 1618 25018<br>TEMPO 1824 9000 0<br>BECMG 2124 25013                                 | 212 18015G25K<br>RADZ BKN008<br>)G28KT 9999 SC<br>-SHRA<br>3KT                                                                                                    | T 7000 RA BKI<br>F025 PROB30                                                                     | N014                                                                 |                                                                                                    |                                                                                                    |                                                                                                    |
| Fleet Watch                                                                                                    |                                                                                                    |                                                                                                  |                                                                      |                                                                                                    |                                                                                                    |                                                                                                    |
| Show Only Fleet W                                                                                                    | atch Flights on M                                                                                                    | lap Setu                                                                                         | p                                                                    |                                                                                                    |                                                                                                    |                                                                                                    |
| Mode S                                                                                                    | Flight ID                                                                                                    | Registration                                                                                     | Aircraft                                                             | Airline                                                                                                    | Route                                                                                                | Altitude 6                                                                                                    |
| 🔵 400A26                                                                                                    | 😹 BAW853                                                                                                    | G-EUUR                                                                                           | A320                                                                 |                                                                                                    |                                                                                                    |                                                                                                    |
|                                                                                                    | Do Barto                                                                                                    |                                                                                                  |                                                                      | BRITISH AIRWATS                                                                                                    | LKPR-EGLL                                                                                            | 10300 (                                                                                                    |
| <b>60</b> 4006C7                                                                                                    | BAW93                                                                                                    | G-BZHB                                                                                           | B763                                                                 | BRITISH AIRWAYS                                                                                                    | EGLL-CYYZ                                                                                            | 10300 (<br>33000 (                                                                                                    |
| 4006C7<br>400804                                                                                                    | BAW93                                                                                                    | G-BZHB<br>G-EUPD                                                                                 | B763<br>A319                                                         | BRITISH AIRWAYS                                                                                                    | EGLL-CYYZ<br>EGLL-LFPG                                                                               | 10300 (<br>33000 (<br>8600 (                                                                                                    |
| <ul> <li>4006C7</li> <li>400804</li> <li>400402</li> </ul>                                                                                                 | BAW93<br>BAW302<br>BAW208                                                                                                    | G-BZHB<br>G-EUPD<br>G-BNLC                                                                       | B763<br>A319<br>B744                                                 | BRITISH AIRWAYS                                                                                                    | EGLL-CYYZ<br>EGLL-LFPG<br>KMIA-EGLL                                                                  | 10300 (<br>33000 (<br>8600 (<br>9000 (                                                                                                    |
| <ul> <li>4006C7</li> <li>400804</li> <li>400402</li> <li>400980</li> </ul>                                                                                 | BAW93           BAW302           BAW208           BAW890                                                                                                    | G-BZHB<br>G-EUPD<br>G-BNLC<br>G-EUUE                                                             | B763<br>A319<br>B744<br>A320                                         | BRITISH AIRWAYS<br>BRITISH AIRWAYS<br>BRITISH AIRWAYS<br>BRITISH AIRWAYS                                                                                                | EGLL-CYYZ<br>EGLL-LFPG<br>KMIA-EGLL<br>EGLL-LBSF                                                     | 10300 \$<br>33000 \$<br>8600 \$<br>9000 \$<br>26050 \$                                                                                                    |
| <ul> <li>4006C7</li> <li>400804</li> <li>400402</li> <li>400980</li> <li>400802</li> </ul>                                                                 | Image: BAW93           BAW302           BAW208           BAW890           BAW890           BAW8EG                                                                                                    | G-BZHB<br>G-EUPD<br>G-BNLC<br>G-EUUE<br>G-EUPB                                                   | B763<br>A319<br>B744<br>A320<br>A319                                 | BRITISH AIRWAYS<br>BRITISH AIRWAYS<br>BRITISH AIRWAYS<br>BRITISH AIRWAYS<br>BRITISH AIRWAYS<br>BRITISH AIRWAYS                                                          | LKPR-EGLL<br>EGLL-CYYZ<br>EGLL-LFPG<br>KMIA-EGLL<br>EGLL-LBSF                                        | 10300 (<br>33000 (<br>8600 (<br>9000 (<br>26050 (<br>35000 (                                                                                                    |
| <ul> <li>4006C7</li> <li>400804</li> <li>400402</li> <li>400980</li> <li>400802</li> <li>400775</li> </ul>                                                 | Image: BAW93           BAW302           BAW208           BAW890           BAW8EG           BAW165                                                                                                    | G-BZHB<br>G-EUPD<br>G-BNLC<br>G-EUUE<br>G-EUPB<br>G-VIIX                                         | 8763<br>A319<br>B744<br>A320<br>A319<br>B772                         | BRITISH AIRWAYS<br>BRITISH AIRWAYS<br>BRITISH AIRWAYS<br>BRITISH AIRWAYS<br>BRITISH AIRWAYS<br>BRITISH AIRWAYS                                                          | LKPR-EGLL<br>EGLL-CYYZ<br>EGLL-LFPG<br>KMIA-EGLL<br>EGLL-LBSF<br>EGLL-LLBG                           | 10300 (<br>33000 (<br>8600 (<br>9000 (<br>26050 (<br>35000 (<br>20275 (                                                                                                    |
| <ul> <li>4006C7</li> <li>400804</li> <li>400402</li> <li>400980</li> <li>400802</li> <li>400802</li> <li>400775</li> <li>4004DE</li> </ul>                 | Image: BAW93           Image: BAW302           Image: BAW208           Image: BAW208           Image: BAW890           Image: BAW890           Image: BAW886           Image: BAW165           Image: BAW9                                                                                                    | G-BZHB<br>G-EUPD<br>G-BNLC<br>G-EUUE<br>G-EUPB<br>G-VIIX<br>G-BNWN                               | 8763<br>A319<br>B744<br>A320<br>A319<br>B772<br>B763                 | BRITISH AIRWAYS<br>BRITISH AIRWAYS<br>BRITISH AIRWAYS<br>BRITISH AIRWAYS<br>BRITISH AIRWAYS<br>BRITISH AIRWAYS<br>BRITISH AIRWAYS                                       | EGLL-LEBG<br>EGLL-LESF<br>EGLL-LESF<br>EGLL-LESG<br>EGLL-LESS                                        | 10300 :<br>33000 :<br>8600 :<br>26050 :<br>35000 :<br>20275 :<br>15775 :                                                                                                   |
| <ul> <li>4006C7</li> <li>400804</li> <li>400402</li> <li>400980</li> <li>400802</li> <li>400775</li> <li>4004DE</li> <li>400937</li> </ul>                 | Image: BAW93           BAW302           BAW208           BAW890           BAW8890           BAW880           BAW880           BAW880           BAW880           BAW880           BAW880           BAW880           BAW880           BAW880           BAW880           BAW880           BAW880           BAW880           BAW880           BAW880           BAW880           BAW9           BAW726 | G-BZHB<br>G-EUPD<br>G-BNLC<br>G-EUUE<br>G-EUPB<br>G-VIIX<br>G-BNWN<br>G-EUOB                     | B763<br>A319<br>B744<br>A320<br>A319<br>B772<br>B763<br>A319         | BRITISH AIRWAYS<br>BRITISH AIRWAYS<br>BRITISH AIRWAYS<br>BRITISH AIRWAYS<br>BRITISH AIRWAYS<br>BRITISH AIRWAYS<br>BRITISH AIRWAYS<br>BRITISH AIRWAYS                    | LKPR-EGLL<br>EGLL-CYYZ<br>EGLL-LFPG<br>KMIA-EGLL<br>EGLL-LBSF<br>EGLL-LLBG<br>EGLL-YSSY<br>EGLL-LSGG | 10300 (<br>33000 (<br>8600 (<br>9000 (<br>26050 (<br>35000 (<br>15775 (<br>22675 (                                                                                         |
| <ul> <li>4006C7</li> <li>400804</li> <li>400402</li> <li>400980</li> <li>400802</li> <li>400775</li> <li>4004DE</li> <li>400937</li> <li>400AFC</li> </ul> | Image: BAW93           Image: BAW302           Image: BAW208           Image: BAW890           Image: BAW8EG           Image: BAW9165           Image: BAW9           Image: BAW726           Image: BAW41AM                                                                                                    | G-BZHB<br>G-EUPD<br>G-BNLC<br>G-EUUE<br>G-EUPB<br>G-VIIX<br>G-BNWN<br>G-EUOB<br>G-EUOB<br>G-EUXD | B763<br>A319<br>B744<br>A320<br>A319<br>B772<br>B763<br>A319<br>A321 | BRITISH AIRWAYS<br>BRITISH AIRWAYS<br>BRITISH AIRWAYS<br>BRITISH AIRWAYS<br>BRITISH AIRWAYS<br>BRITISH AIRWAYS<br>BRITISH AIRWAYS<br>BRITISH AIRWAYS<br>BRITISH AIRWAYS | LKPR-EGLL<br>EGLL-CYYZ<br>EGLL-LFPG<br>KMIA-EGLL<br>EGLL-LBSF<br>EGLL-LLBG<br>EGLL-YSSY<br>EGLL-LSGG | 10300     :       33000     :       8600     :       9000     :       26050     :       35000     :       20275     :       15775     :       22675     :       2165     : |

Above: SmartView window with the British Airways fleet (BAW) being watched

Klikkaa Setup-painiketta avataksesi Fleet Watch Setup -ikkuna. Jotta näkisit ilma-alusryhmiä, syötä jokerimerkki ("\*"-merkki) yksittäisen ilma-aluksen rekisteri tai lentoyhtiön tunnuksen kanssa. Kilkkaa Apply Changes -painiketta ottaaksesi muutokset käyttöön. Kun SmartView-välilehti on valittu (ks. yllä) vain Fleet Watch Setup-ikkunan kriteerit täyttävät lentokoneet näkyvät Fleet Watch- ilma-alusluettelossa. Fleet Watch Setup -asetukset näkyvät Fleet Watch- ilma-alusluettelossa. Jos valitset "Show Only Feet Watch Flights on Map", niin kaikki muut lennot suodatetaan pois näkymästä.
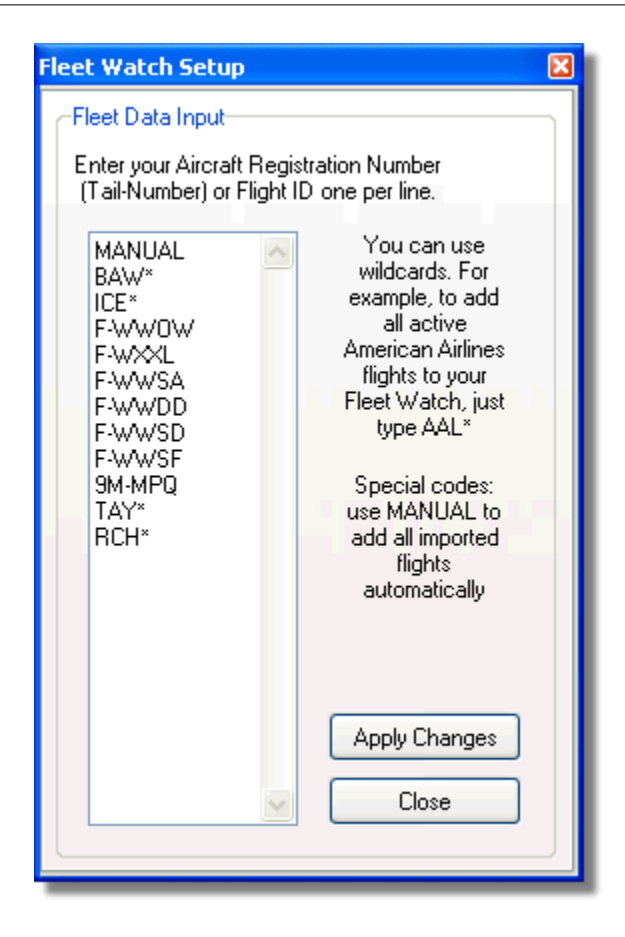

METAR-, TAF- ja Auto QNH -asetukset

SmartView-ikkunassa on myös vaihtoehtona Select Airport -valinta. Tämä mahdollistaa tietyn lentoaseman sään näyttämisen ja kartan keskittämisen sille lentoasemalle. Voidaan asettaa myös kyseisen lentoaseman QNH-arvo (ilmanpaine lentoaseman tasolla, säädetty keskimääräisestä merenpinnasta).

# 3.10 Lentotietojen tallennus ja toisto

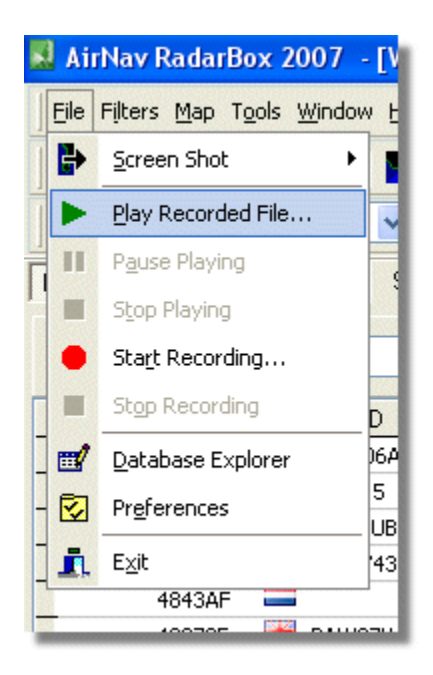

Lentotietojen tallennusominaisuus mahdollistaa lentojen liikkeen toistamisen tiedostoista. Ominaisuuteen päästään käsiksi File-valikosta. Lentotiedot sisältävät jokaisen vastaanotetun Mode S-sanoman riveittäin. Tiedostopääte on .rbl.

Kunkin rivin tiedot on eroteltu pilkuilla ja ne sisältävät kentät:

- \$PTA: Identifioi mode S-sanomat, esiintyy aina jokaisella rivillä.
- Piväys muodossa yyyymmddhhnnss
- Mode S -koodi heksalukuna
- Callsign-lentokutsu
- Korkeus jalkoina
- Maanopeus
- Track-seuranta
- Pystynopeus jalkoina minuutissa
- Ilmanopeus
- Leveyspiiri
- Pituuspiiri

#### Esimerkiksi:

# 3.11 Tarkkaile lentoaseman liikennettä

On helppo seurata kaikkia tietyn lentoaseman saapuvia ja lähteviä koneita.

1- Anna haluamasi lentoaseman koodi , suodattimen (kuva alla) Airport-kenttään. Jos et tiedä koodia, klikkaa vain '...'-painiketta.

| 🕨 🕨 Start Tour 🛛 Airli | e 🔽 🔽 Origin | 🔽 Destination | 🗸 🖌 Airport | Show All | Quick List 👻 Advanced 👻 |
|------------------------|--------------|---------------|-------------|----------|-------------------------|
|------------------------|--------------|---------------|-------------|----------|-------------------------|

2- Klikkaa "Airport"-nappia. Se pysyy nyt päällä.

Lentoasemalle saapuvat lennot näkyvät vihreänä ja lähtevät punaisena.

3- Jos haluat tarkkaila koko ilmaliikennettä, klikkaa "Airport"-nappia uudelleen.

4- "Origin"- ja "Destination"-nappeja voidaan käyttää saan tapaan tiettyjen lentojen tarkkailemiseksi.

**Huomaa:** Kaikista lennoista ei ole reittitietoja (lähtökenttä ja määränpää). Näiden lentojen suodatus ei onnistu.

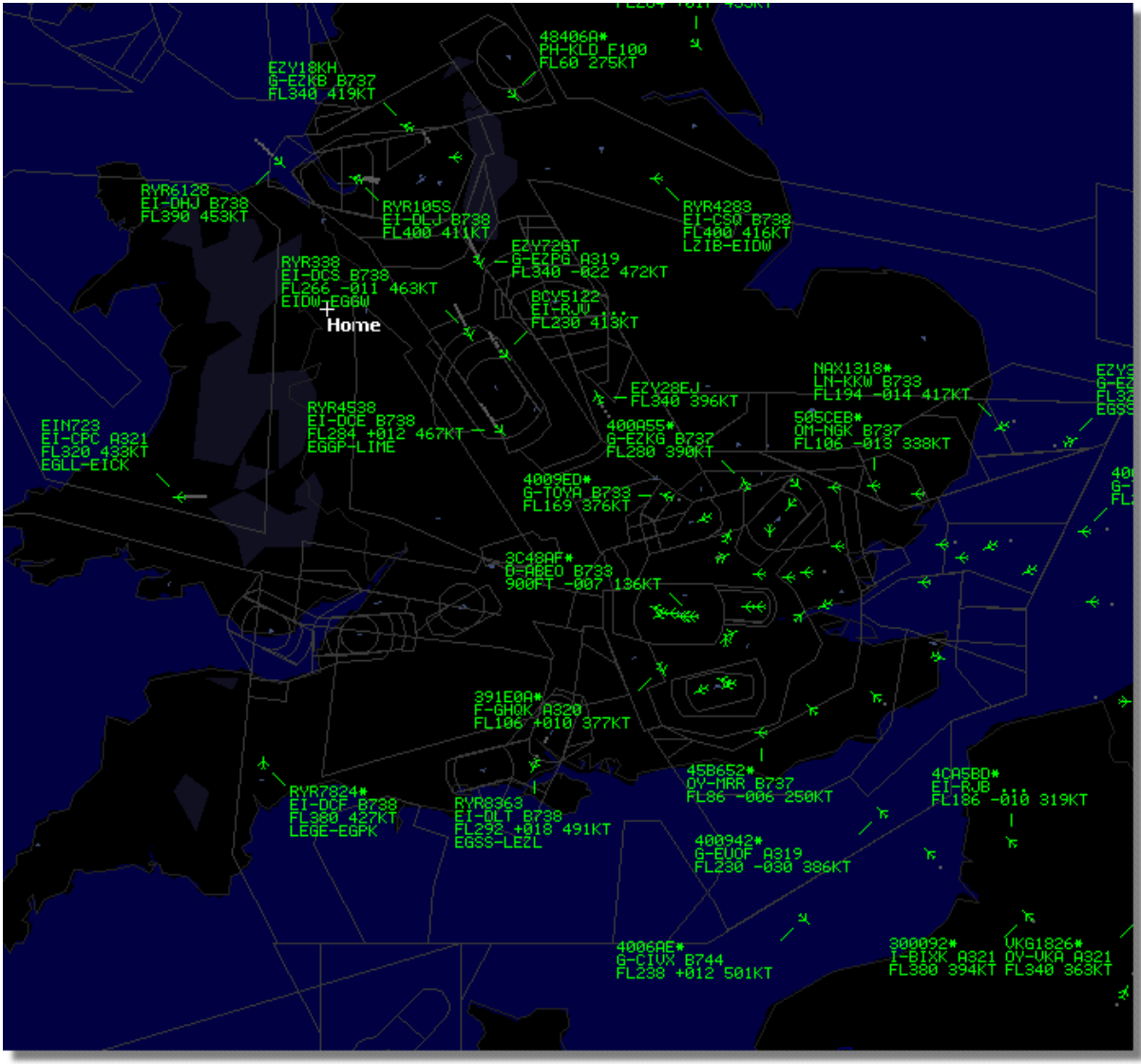

Above: All flights showing with no filters set.

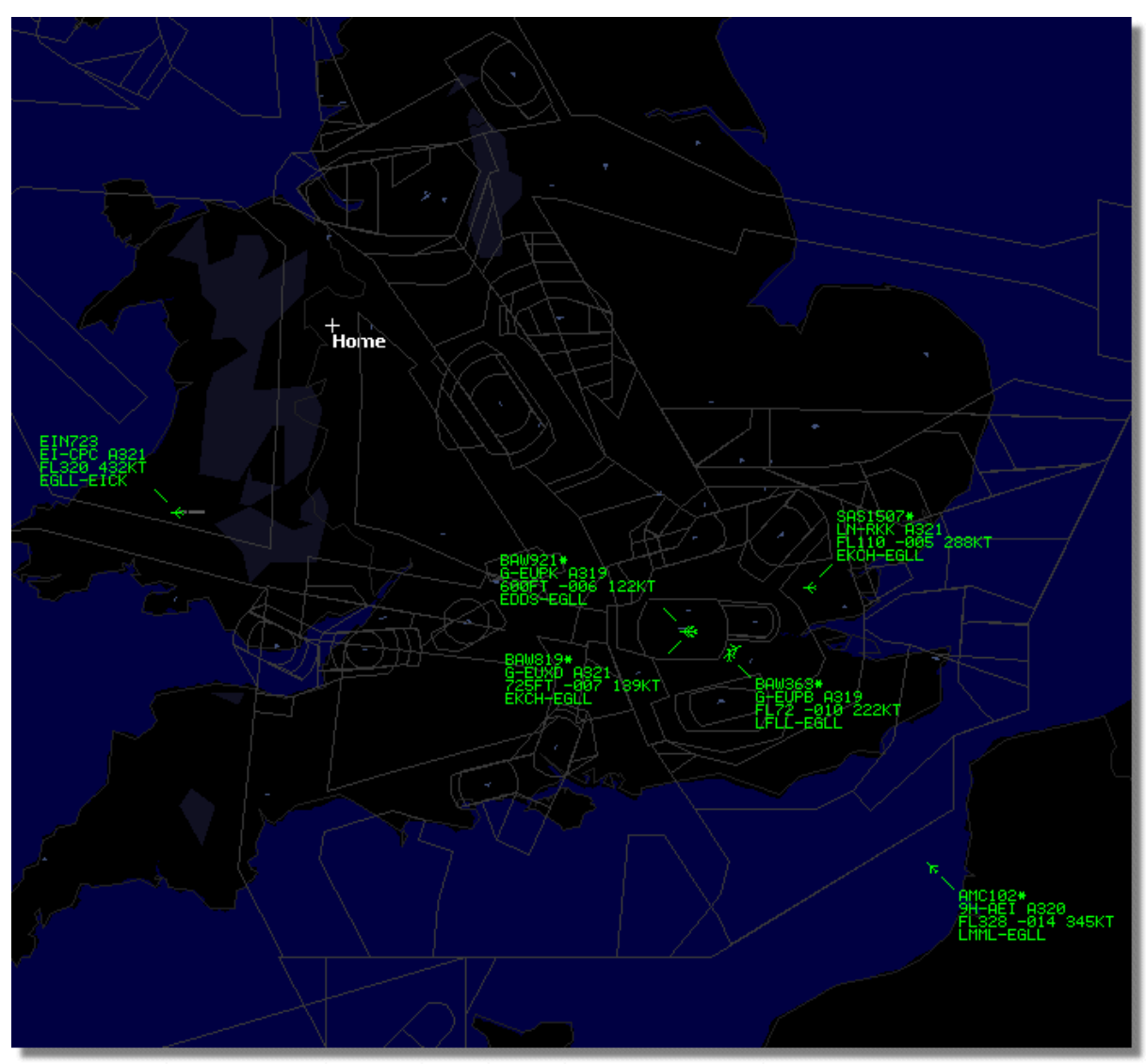

Above: Airport filter used to display only flights into and out of London Heathrow (EGLL)

# 3.12 AirNav ACARS -dekooderin kytkeminen

## Johdatus

AirNav RadarBox toimii yhdessä AirNav ACARS -dekooderin kanssa (, joka on erikseen saatavana oleva AirNav-ohjelma). Näin voit nähdä ACARS -sanomia seuraamiltasi lennoilta. AirNav RadarBox on ensimmäinen tutka-dekooderi, jossa on ACARS-yhteys mukana . Tiedot siirtyvät AirNav ACARS dekooderilta AirNav RadarBoxiin helposti Windowsin DDE (Dynamic Data Exchange)-liitännällä. Aseta 'Connect to AirNav ACARS Decoder'-valinta RadarBoxin ACARS-ikkunasta.

|                                 | Airline: British Airways<br>Registration: G-BNLZ<br>Type: Boeing 747-436<br>C/N: 27091/964<br>Flight: BA0085 |   | Message Content:<br>SBS-1 position report N5<br>FL25700 ft./8431 m. | 2.72449E-1.28616 |
|---------------------------------|----------------------------------------------------------------------------------------------------|---|---------------------------------------------------------------------|------------------|
| Connect to AirNav ACARS Decoder | H                                                                                                    | • | ⊳                                                                   | M                |
| Hardware: Connected             | etwork: 00:27 to Update                                                                                      |   | 138 Msgs/Sec (26)                                                   |                  |

Above: ACARS aircraft and message information displayed in the RadarBox interface

Tämän osion lopussa on ACARS-lisätietoja.

### AirNav ACARS -dekooderiin kytkeytyminen

Kun käynnistät AirNav RadarBoxin, se havaitsee, jos AirNav ACARS -dekooderi on päällä. Siinä tapauksessa se kytkeytyy päälle automaattisesti. Jos käynnistät ACARS-dekooderin RadarBoxin käynnistymisen jälkeen, aseta 'Connect to AirNav ACARS Decoder' -valinta RadarBox ACARS -ikkunasta.

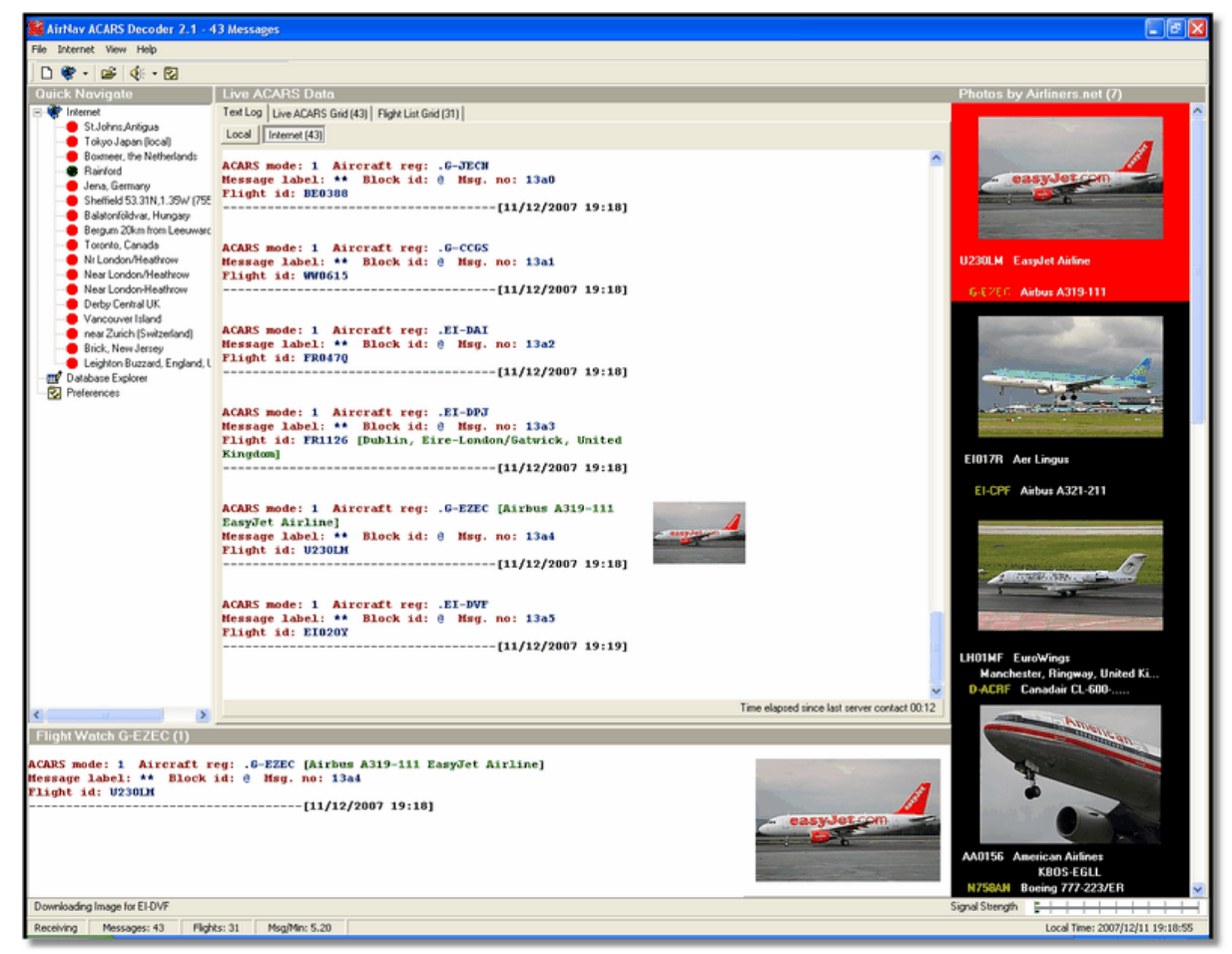

Above: Screen Shot of AirNav ACARS Decoder 2. For more information visit the AirNav Systems Homepage.

#### Mitä yksityiskohtaisisa tietoja näen?

Kaikki AirNav ACARS -dekooderin saamat lentotiedot näkyvät RadarBoxin, Interface ACARS-vä

lilehdellä.

| M | lyFlights (37) Network | (334) Sm  | artView (19) | ACARS A    | lerts |        |          |
|---|------------------------|-----------|--------------|------------|-------|--------|----------|
|   | Received               | Flight ID | Registration | Aircraft M | LЫ    | Blc No | U/D      |
|   | 20071201 154928        | NW0053    | N807NW       | 1          | **    | @ 2042 | Downlink |
|   | 20071201 154928        | BA0177    | G-BYGF       | 1          | **    | @ 2043 | Downlink |
|   | 20071201 154935        | LH0412    | D-AIKJ       | 1          | **    | @ 2044 | Downlink |
|   | 20071201 154943        | EI0672    | EI-DEF       | 1          | **    | @ 2046 | Downlink |
| • | 20071201 155003        | KL1549    | PH-OFO       | 1          | **    | @ 2047 | Downlink |

Kultakin lennolta näet:

- Received: vastaanottoaika
- Flight ID: kyseisen lennon numero/kutsu
- Registration: ilma-aluksen rungon mukainen rekisterinumero
- Aircraft: konetyypin 4-merkkinen ICAO-koodi
- M: ACARS-moodi
- Lbl: sanoman merkintä
- Mode S: kyseisen ilma-aluksen mode S-koodi
- Blc, No: osiotunnus, ja sanoman numero
- U/D: sanoman suunta (uplink tai downlink)

### Mikä on ACARS?

ACARS ([A]ircraft [C]ommunication [A]ddressing and [R]eporting [S]ystem) on digitaalinen, VHF-radion välityksellä toimiva datayhteysjärjestelmä. Se mahdollistaa kommunikoinnin lentoyhtiön operatiisen yksiköiden ja sen ilma-alusten välillä.

Tämä digitaalinen VHF-lähetys-vastaanotinjärjestelmä, jota monet siviilikoneet ja business-suihkukoneet käyttävät, voidaan rinnastaa "lentokoneiden sähköpostijärjestelmäksi". Siinä rekisteröidään kunkin ilma-aluksen ainutlaatuinen ARINC-osoite (Aeronautical Radio, Inc.). Sanomat reititetään ARINC- palvelimien kautta asianmukaiseen yritykseen. Tämä vapauttaa resursseja rutiininomaiseen puheyhteyden pitoon. ACARS:in välityksellä hoidetaan automaattisesti yhtiön ja ilma-aluksen välisiä rutiininomaisia asioita, kuten lähtöselvitykset, saapumisilmoitukset, matkustajakuormat, polttoainetiedot, moottorin suoritusarvot ja paljon muuta. Ennen ACARS-järjestelmän tuloa lentohenkilökunnan oli käytettävä VHF-puheviestintää näiden tietojen välitt ämiseen maahan.

ACARS-järjestelmä koostuu seuraavista elementeistä:

1- Ilma-aluksen järjestelmä, joka koostuu:

Johtamisyksikkö - VHF-radiolähettimen johtamisyksikön kautta saadaan sanomat maasta ilmaan, ja valvotaan lähetettyjä vastauksia.

Hallintayksikkö - lentäjien käyttöliittymä ACARS-järjestelmään, joka koostuu näyttöruudusta ja tulostimesta.

**2-** ARINC-maajärjestelmä, joka koostuu kaikista ARINC ACARS -lähetysvastaanottoasemien kaukohallintalaitteista, ARINC-tietokoneesta ja -kytkimistä.

**3-** Air Carrier C2 (Command and Control) ja osahallintajärjestelmä, jotka koostuvat kaikista ACARS-järjestelmään liitoksissa maassa olevista lentoyhtiön osajärjestelmistä, kuten operatiivisesta hallinnasta, huolto- ja miehistöaikataulutuksesta.

Sanomat voidaan jakaa kahteen kategoriaan: "Downlink", joka tarkoittaa kaikkia ilma-aluksesta lähetettäviä ACARS-sanomia, ja "uplink", joka tarkoittaa kaikkia maasta ilma-alukselle lähetettäviä sanomia.

Alla tyypillinen sarja ACARS-lähetyksiä, kun United-yhtiön 767-300ER-kone lähtee Washington Dulles International (IAD) -lentoasemalta:

ACARS mode: 2 Aircraft reg: .N651UA Message label: QF Block id: 1 Msg. no: M82A Flight id: UA0978 Message content:-IAD2241FRA ------[05/08/1997 22:41]

Sanoman QF-merkki viittaa ACARS OFF -raporttiin/viestiin. Lentokoneen etulaipat vedetään sisään, ja ACARS-järjestelmä todetaankin olevan pois päältä tämän tapahtuman ajan. Lähtö-ja kohdekenttä on merkitty OFF-ajan vasemmalla ja oikealla puolella.

ACARS mode: 2 Aircraft reg: .N651UA Message label: SA Block id: 2 Msg. no: S82A Flight id: UA0978 Message content:-0LS224151V ------[05/08/1997 22:41]

Tässä esimerkissä näemme downlink-vastauksen uplink-sääsanomaan. Se on lähetetty lentohenkilökunnan toimesta tai automaattisesti.

ACARS mode: 2 Aircraft reg: .N651UA Message label: H1 Block id: 3 Msg. no: D89A Flight id: UA0978 Message content:-#DFBE13C24651""""" 8 5972240TO 132202 294 25103269 220 1440 947 520 97418600250107179 5341565144173014923812143 262528 11 0201

-----[05/08/1997 22:42]

ACARS mode: 2 Aircraft reg: .N651UA Message label: H1 Block id: 4 Msg. no: D89B Flight id: UA0978 Message content:-#DFB89 0 0 0 661 147 47 A6F00398000080000D2A0000000000000000002A3 B4F4039C8000080000D2A000000000000000002A3 1440 950 536

-----[05/08/1997 22:42]

Tässä kahden sanoman sarjassa näemme lentoonlähdön moottoriarvoja.

ACARS mode: 2 Aircraft reg: .N651UA Message label: H1 Block id: 5 Msg. no: D89C Flight id: UA0978 Message content:-#DFB97418853250111173 5541565144173614933782162 261527 15

#### 0201 89 -2 0 0 671 146 27 A6F4039C8000080000D3200000000000000000000423 -----[05/08/1997 22:42]

ACARS mode: 2 Aircraft reg: .N651UA Message label: H1 Block id: 6 Msg. no: D89D Flight id: UA0978 Message content:-**#DFB** B4F083980000080000D320000000000000000000423 -----[05/08/1997 22:42]

Moottoriarvojen lähetys jatkuu yllä olevissa sanomissa.

ACARS mode: 2 Aircraft reg: .N651UA Message label: 5Z Block id: 7 Msg. no: M83A Flight id: UA0978 Message content:-/R3 IADFRA 0978-05 IAD -----[05/08/1997 22:44]

Tämä on downlink-vastaus alla olevaan uplink HOWGOZIT -sanomaan, jokaon United Airlines -yntiön oma lentodata formaatti:

ACARS mode: 2 Aircraft reg: .N651UA Message label: RA Block id: J Msg. no: QUHD Flight id: QWDUA~ Message content:-10978-23 HOWGOZIT **UA978 IADFRA** IAD 2214/2249 887A SWANN 2259 37 849 BROSS 2301 37 839 OOD 2307 37 815 **RBV 2312 37 801** ACK 2337 37 757 WHALE 2354 37 728 **BANCS 0108 37** -----[23/07/1997 22:51]

Reittipisteet näkyvät vasemmanpuoleisella sarakkeella, heti OUT- ja OFF-aikojen jälkeen IAD-kentältä. OUT viittaa lähtöportin sulkemisaikaa ja OFF viittaa lähtöaikaan. Reittipisteiden ETA (Estimated Time of Arrival) -ajat näkyvät keskisarakkeessa, seuraavana lentopinta ja jäljellä oleva polttoainemäärä oikealla.

ACARS mode: 2 Aircraft reg: .N651UA Message label: Block id: 0 Msg. no: S87A Flight id: UA0978 -----[05/08/1997 22:44]

Tämä on tavallinen näyttöön ilmestyvä ACARS-sanoma, joka ilmaisee, että ilma-alus on saamassa uplink-sanomia ACARS mode: 2 Aircraft reg: .N651UA Message label: H1 Block id: 4 Msg. no: D90A Flight id: UA0978

Message content:-

#DFB/PIREPUA.E22C246510978KIADEDDF 8 5972250CL 122 DATA NOT AVAILABLE 38.9850 -77.46532241 1757 18.0324 14 39.0942 -77.51132243 6802 ------[05/08/1997 22:50]

ACARS mode: 2 Aircraft reg: .N651UA Message label: H1 Block id: 5 Msg. no: D90B Flight id: UA0978 Message content:-#DFB 7.5332 13 39.1518 -77.22502247 11805 -4.3307 17 ------[05/08/1997 22:50]

Nämä kaksi automaattista downlink-sanomaa ilmaisevat ilma-aluksen sijainnin ja säätiedot maahan.

ACARS mode: 2 Aircraft reg: .N642UA Message label: H1 Block id: 9 Msg. no: F39A Flight id: UA0970 Message content:-#M1BPOSN39092W076136,SWANN,215516,230,GOLDA,215624,BROSS,M21,28214,958/ TS2155 16,100897B166 ------[10/08/1997 21:55]

Tässä on hyvä esimerkki ilma-aluksen reitiltä lähetetystä sijaintisanomasta. Unitedin lento 970 sijainti on 39.09.2 pohjoista leveyttä ja 76.13.6 läntistä pituutta, joka on SWANN-nimisellä reittipisteellä, ja aika pisteellä oli 2155.16 UTC, lentopinnalla 230 (Flight Level 230 tai 23000 jalkaa), ja arvioitu aika seuraavalla reittipisteellä GOLDA on 2156.24, seuraava reittipiste on BROSS. Ilman ulkolämpötila on -21, tuuli 282/14.

# 4 Valikot, ikkunat ja työkalut

## 4.1 Työkalut

## 4.1.1 Pikavalinnat

AirNav RadarBox 2009 mahdollistaa helpompien pikavalintojen käytön.

- F1 Avaa kyseisen aiheen aputiedoston
- F9 Automaattinen lentotietojen päällekkäisyyden poisto
- F10 Automaattinen VOR/NDB/FIX/lentoasematietojen päällekkäisyyden poisto
- ESC Avaa kokonäyttötilassa

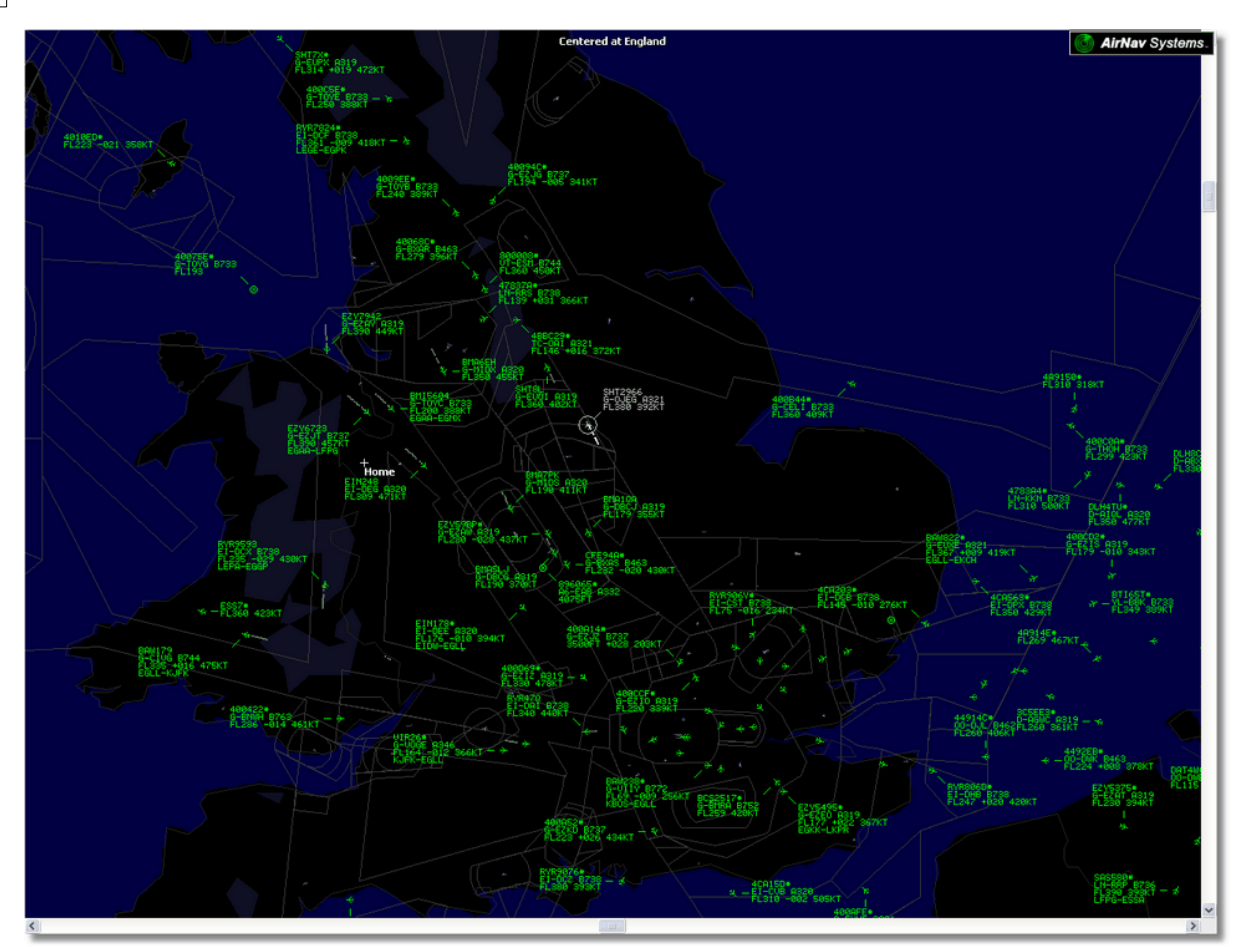

Above: Full screen mode. Press ESC again to return to the normal interface

# 4.1.2 Karttatyökalut

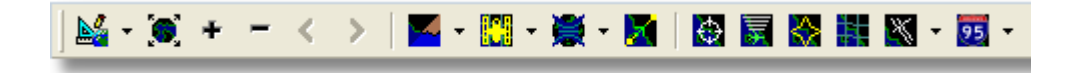

Tämä työkalupalkki tarjoaa nykyisen karttanäkymän muokkausmenetelmiä.

Kuvakkeet (vasemmalta oikealle):

- Asettele kartta
- Muuta kokonäyttötilaa
- Lähennä
- Loitonna
- Aikaisempi mittakaava-asetus
- Seuraava mittakaava-asetus
- Esiasetellut karttavärit (voit määritellä ne asetusikkunasta)
- Satelliittinäkymän lataus ja talletus
- Kartan projisointi
- Liikuta karttaa, jossa aktiivisia lentoja
- Tutkan etäisyyskehät
- Mode-S signaalien maksimietäisyys
- Maximum Range Polar Diagram
- Maantieteellinen koordinaattiverkko
- Lentoasema/VOR/NDB/FIX ja muut navikaatio-ominaisuudet
- Yleiset karttanimikkeet (reitit, junaradat, korkeuserot)

Huomaa, että voit käyttää muitakin karttaominaisuuksia klikkaamalla hiiren oikealla painikkeella kartan päällä.

## Karttojen kanssa työskentely

AirNav RadarBox 2009:n uusi graafinen lähestymistapa antaa sinulle mahdollisuuden käyttää yhtä kaikkein edistyksellisintä käyttöliittymää, mitä tällä hetkellä on tarjolla lennonvalvontasovelluksissa.

Kartan toiminnot ovat saatavilla kartan työkalupalkista, tai käyttämällä hiiren oikeaa painiketta kartalla. Voit lähentää, muuttaa kokoa ja projektiotyyppiä, sovittaa näyttöön ja piilottaa/näyttää karttatasoja kartan työkalupalkissa. Helpoin tapa muokata karttaa on käyttää hiiren painikkeita.

#### Tartu ja kierrä

- 1- Pidä hiiren vasenta painiketta alhaalla
- 2- Liikuta hiirtä kunnes kartta on halutulla kohdalla

#### Määritä koko

- 1- Pidä hiiren oikeaa painiketta alhaalla
- 2- Liikuta hiirtä muuttaaksesi karttaa halutun kokoiseksi

Katso Custom Outline Maps saadaksesi lisätietoa karttojen muokkaamisesta edistyksellisemmille käyttäjille.

## Nimikkeiden päällekkäisyyden esto

Voit estää ilma-alusten nimikkeiden menemästä päällekkäin. Se voidaan tehdä joko automaattisesti tai manuaalisesti.

### Automaattisesti:

Klikkaa Track-valikkoa, Avoid Label Overlap, tai F9. Kaikki laskenta, nimikkeiden pyörittäminen ja koon muuttaminen tehdään parhaan esitystavan löytämiseksi.

### Manuaalisesti:

- 1- Liikuta hiiren kursoria halutun alueen päälle.
- 2- Pidä Shift-näppäintä alhaalla ja liikuta hiirtä samanaikaisesti. Nimike liikkuu hiiren kursorin mukana.
- 3- Päästä Shift-näppäimestä. Nimikkeen koko ja suunta jää aloilleen.

## VOR/NDB/FIX/lentoasema-nimikkeiden päällekkäisyyden esto:

Paina F10.

Päällekkäin olevat nimikkeet siirtyvät tai muuttavat kokoa niin, että ne eivät ole päällekkäin.

## 4.1.3 Paikannustyökalut

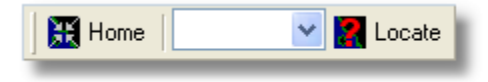

Kartalta on helppoa paikantaa mitä vain.

Paikannettavia kohteita ovat:

- lentoasema
- VOR
- NDB

- FIX
- kaupunki

Kirjoita kohteen nimi valkoiseen kenttään ja klikkaa Locate-painiketta paikantaaksesi kohteen. Jos löytyy useampi kuin yksi kohde joka vastaa hakuasi, ikkuna avautuu ja voit valita oikean kohteen.

### • Esimerkki 1: paikanna kartalta Dubain kaupunki:

Kirjoita Dubai valkoiseen kenttään ja klikkaa Locate-painiketta

|         |          |            | 0      | K Clos    | se |
|---------|----------|------------|--------|-----------|----|
|         | Select D | esired Loc | ation  |           |    |
| Dubai   | Cit      | y N2       | 5 15.1 | E055 16.8 | 3  |
| Dubai   | Cit      | y N2       | 5 15.1 | E055 16.8 | 3  |
| DUBAI D | UB VO    | R N2       | 5 15.3 | E055 21.9 | 9  |

• Esimerkki 2: paikanna kartalta Miamin lentoasema: Kirjoita KMIA (Miamin lentoaseman ICAO-koodi)valkoiseen kenttään ja klikkaa Locate-painiketta

## 4.1.4 Säätyökalut

| Weather | Airport | <b>~</b> | Get Weather 👻 |
|---------|---------|----------|---------------|
| -       |         |          |               |

Tämän toiminnon avulla voit löytää nopeasti lentoaseman sääolosuhteet. Tietoa haetaan reaaliaikaisesti NOAA:sta (USA NOAA Organization).

Tietoja annetaan seuraavissa kolmessa eri muodossa:

- METAR
- TAF
- Dekoodattu METAR

Kirjoita lentoaseman ICAO-tunnus (4 kirjainta) valkoiseen kenttään ja valitse "Get Weather" -alasvetovalikosta minkä tyyppisen raportin haluatin. Jos et tiedä lentoasematunnusta, klikkaa '...'-painiketta ja kirjoita lentoaseman nimi/kaupunki.

Copyright 2008 by AirNav Systems

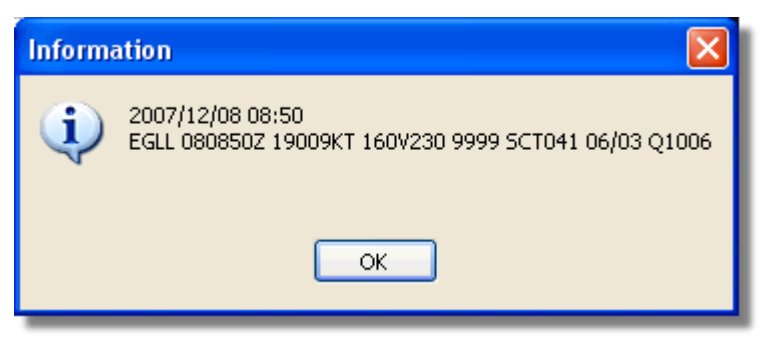

METAR for EGLL

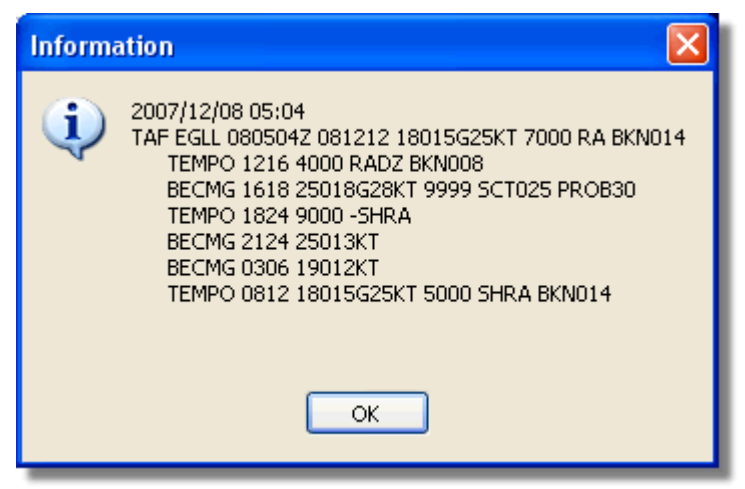

TAF for EGLL

| Informa  | ation 🔀                                                                                                    |
|----------|----------------------------------------------------------------------------------------------------|
| <b>i</b> | London / Heathrow Airport, United Kingdom (EGLL) 51-29N 000-27W 0M<br>Dec 08, 2007 - 03:50 AM EST / 2007.12.08 0850 UTC<br>Wind: from the S (190 degrees) at 10 MPH (9 KT) (direction variable):0<br>Visibility: greater than 7 mile(s):0<br>Sky conditions: partly cloudy<br>Temperature: 42 F (6 C)<br>Dew Point: 37 F (3 C)<br>Relative Humidity: 81%<br>Pressure (altimeter): 29.71 in. Hg (1006 hPa)<br>ob: EGLL 080850Z 19009KT 160V230 9999 SCT041 06/03 Q1006<br>cycle: 9 |
| _        | Deceded Mater for ECU                                                                                                    |

# 4.1.5 Suodatintyökalut

| ▶ Start Tour Airline | 🔽 🛄 🖌 Origin | Contraction Destination | Carport Airport | Show All | Quick List 👻 Advanced 👻 |
|----------------------|--------------|-------------------------|-----------------|----------|-------------------------|
|                      |              |                         |                 |          |                         |

Suodatintyökalun avulla voit valita mitkä lennot näkyvät kartalla.

# 50 AirNav RadarBox Help

Oletuksena ne kaikki näytetään.

Lisätietoja suodattimien käytöstä löytyy Suodattimien käyttö -osiosta.

# 4.2 RadarBoxin käyttöliittymä

# 4.2.1 MyFlights

# MyFlights- ja Network-välilehdet

| MyFlig        | ghts (3  | 38) Nel    | twork    | (354)     | Sma   | artVi | ew (                           | (13)                                     | ACAR:                                                  | 5   A                     | Alerts     |            |          |        |          |          |             |
|---------------|----------|------------|----------|-----------|-------|-------|--------------------------------|------------------------------------------|--------------------------------------------------------|---------------------------|------------|------------|----------|--------|----------|----------|-------------|
| 0             | ick F    | ilter      |          |           | ~     |       |                                | ~                                        |                                                        |                           |            |            |          | Filter |          | Show All |             |
|               |          |            |          |           |       |       |                                |                                          |                                                        |                           |            |            |          | T IKO  |          |          |             |
|               |          | Mode S     |          | Flight ID | )     | Reg   | istra                          | ition                                    | Aircraft                                               | Airlin                    | e          |            | Route    |        | Altitude | : Squawk | Company 📩   |
| 10111<br>0100 |          | 400F26     |          |           |       | G-M   | AJZ                            |                                          | JS41                                                   |                           |            |            |          |        | 10000    | 6025     | Eastern 4   |
| <u> </u>      |          | 40076B     |          | SHT296    | 56    | G-C   | JEG                            | i                                        | A321                                                   | BRITH                     | SH AIRWAYS | 2          |          |        | 38000    |          | Monarch     |
| _             | ~        | 400941     |          | SHT8L     |       | G-E   | UOI                            |                                          | A319                                                   | BRITH                     | SH AIRWAYS | 2          |          |        | 36000    |          | British Air |
|               | 0        | 4CA215     |          | EIN248    | 1     | EI-[  | )EG                            |                                          | A320                                                   | Aer                       | Lingus     | ø,         |          |        | 22425    |          | Aer Lingu   |
|               | ~        | 400E38     |          |           |       | G-J   | ECN                            |                                          | DH8D                                                   |                           |            | _          |          |        | 25000    | 4456     | Flybe - Bi  |
| _             | 9        | 400834     |          | BMA6E     | H     | G-M   | IDX                            |                                          | A320                                                   | t                         | omi        |            |          |        | 28775    |          | BMI Britis  |
| _             | 0        | 4009FB     |          | EZY672    | 23    | G-E   | ZJT                            |                                          | B737                                                   | ea                        | isyJe      | U          | EGAA-LFF | PG     | 39000    | 6307     | EasyJet /   |
| _             |          | 400E37     |          |           |       | G-J   | ECM                            |                                          | DH8D                                                   |                           |            |            |          |        | 24000    |          | Flybe - Bi  |
| _             |          | 4008E6     |          | BMA7PI    | K     | G-M   | IDS                            |                                          | A320                                                   | _t                        | omi        |            |          |        |          |          | BMI Britis  |
| _             | -        | 400926     |          | VIR18     |       | G-V   | FOX                            |                                          | A346                                                   | Ver                       | atlan      | tic        | KEWR-EG  | iLL    | 39000    |          | Virgin Atl  |
|               | 0        | 4CA24E     |          | RYR959    | 93    | EI-[  | CX                             |                                          | B738                                                   | <u> </u>                  | RYANA      | IR         | LEPA-EGO | 5P     | 14975    | 5351     | Ryanair     |
|               | ~        | AE1234     | ×        | RCH47     | 8     | 03-   | 3123                           | 3                                        | C17                                                    |                           | =*=        |            |          |        | 34000    | 6401     | USA - Air   |
| 0100          | 9        | 400A6A     |          | EZY30L    | М.    | G-E   | ZEC                            |                                          | A319                                                   | ea                        | isyJe      | 1          |          |        | 34025    | 5472     | EasyJet /   |
| _             | <u> </u> | 4CA0FD     |          | EIN17R    |       | EI-(  | PF                             |                                          | A321                                                   | Aer                       | Lingus     | *          |          |        | 32000    | 3246     | Aer LingL   |
|               | 0        | 400934     |          | SHT7X     |       | G-E   | UPX                            |                                          | A319                                                   | BRITH                     | SH AIRWAYS | 2          |          |        | 39000    |          | British Air |
| 0100          |          | 400A12     |          |           |       | G-C   | ELY                            |                                          | B733                                                   |                           | _          | _          |          |        | 28000    |          | Jet2 (Cha   |
|               | ~        | 400A25     |          | BAW81     | BL    | G-E   | UUP                            |                                          | A320                                                   | BRITH                     | SH AIRWAYS | 2          |          |        |          | 5525     | British Air |
|               | 0        | 400E5B     |          | EZY794    | 12    | G-E   | ZAY                            |                                          | A319                                                   | ea                        | isyJe      | U.         |          |        | 39000    | 2207     | EasyJet /   |
| 0100          | ~        | 400F99     |          | BMA1Q     | A     | G-D   | BCJ                            |                                          | A319                                                   | t                         | SM         |            |          |        | 12750    |          | BMI Britis  |
| 0100          | 0        | 4CA1BA     |          | RYR470    | Q     | EI-[  | AI                             |                                          | B738                                                   | V 1                       | RYANA      | IR         |          |        | 34000    | 4404     | Ryanair     |
| _             | ~        | 4CA24C     |          | RYR907    | 76    | EI-[  | )CZ                            |                                          | B738                                                   | V I                       | RYANA      | IR<br>-    |          |        | 14975    |          | Ryanair     |
| _             | 0        | 4CC2AD     |          | ICE454    |       | TF-   | ۶IV                            |                                          | B752                                                   | ICEL                      | ANDAIR     | 4          | BIKF-EGL | L      | 39025    |          | Icelandai   |
| _             |          | 400983     |          |           |       | G-M   | AJA                            | 1                                        | JS41                                                   |                           |            |            |          |        | 19500    | 7026     | Eastern 4   |
| _             |          | 4CA593     |          |           |       | EI-F  | (EL                            |                                          |                                                        |                           | _          | _          |          |        | 17000    |          | Aer Aran    |
|               | ~        | 40060A     |          | WOW4      | 87    | G-V   | /0W                            | IC                                       | DH8C                                                   |                           | ar         | _          | EGNM-EG  | GD     | 19000    |          | Air South   |
| 0100          | 0        | 4CA281     |          | EIN27V    |       | EI-[  | EI                             |                                          | A320                                                   | Aer                       | Lingus     | <i>4</i> 6 |          |        | 18000    | 7623     | Aer Lingu   |
|               |          | 400B4D     |          |           |       | G-V   | UEA                            | I                                        | C550                                                   |                           |            |            |          |        | 14750    | 2762     | Untitled    |
| 0100          |          | 4006BE     |          |           |       | G-C   | PES                            |                                          | B752                                                   |                           |            |            |          |        | 16850    | 5422     | British Air |
| <             | ]        |            |          |           |       |       |                                |                                          |                                                        |                           |            |            |          |        |          |          | >           |
|               |          | iii        |          |           | hours | 4     | Air<br>Re<br>Ty<br>C/I<br>Flig | line:<br>:gist;<br>pe: /<br>N: 1<br>ght: | : Monarch<br>ration: G<br>Airbus A3;<br>015<br>SHT2966 | Airline<br>OJEG<br>21-231 | es<br>ì    |            |          |        |          |          |             |
| <b>V</b>      | Proce    | ess Hardwa | are Flig | jhts      |       |       |                                |                                          | M                                                      |                           |            | 4          |          |        | •        |          | M           |

The MyFlights aircraft list showing 'live' traffic picked up by RadarBox

Tämä on luultavasti tärkein ohjelmiston osa-alue karttanäytön jälkeen. Täällä voit tarkastella jokaisen vastaanotetun lennon yksityiskohtaisia tietoja.

- MyFlights-välilehti näyttää laitteiston vastaanottamat paikalliset lennot.
- Network-välilehti näyttää muiden vastaanottamat lennot maailman laajuisesti.

Ylinnä näet Quick Filter -suodatintoiminnon. Oletuksena se on pois päältä ja kaikki lennot näytetään.

Jokaisesta lennosta näkyvät seuraavat tiedot omissa sarakkeissaan:

- Changed: Viimeisin aika (UTC), jolloin lentoa on muokattu
- Tracked: Viimeisin aika (UTC), jolloin lentoatietoa on vastaanotettu
- ACARS-merkintä: Näytetään mikäli saadaan myös ACARS-tietoa
- Maapallo-merkki: shown if the flight is being shown on the map
- **Status:** Lennon tila (NA tarkoittaa, ettei tietoa ole saatavilla)
- Mode S: Ilma-aluksen Mode S -koodi heksalukuna
- Lippu: Ilma-aluksen rekisteröity kansallisuus
- Flight ID: Lennon kutsumerkki
- Registration: Ilma-aluksen rungon rekisterinumero
- Aircaft: Ilma-aluksen tyyppimerkintä
- Airline Logo: Lentoyhtiön logo
- Altitude: korkeus jalkoina
- GS: Maanopeus solmuina
- IAS: Tosi-ilmanopeus solmuina (harvoin saatavissa)
- Hdg: Suunta
- VRate: Pystynopeus jalkoina minuutissa
- Company: Lentoyhtiön nimi
- Route: lentoreitti ilmaistuna ICAO-koodeina (4 kirjainta)
- Flying Over: Ylitettävä lentoalue
- Latitude: leveyspiiri
- Longitude: pituuspiiri

Voit valita taulukon Preferences-paneelista, mitkä sarakkeet ovat näkyvissä. Voit järjestellä tietoja klikkaamalla kunkin sarakkeen otsikkoa.

Taulukon alaosassa näet ilma-alusten ja lentojen yksityiskohtaiset tiedot, valitun ilma-aluksen kuvat mukaan lukien. (Tietokoneesi tulee olla kytketty Internetiin ladataksesi ilma-alusten kuvia. Kun kuva on ladattu RadarBoxiin, se näkyy, vaikka sinulla ei olisi enää Internet-yhteyttä - hyödyllinen ominaisuus kun RadarBoxia käytetään kannettavalla tietoneella lentokentällä). Klikkaa valokuvaa nähd äksesi se suurempana. Tämä ominaisuus on mahdollista AirNav Systemsin ja Airliners.netin, maailman suurimman lentoyhtiökuvatietokannan yhteistyöstä.

#### Näytä MyLog-tiedot

## AirNav RadarBox Help

| Tools                                                                                                    |                                                                                                    |                                                                                                    |                                                                                                    |                                                                                                    |                  |                |         |   |                                                                                                    |                                                                                                    | 8                                                                                                    |
|----------------------------------------------------------------------------------------------------|----------------------------------------------------------------------------------------------------|----------------------------------------------------------------------------------------------------|----------------------------------------------------------------------------------------------------|----------------------------------------------------------------------------------------------------|------------------|----------------|---------|---|----------------------------------------------------------------------------------------------------|----------------------------------------------------------------------------------------------------|----------------------------------------------------------------------------------------------------|
|                                                                                                    |                                                                                                    |                                                                                                    |                                                                                                    |                                                                                                    |                  |                |         |   |                                                                                                    |                                                                                                    |                                                                                                    |
| 🗸 Grids                                                                                                    | 📄 Reporter 🙇 All Pho                                                                                                    | otos                                                                                                    |                                                                                                    |                                                                                                    |                  |                |         |   |                                                                                                    |                                                                                                    |                                                                                                    |
|                                                                                                    |                                                                                                    |                                                                                                    |                                                                                                    |                                                                                                    |                  |                |         |   |                                                                                                    |                                                                                                    |                                                                                                    |
| Refre                                                                                                    | esh Quick Filter                                                                                                    | ModeS                                                                                                    | = < AA8C3                                                                                                    | 9 🗸 🗌                                                                                                    | Filter Show All  |                |         |   |                                                                                                    |                                                                                                    |                                                                                                    |
|                                                                                                    |                                                                                                    |                                                                                                    |                                                                                                    |                                                                                                    |                  |                |         |   | 1000                                                                                                    |                                                                                                    | -                                                                                                    |
|                                                                                                    | From Date                                                                                                    |                                                                                                    | To Date                                                                                                    | To                                                                                                    | oday Yesterday L | .ast Week A    | ITime   |   | Concession of the local division of the local division of the loca |                                                                                                    | 1                                                                                                    |
| Aircraft                                                                                                    | (1)                                                                                                    |                                                                                                    |                                                                                                    |                                                                                                    |                  |                |         | _ | A Dames                                                                                                    |                                                                                                    |                                                                                                    |
| F.D.C.I                                                                                                    | (I)                                                                                                    |                                                                                                    |                                                                                                    |                                                                                                    |                  |                |         |   |                                                                                                    | 1. 20                                                                                                    |                                                                                                    |
| EacCell                                                                                                    | Delete Hecord                                                                                                    | 1.00.11                                                                                                    |                                                                                                    | 1.418                                                                                                    | PT               |                |         | - | Contract of the local division of the local division of the local  |                                                                                                    | State of the local division of the local division of the local div |
| Mode5                                                                                                    | NIZZOLIA DZZ2                                                                                                    | A/L Name<br>Resing 777 222                                                                                          | ModeSLounity                                                                                                    | Anne<br>United Airlines                                                                                                    | 200000721172040  | 20000220112210 | Comment |   | And the second second second                                                                                                    |                                                                                                    | THE OWNER AND THE                                                                                                    |
| MMOL33                                                                                                    | N773UA B772                                                                                                    | Boeing 777-222                                                                                                    | United States                                                                                                    | United Amines                                                                                                    | 20060721173343   | 20060226113213 |         |   |                                                                                                    |                                                                                                    | 10012000                                                                                                    |
|                                                                                                    |                                                                                                    |                                                                                                    |                                                                                                    |                                                                                                    |                  |                |         |   |                                                                                                    | N779116                                                                                                    |                                                                                                    |
|                                                                                                    |                                                                                                    |                                                                                                    |                                                                                                    |                                                                                                    |                  |                |         |   |                                                                                                    |                                                                                                    |                                                                                                    |
|                                                                                                    |                                                                                                    |                                                                                                    |                                                                                                    |                                                                                                    |                  |                |         |   |                                                                                                    |                                                                                                    |                                                                                                    |
|                                                                                                    |                                                                                                    |                                                                                                    |                                                                                                    |                                                                                                    |                  |                |         |   |                                                                                                    |                                                                                                    | -                                                                                                    |
|                                                                                                    |                                                                                                    |                                                                                                    |                                                                                                    |                                                                                                    |                  |                |         |   | 200                                                                                                    |                                                                                                    |                                                                                                    |
|                                                                                                    |                                                                                                    |                                                                                                    |                                                                                                    |                                                                                                    |                  |                |         |   | - ANIT                                                                                                    | - all                                                                                                    | A                                                                                                    |
|                                                                                                    |                                                                                                    |                                                                                                    |                                                                                                    |                                                                                                    |                  |                |         |   | The second second                                                                                                    | Contraction of the local division of the local division of the loc |                                                                                                    |
|                                                                                                    |                                                                                                    |                                                                                                    |                                                                                                    |                                                                                                    |                  |                |         |   |                                                                                                    |                                                                                                    |                                                                                                    |
|                                                                                                    |                                                                                                    |                                                                                                    |                                                                                                    |                                                                                                    |                  |                |         |   |                                                                                                    |                                                                                                    |                                                                                                    |
|                                                                                                    |                                                                                                    |                                                                                                    |                                                                                                    |                                                                                                    |                  |                |         |   |                                                                                                    |                                                                                                    |                                                                                                    |
|                                                                                                    |                                                                                                    |                                                                                                    |                                                                                                    |                                                                                                    |                  |                |         |   |                                                                                                    |                                                                                                    |                                                                                                    |
|                                                                                                    |                                                                                                    |                                                                                                    |                                                                                                    |                                                                                                    |                  |                |         |   |                                                                                                    |                                                                                                    |                                                                                                    |
|                                                                                                    |                                                                                                    |                                                                                                    |                                                                                                    |                                                                                                    |                  |                |         |   |                                                                                                    |                                                                                                    |                                                                                                    |
| <                                                                                                    |                                                                                                    |                                                                                                    |                                                                                                    |                                                                                                    |                  |                |         | > |                                                                                                    | N779UA                                                                                                    |                                                                                                    |
| <<br>Flights f                                                                                                    | for Selected Aircraf                                                                                                    | it (96)                                                                                                    |                                                                                                    |                                                                                                    |                  |                |         | > |                                                                                                    | N779UA                                                                                                    |                                                                                                    |
| < Flights f                                                                                                    | for Selected Aircraf                                                                                                    | tt (96)<br>MsgCount                                                                                                 | StartTime                                                                                                    | EndTime                                                                                                    |                  |                |         | X |                                                                                                    | N779UA                                                                                                    |                                                                                                    |
| < Flights f<br>Calisign<br>UAL902                                                                                                    | for Selected Aircraf<br>Route<br>KDEN-KIAD-EDDM                                                                                                    | it (96)<br>MsgCount<br>1058                                                                                         | StartTime<br>20080222043332                                                                                                    | EndTime<br>20080222043332                                                                                                    |                  |                |         | > |                                                                                                    | N779UA                                                                                                    |                                                                                                    |
| Flights f Callsign UAL902 UAL902                                                                                                    | for Selected Aircraf<br>Route<br>KDEN-KIAD-EDDM<br>KDEN-KIAD-EDDM                                                                                                    | tt (96)<br>MsgCount<br>1058<br>1058                                                                                 | StartTime<br>20080222043332<br>20080222043332                                                                                                    | EndTime<br>20080222043332<br>20080222043332                                                                                                    |                  |                |         | > |                                                                                                    | N779UA                                                                                                    |                                                                                                    |
| Callsign<br>UAL902<br>UAL902<br>UAL902                                                                                                    | Ior Selected Aircraf<br>Route<br>KDEN-KIAD-EDDM<br>KDEN-KIAD-EDDM<br>KDEN-KIAD-EDDM                                                                                                    | tt (96)<br>MsgCount<br>1058<br>1058<br>1058                                                                         | StartTime<br>20080222043332<br>20080222043332<br>20080222043332                                                                                                    | EndTime<br>20080222043332<br>20080222043332<br>20080222043332                                                                                                    |                  |                |         | > |                                                                                                    | N779UA                                                                                                    |                                                                                                    |
| Callsign<br>UAL902<br>UAL902<br>UAL902<br>UAL902<br>UAL902                                                                                           | Ior Selected Aircraf<br>Rode<br>KDEN-KIAD-EDDM<br>KDEN-KIAD-EDDM<br>KDEN-KIAD-EDDM<br>KDEN-KIAD-EDDM                                                                                                    | tt (96)<br>MsgCount<br>1058<br>1058<br>1058<br>1058                                                                 | StartTime<br>20080222043332<br>20080222043332<br>20080222043332<br>20080222043332                                                                                                    | EndTime<br>20080222043332<br>20080222043332<br>20080222043332<br>20080222043332                                                                                                    |                  |                |         | ~ |                                                                                                    | N779UA                                                                                                    |                                                                                                    |
| Calisign<br>UAL902<br>UAL902<br>UAL902<br>UAL902<br>UAL902<br>UAL902                                                                                 | or Selected Aircraft<br>Route<br>KDEN-KIAD-EDDM<br>KDEN-KIAD-EDDM<br>KDEN-KIAD-EDDM<br>KDEN-KIAD-EDDM<br>KDEN-KIAD-EDDM                                                                                                    | tt (96)<br>MsgCount<br>1058<br>1058<br>1058<br>1058                                                                 | StartTime<br>20080222043332<br>20080222043332<br>20080222043332<br>20080222043332                                                                                                    | EndTime<br>20080222043332<br>20080222043332<br>20080222043332<br>20080222043332<br>20080222043332                                                                                                    |                  |                |         | > |                                                                                                    | N779UA                                                                                                    |                                                                                                    |
| Callsign<br>UAL902<br>UAL902<br>UAL902<br>UAL902<br>UAL902<br>UAL902<br>UAL902                                                                       | Tor Selected Aircraft<br>Route<br>KDEN-KIAD-EDDM<br>KDEN-KIAD-EDDM<br>KDEN-KIAD-EDDM<br>KDEN-KIAD-EDDM<br>KDEN-KIAD-EDDM                                                                                                    | tt (96)<br>MsgCount<br>1058<br>1058<br>1058<br>1058<br>1058<br>1058                                                 | StartTime<br>20080222043332<br>20080222043332<br>20080222043332<br>20080222043332<br>20080222043332                                                                                           | EndTime<br>20080/22043332<br>20080/22043332<br>20080/22043332<br>20080/22043332<br>20080/22043332<br>20080/22043332                                                                                           |                  |                |         | > |                                                                                                    | N779UA                                                                                                    |                                                                                                    |
| Caltign<br>UAL902<br>UAL902<br>UAL902<br>UAL902<br>UAL902<br>UAL902<br>UAL902<br>UAL902                                                              | Ior Selected Aircraf<br>Roule<br>KDEN-KIAD-EDDM<br>KDEN-KIAD-EDDM<br>KDEN-KIAD-EDDM<br>KDEN-KIAD-EDDM<br>KDEN-KIAD-EDDM<br>KDEN-KIAD-EDDM                                                                                           | tt (96)<br>MsgCount<br>1058<br>1058<br>1058<br>1058<br>1058<br>1058<br>1058                                         | StartTime<br>20080222043332<br>20080222043332<br>20080222043332<br>20080222043332<br>20080222043332<br>20080222043332                                                                         | EndTime<br>20080222043332<br>20080222043332<br>20080222043332<br>20080222043332<br>20080222043332<br>20080222043332<br>20080222043332                                                                         |                  |                |         |   |                                                                                                    | N779UA                                                                                                    |                                                                                                    |
| Callsign<br>UAL902<br>UAL902<br>UAL902<br>UAL902<br>UAL902<br>UAL902<br>UAL902<br>UAL902<br>UAL902                                                   | OF Selected Aircraft<br>Rote<br>KDEN-KIAD-EDDM<br>KDEN-KIAD-EDDM<br>KDEN-KIAD-EDDM<br>KDEN-KIAD-EDDM<br>KDEN-KIAD-EDDM<br>KDEN-KIAD-EDDM<br>KDEN-KIAD-EDDM                                                                          | t (96)<br>MsgCount<br>1058<br>1058<br>1058<br>1058<br>1058<br>1058<br>1058                                          | StartTime<br>20080222043332<br>20080222043332<br>20080222043332<br>20080222043332<br>20080222043332<br>20080222043332<br>20080222043332                                                       | EndTime<br>20080222043332<br>20080222043332<br>20080222043332<br>20080222043332<br>20080222043332<br>20080222043332<br>20080222043332<br>20080222043332                                                       |                  |                |         |   |                                                                                                    | N779UA                                                                                                    |                                                                                                    |
| Flights f     Callsign     UAL902     UAL902     UAL902     UAL902     UAL902     UAL902     UAL902     UAL902     UAL902     UAL902     UAL902      | for Selected Aircraft<br>Rode<br>KDEN-KIAD-EDDM<br>KDEN-KIAD-EDDM<br>KDEN-KIAD-EDDM<br>KDEN-KIAD-EDDM<br>KDEN-KIAD-EDDM<br>KDEN-KIAD-EDDM<br>KDEN-KIAD-EDDM<br>KDEN-KIAD-EDDM                                                       | tt (96)<br>MsgCount<br>1058<br>1058<br>1058<br>1058<br>1058<br>1058<br>1058<br>1058                                 | StartTime<br>20080222043332<br>20080222043332<br>20080222043332<br>20080222043332<br>20080222043332<br>20080222043332<br>20080222043332<br>20080222043332                                     | EndTime<br>20080/22043332<br>20080/22043332<br>20080/22043332<br>20080/22043332<br>20080/22043332<br>20080/22043332<br>20080/22043332<br>20080/22043332                                                       |                  |                |         |   |                                                                                                    | N779UA                                                                                                    |                                                                                                    |
| Callsign<br>UAL902<br>UAL902<br>UAL902<br>UAL902<br>UAL902<br>UAL902<br>UAL902<br>UAL902<br>UAL902<br>UAL902<br>UAL902                               | Tor Selected Aircraft<br>Roule<br>KDEN-KLAD-EDDM<br>KDEN-KLAD-EDDM<br>KDEN-KLAD-EDDM<br>KDEN-KLAD-EDDM<br>KDEN-KLAD-EDDM<br>KDEN-KLAD-EDDM<br>KDEN-KLAD-EDDM<br>KDEN-KLAD-EDDM                                                      | tt (95)<br>MsgCount<br>1058<br>1058<br>1058<br>1058<br>1058<br>1058<br>1058<br>1058<br>1058                         | StartTime<br>20080222043332<br>20080222043332<br>20080222043332<br>20080222043332<br>20080222043332<br>20080222043332<br>20080222043332<br>20080222043332                                     | EndTime<br>20080222043332<br>20080222043332<br>20080222043332<br>20080222043332<br>20080222043332<br>20080222043332<br>20080222043332<br>20080222043332<br>20080222043332                                     |                  |                |         |   |                                                                                                    | N779UA                                                                                                    |                                                                                                    |
| Flights f<br>Callsign<br>UAL902<br>UAL902<br>UAL902<br>UAL902<br>UAL902<br>UAL902<br>UAL902<br>UAL902<br>UAL902<br>UAL902<br>UAL902<br>UAL902        | IOF Selected Aircraft<br>Rote<br>KDEN-KIAD-EDDM<br>KDEN-KIAD-EDDM<br>KDEN-KIAD-EDDM<br>KDEN-KIAD-EDDM<br>KDEN-KIAD-EDDM<br>KDEN-KIAD-EDDM<br>KDEN-KIAD-EDDM<br>KDEN-KIAD-EDDM<br>KDEN-KIAD-EDDM                                     | t (96)<br>MsgCount<br>1058<br>1058<br>1058<br>1058<br>1058<br>1058<br>1058<br>1058                                  | StartTime<br>20080222043332<br>20080222043332<br>20080222043332<br>20080222043332<br>20080222043332<br>20080222043332<br>20080222043332<br>20080222043332<br>20080222043332                   | EndTime<br>20080222043332<br>20080222043332<br>20080222043332<br>20080222043332<br>20080222043332<br>20080222043332<br>20080222043332<br>20080222043332<br>20080222043332<br>20080222043332                   |                  |                |         |   |                                                                                                    | N779UA                                                                                                    |                                                                                                    |
| Callign<br>Callign<br>UAL902<br>UAL902<br>UAL902<br>UAL902<br>UAL902<br>UAL902<br>UAL902<br>UAL902<br>UAL902<br>UAL902<br>UAL902<br>UAL902<br>UAL902 | IOF Selected Aircraft<br>Rote<br>KDEN-KIAD-EDDM<br>KDEN-KIAD-EDDM<br>KDEN-KIAD-EDDM<br>KDEN-KIAD-EDDM<br>KDEN-KIAD-EDDM<br>KDEN-KIAD-EDDM<br>KDEN-KIAD-EDDM<br>KDEN-KIAD-EDDM<br>KDEN-KIAD-EDDM<br>KDEN-KIAD-EDDM<br>KDEN-KIAD-EDDM | tt (96)<br>MsgCount<br>1058<br>1058<br>1058<br>1058<br>1058<br>1058<br>1058<br>1058<br>1058<br>1058<br>1058<br>1058 | StartTime<br>20080222043332<br>20080222043332<br>20080222043332<br>20080222043332<br>20080222043332<br>20080222043332<br>20080222043332<br>20080222043332<br>20080222043332<br>20080222043332 | EndTime<br>20080222043332<br>20080222043332<br>20080222043332<br>20080222043332<br>20080222043332<br>20080222043332<br>20080222043332<br>20080222043332<br>20080222043332<br>20080222043332<br>20080222043332 |                  |                |         |   |                                                                                                    | N779UA                                                                                                    |                                                                                                    |

Above: Right click on an aircraft in MyFlights and select Show MyLog Entries to see further details

# 4.2.2 ACARS

# ACARS-välilehti

| MyFlights (37) N | etwork (334) | SmartView (19) | ACARS    | A | lerts |        |          |
|------------------|--------------|----------------|----------|---|-------|--------|----------|
| Received         | Flight ID    | Registration   | Aircraft | М | LЫ    | Blc No | U/D      |
| 20071201 15492   | 8 NW0053     | N807NW         |          | 1 | **    | @ 2042 | Downlink |
| 20071201 15492   | 8 BA0177     | G-BYGF         |          | 1 | **    | @ 2043 | Downlink |
| 20071201 15493   | 5 LH0412     | D-AIKJ         |          | 1 | **    | @ 2044 | Downlink |
| 20071201 15494   | 3 EI0672     | EI-DEF         |          | 1 | **    | @ 2046 | Downlink |
| 20071201 15500   | 3 KL1549     | PH-OFO         |          | 1 | **    | @ 2047 | Downlink |

AirNav RadarBox pystyy vastaanottamaan ACARS-tiedot AirNav ACARS-dekooderilla.

Tällä välilehdellä näytetään DDE-yhteydellä saatuja ACARS-tietoja.

Huomaa, että MyFlight- ja verkosta saadulla taulukolla näkyy pieni ACARS-symboli jos ACARS tiedot on saatu kyseisestä lennosta.

Taulukon tiedot on jaettu sarakkeisiin:

- Received: Päivämäärä ja kellonaika jolloin sanoma on vastaanotettu
- Flight ID: Lennon kutsu
- Registration: Ilma-aluksen rekisterinumero
- Aircraft: Ilma-aluksen tyyppi
- M: ACARS-moodi
- Lbl: Sanoman nimike
- Blc: Jakso ID
- No: Sanomanumero

## • U/D: Uplink tai Downlink

Huom: AirNav ACARS -dekooderi on saatavilla AirNav Systems -etusivulle ja voit purkaa ACARS-viestejä reaaliaikaisesti.

## 4.2.3 MyLog

## MyLog-välilehti

| the second second |              |              |                      |                     |                        |               |             |              | _     |                   |                                       |                |
|-------------------|--------------|--------------|----------------------|---------------------|------------------------|---------------|-------------|--------------|-------|-------------------|---------------------------------------|----------------|
| Toolo             |              |              |                      |                     |                        |               |             |              |       |                   |                                       |                |
| TOOIS             |              |              | _                    |                     |                        |               |             |              |       |                   |                                       |                |
| Grids             | Reporter     | All Phot     | tos                  |                     |                        |               |             |              |       |                   |                                       |                |
| 0.0.1             | (777)        |              |                      |                     |                        |               | C           |              |       |                   |                                       |                |
| Hefresh           | 1(F5)        | Quick Filter |                      | × ×                 | ×                      | Filter        | Show All    |              |       |                   |                                       |                |
|                   |              |              |                      |                     |                        |               | -           |              | 1000  |                   |                                       |                |
|                   |              | From Dat     | e 2008/08/11 00:00   | :00 M To Date 20    | 08/08/11 23:59:00      | Quick Set     | Today       |              | ~     |                   |                                       |                |
| Aircraft          | (436)        |              |                      |                     |                        |               |             |              |       |                   | 1                                     |                |
| Edit Cell         | Delete Be    | cord         |                      |                     |                        |               |             |              |       |                   | T annual states -                     | Construction ( |
| ModeS             | Registration | A/C Tupe     | ∆/C Name             | ModeSCountry        | áitine                 | ADSE          | FirstTime   |              | Las   | Time              | C                                     |                |
| 3412C9            | EC-HJP       | B738         | Boeing 737-85P       | Spain               | Air Europa             | AD JL         | 2008/08     | /11 09:57:30 | 200   | 08/08/11 09:59:44 | ~                                     |                |
| 3414CB            | EC-HQL       | A320         | Airbus A320-214      | Spain               | Iberia                 | Y             | 2008/08     | /11 08:19:13 | 3 200 | 08/08/11 08:21:07 |                                       |                |
| 342045            | EC-IOR       | B733         | Boeing 737-382       | Spain               | Hola Airlines (Cubana) |               | 2008/08     | /11 08:30:21 | 200   | 08/08/11 08:54:07 |                                       |                |
| 342297            | EC-ITP       |              | Fairchild SA-227BC M | 1 Spain             | TopFly                 |               | 2008/08     | /10 18:05:00 | 200   | 08/08/11 08:04:55 |                                       | EI-DAJ         |
| 3423CD            | ECJQV        | MD83         | McDonnell Douglas    | Spain               | Untitled (Swiftair)    |               | 2008/08     | /10 20:03:14 | 1 200 | 08/08/11 08:08:37 |                                       |                |
| 38471A            |              |              |                      | France              |                        |               | 2008/08     | /11 09:38:01 | 200   | 08/08/11 10:04:06 |                                       |                |
| 3912E1            | F-GEXB       | B744         | Boeing 747-483M      | France              | Air France             | Y             | 2008/08     | /10 10:01:12 | 2 200 | 08/08/11 09:28:05 |                                       |                |
| 391E0A            | F-GHQK       | A320         | Airbus A320-211      | France              | Air France             | Y             | 2008/08     | /11 09:03:43 | 3 200 | 08/08/11 09:13:45 |                                       |                |
| 392265            | F-GITF       | B744         | Boeing 747-428       | France              | Air France             | Y             | 2008/08     | /11 09:54:04 | 1 200 | 08/08/11 10:07:15 | 1 1 1 1 1 1 1 1 1 1 1 1 1 1 1 1 1 1 1 | ADAMAN P       |
| 39452F            | F-GRJP       | CRJ1         | Canadair CL-600-2B1  | France              | Air France (Brit Air)  |               | 2008/08     | /11 08:27:08 | 5 200 | 08/08/11 08:36:07 | -                                     | 0              |
| 394724            | F-GRZE       | CRJ7         | Canadair CL-600-2C1  | France              | Air France (Brit Air)  |               | 2008/08     | /10 09:30:23 | 3 200 | 08/08/11 09:32:26 |                                       | 1              |
| 3949E1            | F-GSPB       | B772         | Boeing 777-228/ER    | France              | Air France             | Y             | 2008/08     | /11 09:58:13 | 3 200 | 08/08/11 10:05:54 | the second                            | - Cal          |
| 3949F.8           | FIGSPI       | R772         | Roeing 777-228/FR    | France              | <b>Sir France</b>      | Y             | 2008/08     | /11 09-41-22 | 2 201 | 18/08/11 10:01-54 | M                                     | 1              |
| <                 |              |              |                      |                     |                        |               |             |              | J     | >                 |                                       |                |
| Flights f         | or Selecte   | ed Aircraft  | t (6)                |                     |                        |               |             |              |       |                   |                                       | EI-DAJ         |
| Callsign          | Route        |              | MsgCount             | StartTime           | EndTime                | StartAltitude | EndAltitude | StartGS      | EndGS | StartPosition     |                                       |                |
| RYR945C           |              |              | 89                   | 2008/08/11 10:05:46 | 2008/08/11 10:07:16    | 38000         | 38000       | 421          | 422   | N51 47.1 E051 47  | 11                                    |                |
| RYR9428           |              |              | 404                  | 2008/08/10 17:26:58 | 2008/08/10 18:02:34    | 26350         | 23675       | 150          | 491   | N53 25.4 E053 25  | 1.4                                   |                |
| RYR1125           |              |              | 875                  | 2008/08/10 15:25:33 | 2008/08/10 15:51:04    | 19775         | 17850       | 352          | 319   | N51 11.6 E051 11  | .6                                    |                |
| RYB1124           | EIDW-EG      | KK           | 102                  | 2008/08/10 14:01:43 | 2008/08/10 14:03:50    | 21575         | 19000       | 441          | 426   | N50 42.5 E050 42  | 2.5                                   |                |
| RYR5Z             |              |              | 129                  | 2008/08/10 11:49:10 | 2008/08/10 12:29:31    | 17000         | 20000       | 374          | 348   | N51 28.1 E051 28  | 8.1                                   |                |
| RYR50T            |              |              | 43                   | 2008/08/10 10:25:25 | 2008/08/10 10:43:20    | 23000         | 16000       | 344          | 378   | N53 12.7 E053 12  | 2.7                                   |                |

<u>MyLog</u>issa on ainutlaatuinen ominaisuus, joka auttaa sinua listaamaan kaikki saamasi ilma-alukset. Toisin sanoen se on sinun ilma-aluskokoelmasi.

Yläosasta voit käyttää helposti mitä tahansa saatavilla olevia pikasuodattimia tarkastellaksesi tietoja. Explore Photo Folder -nappula avaa kansion, jossa ovat kaikki tallentamasi kuvat ilma-aluksista Windows Explorerissa.

Ilma-alustaulukon tiedot on jaettu sarakkeisiin:

- Mode S: Ilma-alustyyppi
- **Registration:** ACARS-moodi
- Aircraft Type: ICAO-koodi
- Aircraft Name: Ilma-aluksen nimi pitkässä muodossa
- Mode S Country: Rekisteröintimaa
- Airline: lentoyhtiön nimi
- ADSB: "Y", jos ilma-alus lähettää ADS-B -informaatiota mm. paikkatietoja
- First Time Received: Päivämäärä ja kellonaika jolloin sanoma on vastaanotettu ensimmäisen kerran
- Last Time Received: Päivämäärä ja kellonaika jolloin sanoma on vastaanotettu viimmeksi

• Comment: Käyttäjän kommentit

Lentotaulukon sarakkeet on jaettu seuraaviin tietoihin:

- Callsign: Ilma-aluksen rekisteröity kutsu
- Route: Tiedossa oleva reitti RadarBoxin tietokannassa
- Message Count:
- Start Time:
- End Time:

Ilma-aluksesta näytetään yksi tai kaksi kuvaa oikella (riippuen asetuksista).

## 4.2.4 Alerts

# Alerts-välilehti

|                                          | r Network Flights                                              |                                                                                                    |                                                                                                    |
|------------------------------------------|----------------------------------------------------------------|----------------------------------------------------------------------------------------------------|----------------------------------------------------------------------------------------------------|
| Mode-S<br>e.g. 40040C or<br>A22E*<br>3C* | Registration     e.g. G-BNLU or     N92*     G-FAST     G-VIIC | Range Any flight that is within a 50     Any flight that is within a 50     Nautical Mile radius of the location below Lat     Long     In case you don't know the Lat/Long of     the location type the location name (Airport, VOR, NDB or City) and click the     "Find Lat/Long" button below     ENTER LOCATION NAME     Find Lat/Long     Home | <ul> <li>✓ Flight ID         <ul> <li>e.g. BAW202</li> <li>BA292</li> <li>✓ Aircraft</li> <li>e.g. B744 or A32*</li> </ul> </li> <li>A38*         <ul> <li>✓ Squawk</li> <li>e.g. 7700</li> <li>7600</li> <li>✓</li> </ul> </li> </ul> |
| Play a Sound                             | C:\Program Files                                               | AirNav Systems\AirNav RadarBox 2007\data                                                                                                    | Vd00 Browse                                                                                                    |
| Send an Email  <br> Execute a file       | to the following add                                           |                                                                                                    | Clear                                                                                                    |

Yksi AirNav RadarBoxin parhaista ominaisuuksista on mahdollisuus lähettää sähköpostiviesti, pop-up-ilmoitus tai äänivaroitus aina kun tietty ilma-alus, lento-tunnus, lentoyhtiöt jne. on vastaanotettu. Tämä tapahtuu Alerts -välilehdeltä.

Yksityiskohtaiset ohjeet hälytysasetuksien muokkaukseen löytyy Hälytysten luominen -osiosta.

## 4.2.5 Reporter

## **Reporter-välilehti**

| MyLog                                                                                                    |                                                                                                    |                                                                                                    | ×                         |
|----------------------------------------------------------------------------------------------------|----------------------------------------------------------------------------------------------------|----------------------------------------------------------------------------------------------------|---------------------------|
| Tools                                                                                                    |                                                                                                    |                                                                                                    |                           |
|                                                                                                    |                                                                                                    |                                                                                                    |                           |
| What to Report                                                                                                    | Save the Report                                                                                                    |                                                                                                    |                           |
| <ul> <li>Today's entries</li> </ul>                                                                                                    | Copy to Clipboard                                                                                                    |                                                                                                    |                           |
| O Yesterday's entries Generate                                                                                                    | Save to File                                                                                                    |                                                                                                    |                           |
| Send by Email                                                                                                    |                                                                                                    |                                                                                                    |                           |
| Subject AirNav RadarBox Log 2008/08/11 (Birmin                                                                                                    | ngham UK]                                                                                                    |                                                                                                    |                           |
| Recipients (comma separated)                                                                                                    |                                                                                                    |                                                                                                    |                           |
| Auto Send report daily at 00:00 UTC                                                                                                    | Send Now                                                                                                    |                                                                                                    |                           |
| Report Draft Automatic Report Log                                                                                                    |                                                                                                    |                                                                                                    |                           |
| Report generated by AirNav RadarBox<br>Advanced Real-time Radar Decoder<br>http://www.airnavsystems.com<br>Log Author: RadarBox User<br>Location: Birningham<br>Country: UK<br>Generated at 2008/08/11 10:13:19 UT<br>Valid for 2008/08/11<br>447 Aircraft Logged                                                                                                    | * 2009<br>rc                                                                                                    |                                                                                                    |                           |
| Mcde         S         Flight Route           000000         A0A728           38471A         AE1526           4C8023         AE0758           AE0758         S2943           4D201C         4D2024           AMC6108         S2943           4D201C         60000           76CE0C         EIDW-OMAA           C0054D         ACA898         CYEG-EGLI           C0173A         ACA871         CVUL-EDDF           C0173A         ACA874         EGLI-CYYZ           C021FD         ACA876         EGLI-CYYZ | Regist Airc Airline<br>167110 USA - Marines<br>5B-DBV B738 Eurocypria Airlines<br>62-3557 K35R USA - Air Force<br>99-0043 C17 USA - Air Force<br>99-0043 C17 USA - Air Force<br>99-043 C17 USA - Air Force<br>98-AEF A320 Air Malta<br>98-AEV A320 Air Malta<br>98-AEV A320 Air Malta<br>99-SFL B744 Singapore Airlines<br>A6-EVL A332 Etihad Airways<br>C-FIUE B773 Air Canada<br>C-FIUR B773 Air Canada<br>C-FIUR B773 Air Canada<br>C-FIUR B773 Air Canada | Date and Time<br>2008/08/11 08:50:27<br>2008/08/11 08:02:01<br>2008/08/11 10:04:06<br>2008/08/11 10:04:06<br>2008/08/11 10:06:55<br>2008/08/11 08:25:06<br>2008/08/11 09:31:35<br>2008/08/11 09:31:35<br>2008/08/11 09:13:39<br>2008/08/11 08:13:39<br>2008/08/11 10:13:11<br>2008/08/11 10:15:10<br>2008/08/11 10:05:45<br>2008/08/11 09:55:66<br>2008/08/11 09:58:46<br>2008/08/11 08:17:57 |                           |
| ) 8 8 <b>2 0 5 5 6</b> × 6                                                                                                    | 🚺 RB2009 Bugs.txt 🔞 Aimav Utilities.H                                                                                                    | 🖹 2 Windows Expl 🔹 🛞 20080807 - Draft                                                                                                    | 🚺 AirNav RadarBox 🤇 👷 🖲 📃 |

Reporter-toiminnon avulla voit jakaa ystäviesi kanssa AirNav RadarBoxilla ilma-aluksista saatuja yksityiskohtaisia tietoja.

Jotta voisit käyttää tätä toimintoa kunnolla, sinun täytyy luoda raportti. Tee se valitsemalla haluamasi ajanjakso (Tämän tai eilisen päivän viestit) ja klikkaa sitten Generate-painiketta. Sen jäleen voit halutessasi tallentaa raportin (kopioimalla se Windowsin leikepöydälle tai tallentamalla se tiedostoon).

Tuotetun raportin luonnos näkyy "Report Draft" -välilehdellä. Voit muokata tätä välilehteä suoraan ohjelmiston sisällä. Kun sähköpostin aihe ja vastaanottaja on nimetty, klikkaa Send-painiketta lähettääksesi se ystävillesi. On myös mahdollista lähettää raportti automaattisesti keskiyöllä päivittäin.

Voit tarkistaa, mitä raportteja on lähetetty automaattisesti "Automatic Report Log" -välilehdeltä.

Katso lisätietoja Raporttien luominen -osiosta.

# 4.2.6 Database Explorer

| Select Table    | aircraft          |        |                  |                    | ~          |   |
|-----------------|-------------------|--------|------------------|--------------------|------------|---|
| 000000 10000    | actupe            |        |                  |                    |            |   |
| MS              | aircraft          |        |                  |                    |            |   |
| AE0676          | airlines          |        |                  |                    |            | ^ |
| AE0677          | routes            |        |                  |                    |            | - |
| AE0678          | 00-0173           | C17    | Boeing C-17A GL  | USA - Air Force    | P-73       |   |
| AE0679          | 00-0174           | C17    | Boeing C-17A GL. | USA - Air Force    | P-74       |   |
| AE0811          | 00-0175           | C17    | Boeing C-17A GL. | USA - Air Force    |            |   |
| AE0812          | 00-0176           | C17    | Boeing C-17A GL. | USA - Air Force    | P-76       |   |
| AE0813          | 00-0177           | C17    | Boeing C-17A GL. | USA - Air Force    | P-77       |   |
| AE0814          | 00-0178           | C17    | Boeing C-17A GL. | USA - Air Force    | P-78       |   |
| AE0815          | 00-0179           | C17    | Boeing C-17A GL. | USA - Air Force    | P-79       |   |
| AE0816          | 00-0180           | C17    | Boeing C-17A GL. | USA - Air Force    | P-80       |   |
| AE0817          | 00-0181           | C17    | Boeing C-17A GL. | USA - Air Force    | P-81       |   |
| AE0818          | 00-0182           | C17    | Boeing C-17A GL. | USA - Air Force    | 82         |   |
| AE08E3          | 00-0183           | C17    | Boeing C-17A GL. | USA - Air Force    | P-83       |   |
| AE08BE          | 00-0184           | C17    | Boeing C-17A GL. | USA - Air Force    | P-84       |   |
| AE08CF          | 00-0185           | C17    | Boeing C-17A GL. | USA - Air Force    |            |   |
| AE093C          | 00-1053           | C560   |                  |                    |            |   |
| 4B8208          | 003               | GLF4   | Mikoyan-Gurevi   | Poland - Air Force |            |   |
| AE0443          | 00-9001           | B752   | Boeing C-32B (7  | USA - Air Force    | 25494/611  |   |
| AE10C1          | 01                | GLF5   | Gulfstream Aero  | USA - Coast Gu     | 653        | ~ |
| <               |                   |        |                  |                    | >          |   |
| Edit Cell       | Delete Record Add | Record |                  |                    |            |   |
| Text to find    |                   |        |                  | au All Reputate    | Jacob      |   |
| Condition       | Y Field           | ~      |                  | Populate           | e / import |   |
| 78790 rows load | ded in 285 ms     |        |                  |                    |            |   |

AirNav RadarBoxissa on 4 tarkkaa ilmailutaulukkoa.

- Aircraft Type
- Aircraft
- Airlines
- Airports
- Routes

Voit selata, etsiä ja muokata tietokannan asetuksia käyttämällä tätä ikkunaa. Database Explorer Window -ikkunan alhaalla vasemmalla on kirjattu nykyisen aktiivisen taulukon rivien kokonaismäärä.

## 4.2.7 Preferences

Voit muokata sovelluksen toimintaa. Tämä tapahtuu Preferences Windows -ikkunasta, joka on saatavilla juuri File-valikosta.

Ikkuna on jaettu neljään välilehteen:

## • General

| Preferences                                                                                                    |                                                                                                    |
|----------------------------------------------------------------------------------------------------|----------------------------------------------------------------------------------------------------|
| General RadarBox Home Station Data Map Colors                                                                                                    |                                                                                                    |
| Time and Date Change Windows Time and Date Settings. Set Time and Date Radar Rings / Line of sight range Draw centered at home location Clear/Reset Polar Diagram                       | Internet Proxy Settings  Use Internet Explorer Proxy Settings Use Proxy Settings Defined Below  Proxy Server  Proxy Port  Proxy Username  Proxy Username  Proxy Username  Proxy Username  Proxy Defined |
|                                                                                                    | Proxy Password                                                                                                    |
| Square Label  Square Label  Square Label  Font Name: Terminal Font Size: 8  Network labels followed with *  Show lines From Origin/T o Destination  Screen Shot Auto FTP Upload  Active | Grid Visible Columns  Changed Tracked ACARS  Tracking Status Mode S Country Flag Flight ID Registration Aidreatt Aitline Route Abbude                                                                   |
| Username<br>Password<br>Host 127.0.0.1<br>Port 21<br>Folder                                                                                                    | MyLog Use Local Times on MyLog Clear Drop-Down List Clear Drop-Down List Entries                                                                                                    |
|                                                                                                    | Apply OK Cancel Help                                                                                                    |

- Set Time and Date: aukaisee Windows Time/Date -ominaisuusikkunan
- Radar Range Rings: tutkan etäisyyskaaret Home location -keskipisteestä
- Clear Reset Polar Diagram: tyhjentää aikaisemmat mittaukset ennen uuden antennin asentamista paikalleen
- Use Local Times on MyLog: käyttää MyLog-tietoihin tietokoneen paikallista aikaa
- Aircraft Label Settings: ilma-aluksen tyyppi, koko, suunta- ja historialinjat, sekä muut karttanäytön asetukset
- Internet Proxy Settings: internetin välityspalvelimen asetukset
- Grid Visible Columns: valitaan mitkä sarakkeet näkyvät MyFlights ja Network-taulukoissa

#### Screen Shot Auto FTP Upload

Tämä toiminto mahdollistaa automaattisen kuvakaappauksella otetun jpg-kuvan latauksen haluamaasi osoitteeseen. Kuvan lähetys on viivästetty 5 minuuttia, koska jotkin kansainväliset säännökset rajoittavat tosiaikaisen lentoliikenteen näyttämisen. Koska pelkkä verkkoliikenne on viivästetty 5 minuuttia aiheuttaa tämä 5 minuutin lisäviiveen omalta radrBoxilta saatuun ja RadarBox-verkosta saatuihin tietoihin. Käyttäjien tulisi varmistaa, etteivät riko paikallisia lakeja lataamalla tietoja verkoon.

Active: Aktivoi Auto FTP upload -toiminnon Username: Käyttäjänimi, jota käytetään verkkolatauksessa Password: Salasana, jota käytetään verkkolatauksessa Host: Web-palvelin kuten esim. homepages.demon.co.uk

## **Port:** Latauksen FTP-portti - normaalisti 21 **Folder:** Kuvien säilytyskansio palvelimella esim. /dcroot/radarbox

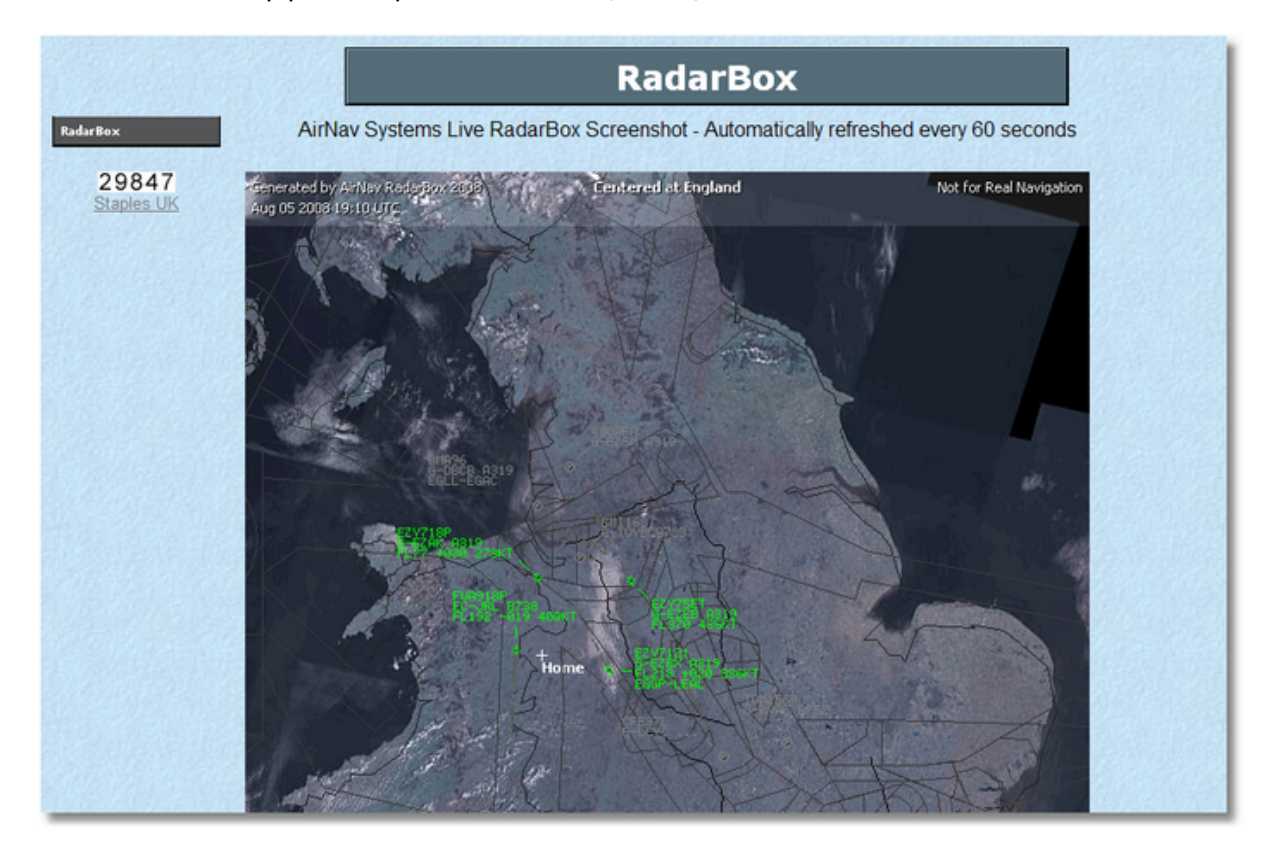

#### RadarBox

| Preferences                                                                                                    |                                                                                                    |
|----------------------------------------------------------------------------------------------------|----------------------------------------------------------------------------------------------------|
| General RadarBox Home Station Data Map Colors                                                                                                    |                                                                                                    |
| Share Flight Data on RadarBox Network<br>In some countries it may be ilegal to share<br>flight data.<br>You have to assume total responsability on the<br>consequences of sharing flight data.<br>Please note that data will be shared with a 5<br>minute delay.<br>Share Flight Data                                                                                                    | Timeout for MyFlights<br>Seconds to mark a flight<br>as timeout when no<br>information was received<br>from it.<br>Seconds to hide timeout<br>flights.                                     |
| Transition Altitude         Above this value altitude (in feet) will be shown as Flight         Levels.         QNH (to display AMSL below transition altitude set above)         1005         Photo Options         By checking the boxes below an aircraft picture will be downloaded and the aircraft                                                                                                    | Timeout for Network Flights         Seconds to mark a flight as timeout when no information was received from it.         90 (*) Seconds from it.         Seconds to hide timeout flights. |
| data table will automatically be updated from<br>the Internet.   Download Aircraft Photo  Download 2 Photos for each Aircraft  Screen Refresh Rate (miliseconds)  Usually 1000 ms (1 sec). For slower computer  Download (1 sec). For slower computer  Download (1 sec). For slower computer  Download (1 sec). Constant (1 sec). Constant (1 sec). |                                                                                                    |
| suggested values are<br>greater than 2000 ms.                                                                                                    | Apply OK Cancel Help                                                                                                    |

- Share Flight data on RadarBox Network: aseta päälle jos haluat jakaa tietojasi muiden kanssa
- Transition Altitude and QNH: Asetetun korkeuden yläpuoliset lennot näkyvät (korkeus ilmaistaan lentopintoina esim. 9000ft näytetään nyt FL90)
- Photo Options: useita vaihtoehtoja miten kuvat ladataan internetistä
- Screen Refresh Rate: kartan päivitysnopeus, vaikuttaa PC:n kuormitukseen
- Timeout for MyFlight: aikakatkaistut lennot näytetään eri värillä
- Timeout for Network Flights: aikakatkaistut lennot näytetään eri värillä

Huom: Katso lisää Timeout Settings Edistyneiden käyttäjien -osiosta.

Home Station Data

## AirNav RadarBox Help

| Enter your Home Location                                                                           | Station Data |                  |
|----------------------------------------------------------------------------------------------------|--------------|------------------|
| Auto Detect mul continu                                                                            | Your Name    | John Smith       |
| Add-Devecting Eddadon                                                                              | City         | London           |
| Select the city that is closest to you from the<br>below options.                                  | Country      | UK               |
| ~                                                                                                  | Email        | jsmith@email.com |
| Or enter your Latitude/Longitude directly in the<br>boxes below Latitude 53.8000 -1.9500 Longitude |              |                  |
|                                                                                                    |              |                  |
|                                                                                                    |              |                  |
|                                                                                                    |              |                  |
|                                                                                                    |              |                  |

- Home Location: kun klikkaat "Go to Home"-nappulaa, karttanättö keskittyy kotisijaintiin
  Station Data: asemasi tiedot näytettään lähettämissäsi raporteissa.
- Map Colors

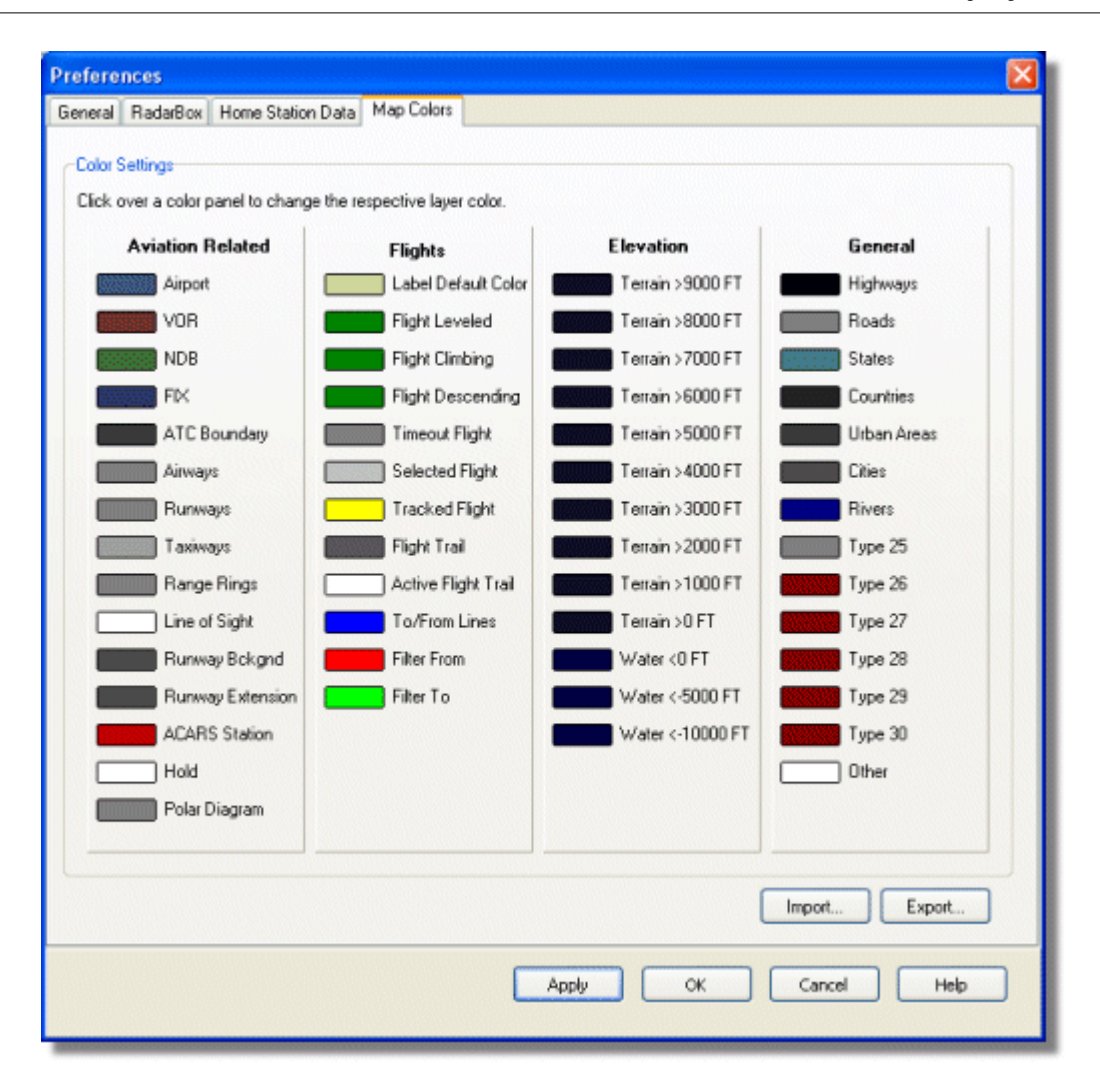

- Muokkaa karttoja. vasemman painikkeen klikkaus muuttaa kartan värejä.
- Jos haluat tallentaa asetukset myöhempää käyttöä varten, tee Export AirNav RadarBox 2009/Color -hakemistossa.

| Save Color File                                               | As                                                                         |               |     |         | ? 🛛    |
|---------------------------------------------------------------|----------------------------------------------------------------------------|---------------|-----|---------|--------|
| Save in:                                                      | Color                                                                      |               | 🖌 G | ) 🧊 📁 🛄 |        |
| Network Magic<br>Folders<br>My Recent<br>Documents<br>Desktop | Dark.mcl     Elevations.mcl     Green.mcl     Gight.mcl     Real Radar.mcl |               |     |         |        |
| My Documents                                                  |                                                                            |               |     |         |        |
|                                                               | File name:                                                                 | Newcolor1.mcl |     | ~       | Save   |
| My Computer                                                   | Save as type:                                                              | Map Colors    |     | ~       | Cancel |

• Muokkaamasi väriasetukset tulevat näkyviin karttatyökalun alasvetovalikossa.

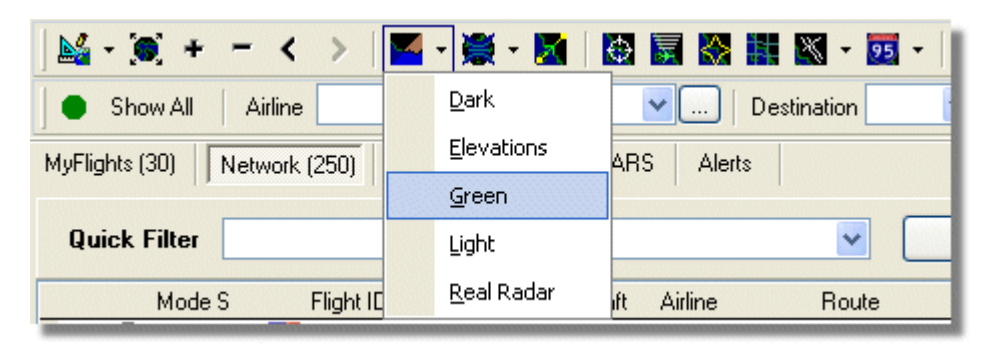

Huomaa, että voit jakaa asetuksesi lähettämällä ne kavereille .MCL -tiedostossa

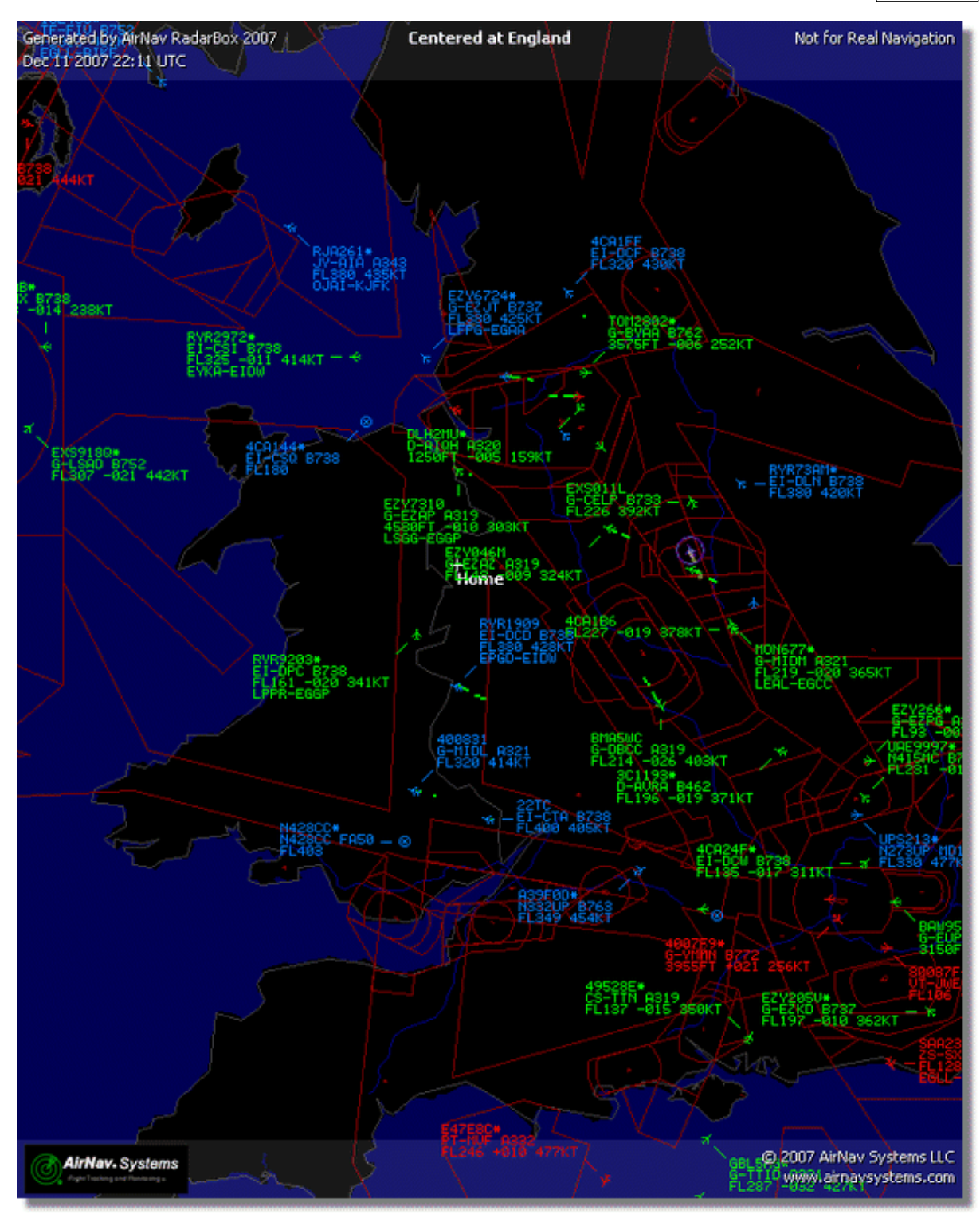

Examples of custom color settings.

## AirNav RadarBox Help

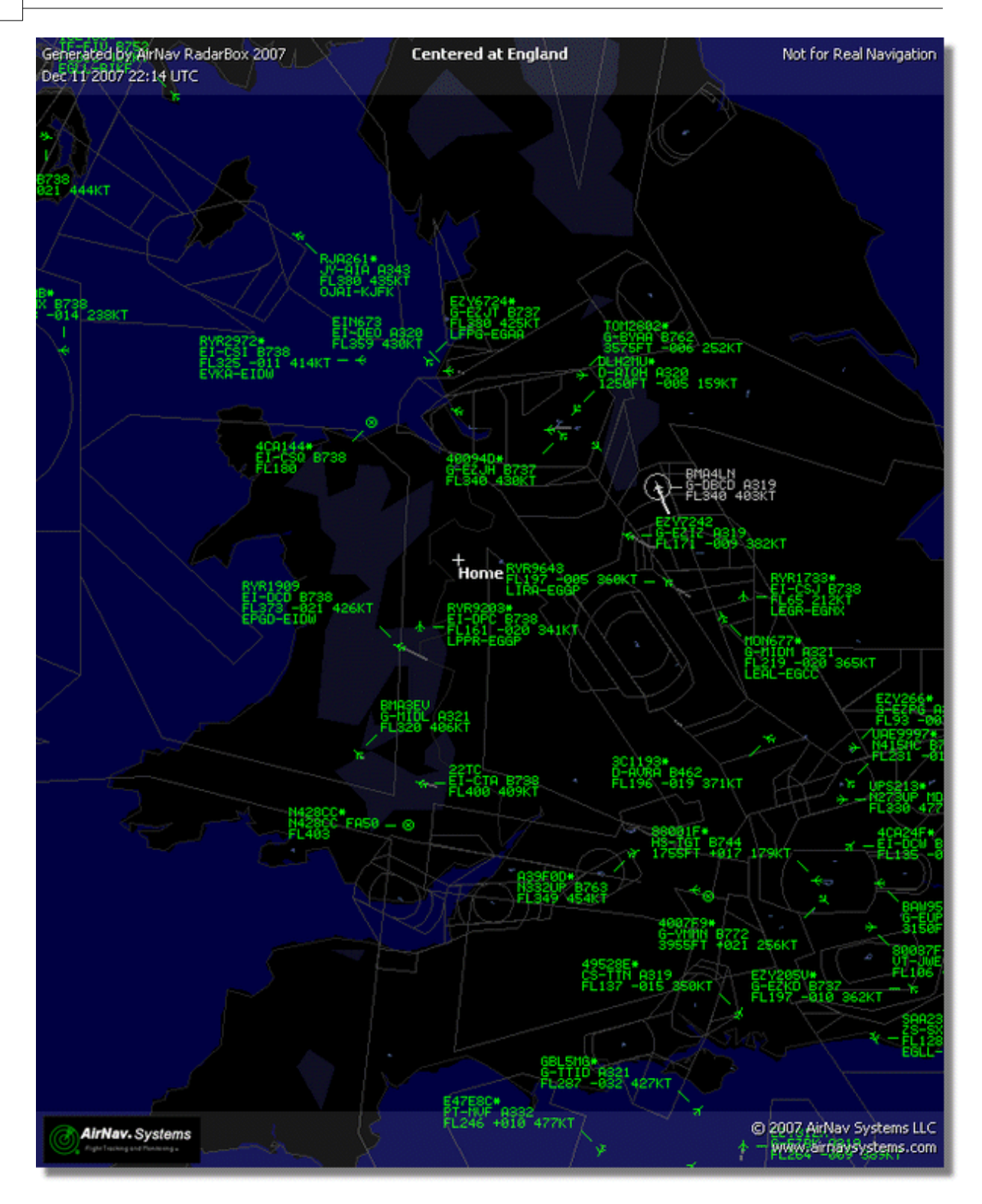

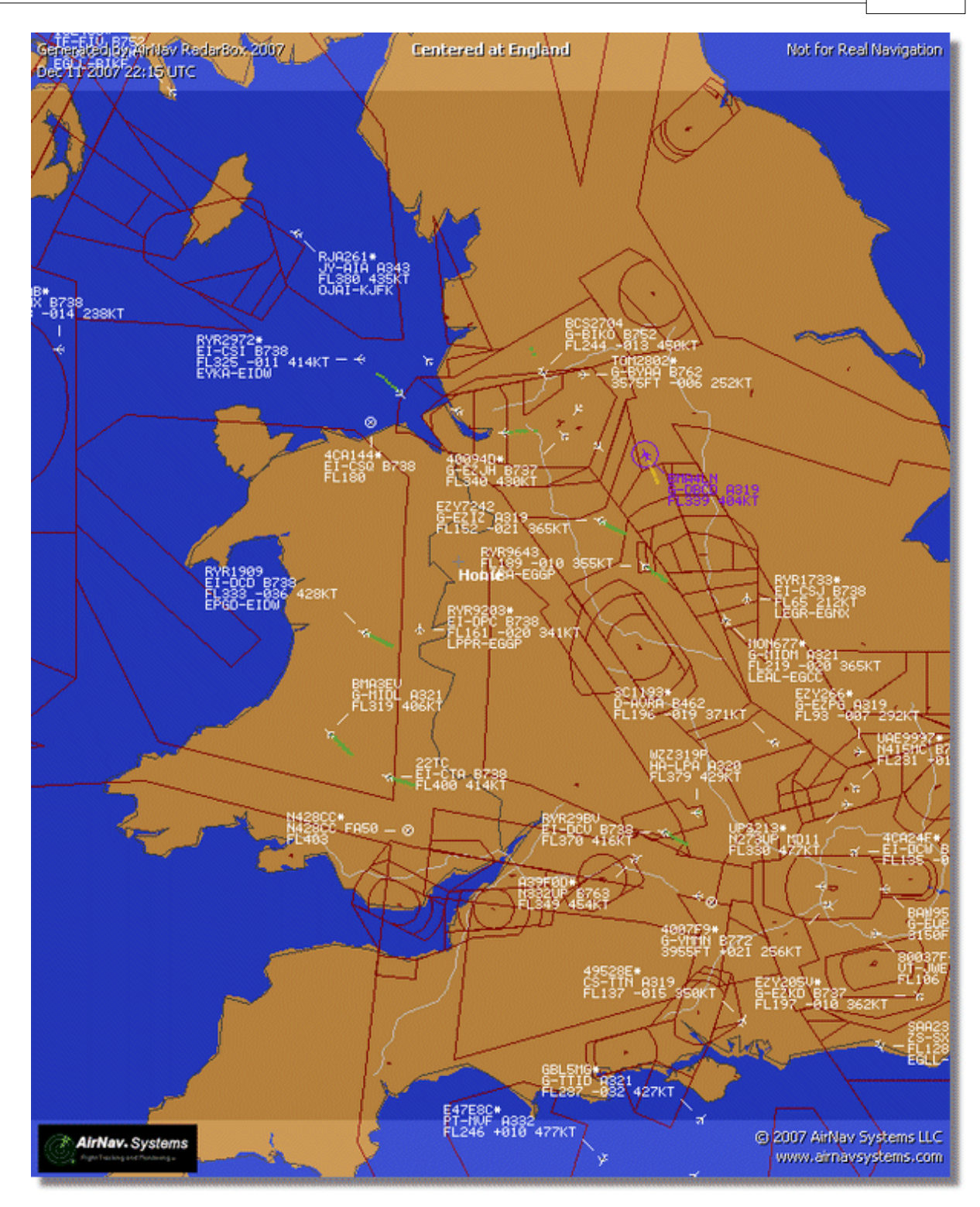

# 4.3 Valikot

4.3.1 File

File-valikko

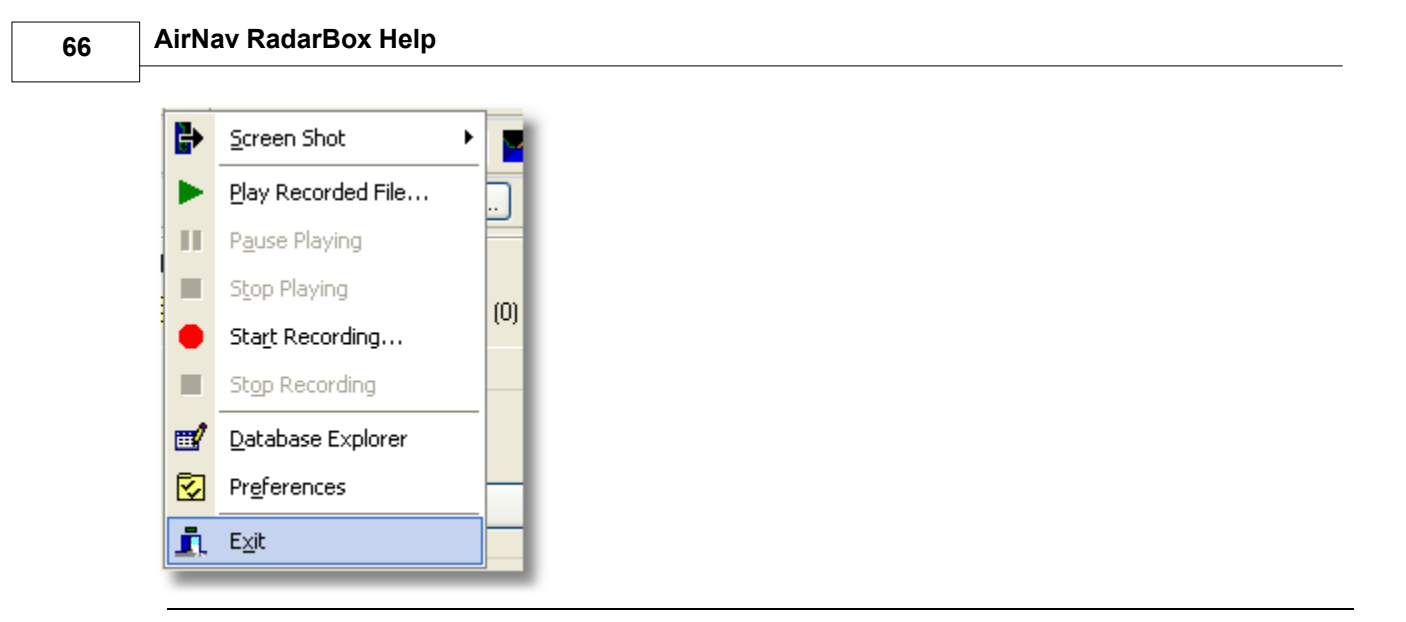

Screen Shot: Luo, tallenna, jaa ja tutki näytöstä otettuja kuvia.

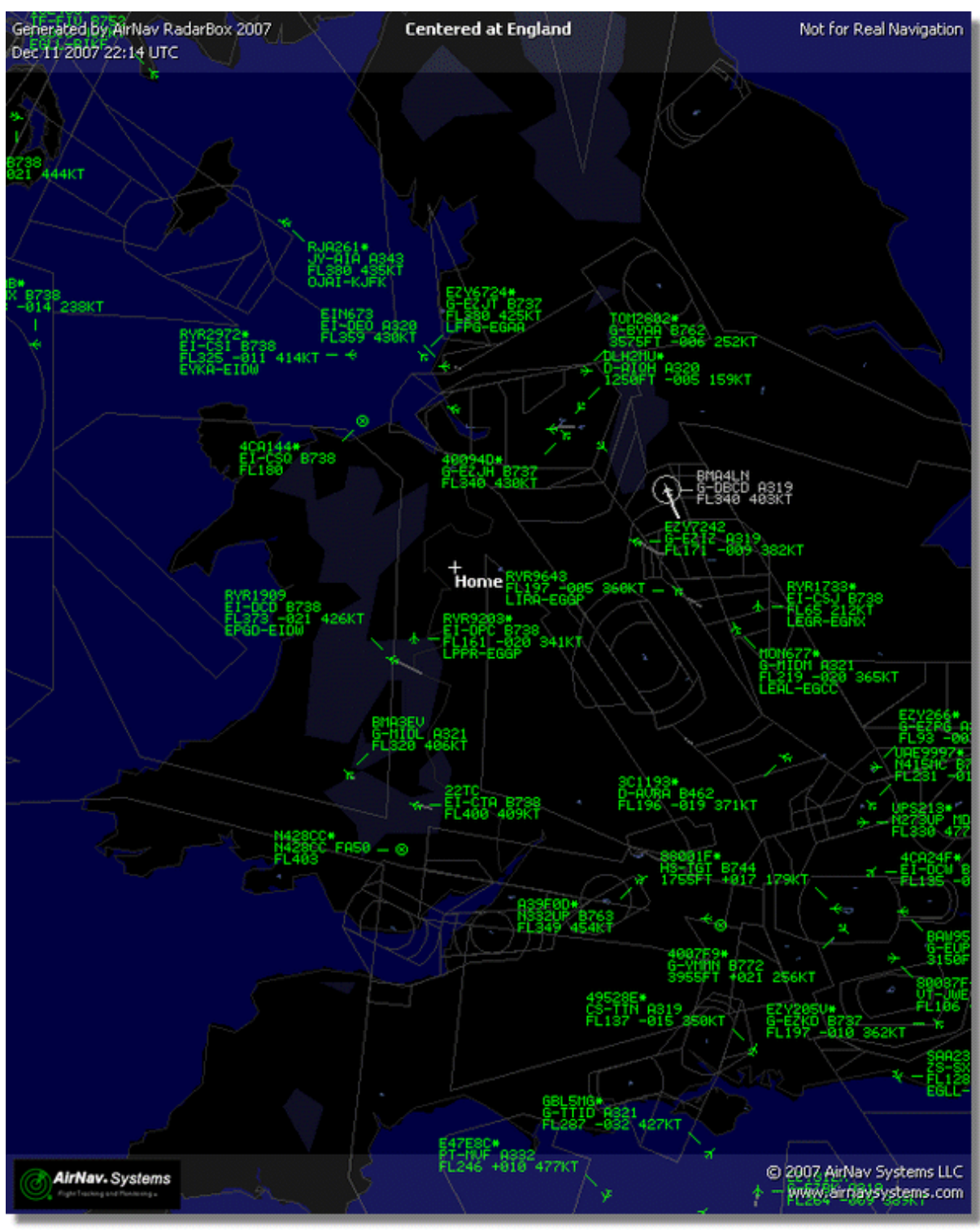

Above: Screenshot created by RadarBox

Play Recorded File: Katso Recorder/Replay -osio

Database Explorer: Katso Database Explorer -osio

Preferences: Aukaisee asetukset. Klikkaa tähän tietääksesi lisää

Exit: Sulkee AirNav RadarBox 2009 -ohjelman

## 4.3.2 Filters

# **Filters-valikko**

|      | Open Filter         |   |
|------|---------------------|---|
|      | <u>N</u> ew Filter  |   |
|      | <u>S</u> ave Filter |   |
|      | Save Filter As      |   |
|      | 1                   |   |
|      | 2                   |   |
|      | <u>3</u>            |   |
|      | <u>4</u>            |   |
|      | 5                   | - |
|      | Advanced Filters    |   |
| 1000 |                     |   |

Voit valita mitä dataa haluat näkyviin kartalle. Ole hyvä ja lue lisätietoja Suodattimien käyttö -osiosta.

New Filter: Poistaa käytössä olevan suodattimen ja luo uuden.

**Open Filter:** Lukee tallennetun suodatintiedoston ja lataa sen aktiivitilaan.

**Save Filter:** Tallentaa käytössä olvan suodattimen tiedostoksi tietokoneen levylle ja antaa sille käytössä olevan suodattimen nimen.

Save Filter As: Tallentaa suodattimen haluttuna tiedostona.

Advanced Filters: Aukaisee Advanced Filters -ikkunan

## 4.3.3 Map

Maps-valikko

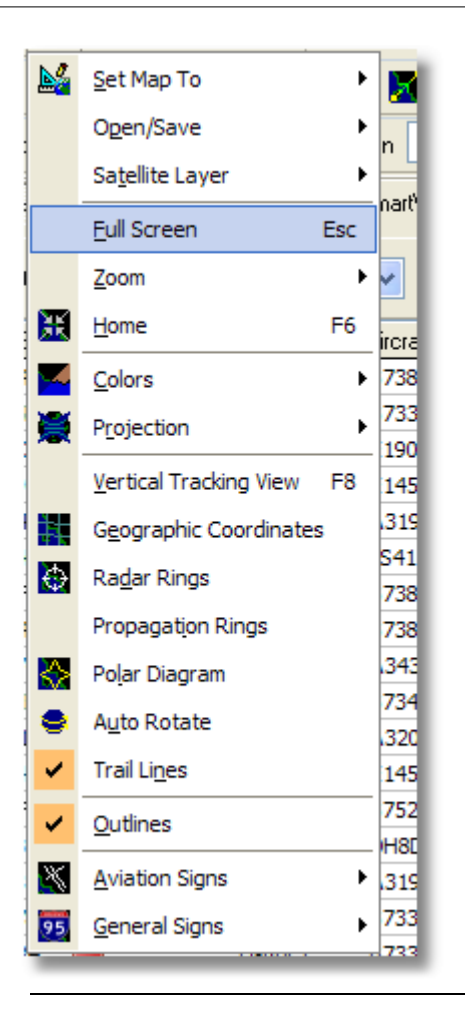

## Set Map To:

Voit tarttua karttapohjaan, suurentaa/pienentää sitä ja liikutella se haluamaasi kohtaan.

### **Open/Save:**

New-, Open- ja Saving map -toiminnot.

#### Satellite Layer:

Hae kartta-alueen satelliittikuva verkosta. Lataa edellä mainittu satelliittikuva.

Satelliittinäyttö toimii aivan samalla tavalla kuin normaali karttaikkuna, paitsi että kuva on vain kyseisen haetun alueen kokoinen. Liikuttelemalla karttaa pääset pois satelliittikuvan alueelta. Lisäksi satelliitin kuva on kiinteässä mittakaavassa, joten jos haluat suurentaa tai pienentää sitä, lataa uusi satelliitikuva sinua kiinnostavasta alueesta.

| AirNav Rad                     | arBox    | 2008             | Default.      | m13]     |                 |             |                                                                                             |                                         |                         |               |                       |                    |                  |
|--------------------------------|----------|------------------|---------------|----------|-----------------|-------------|---------------------------------------------------------------------------------------------|-----------------------------------------|-------------------------|---------------|-----------------------|--------------------|------------------|
| ie Filters <u>Ma</u>           | p Tgol   | s <u>W</u> indov | v Help        |          |                 |             |                                                                                             |                                         |                         |               |                       |                    | AirNav Sy        |
| 4.101.4                        | -        | 1.               |               |          |                 |             | <b>m</b> .   <b>m</b> .                                                                     | lome                                    | V 🗖 1 m                 | weather       | r Airport             |                    | Cet Westher      |
| a . M. T                       |          |                  |               |          |                 |             |                                                                                             | iome                                    |                         | ale reache    | -   Maport            |                    | uer wearier •    |
| <ul> <li>Start Tour</li> </ul> | Airlin   | 0                | <u>~</u> ) (  | Drigin   | ×               | Destination | ×                                                                                           | Airport                                 | ✓ … Sł                  | now All Quick | List - Advanced       | 🔹 📌 MyL            | og 📄 Reporter    |
| MyFlights (20                  | n   🗖    | Netwo            | ek (707)      | Smart/   | /iew (30) 1     | ACARS       | ( Alerts                                                                                    | 1                                       | 1.10                    | 100           | tered at Ipplan       | d                  |                  |
|                                | . 10     |                  |               | _        |                 |             | -                                                                                           |                                         |                         | 188 N         | and the second        | a start            | 1 1/             |
| Quick Filter                   |          |                  | <b>~</b>      | <b>V</b> |                 | ~           | Filter                                                                                      |                                         | don't                   |               | Contraction of the    |                    | To R             |
| Mode S                         | FI       | ight ID          | Registration  | Aircraft | Airline         | Route       | Albb                                                                                        | × 10                                    |                         |               | C.A.                  | 19                 | $ \sim \sim$     |
| 400942                         | B        | AW427            | G-EUOF        | A319     | BRITISH ARWINS  | PHAM-EC     | <b>SLL</b> 240                                                                              |                                         | a sin                   |               | N P                   |                    |                  |
| 400946                         | E E      | ZY36Z            | G-EZJF        | 8737     | easyJe          | t           | 173                                                                                         | 1200                                    | $X \in \mathcal{A}_{1}$ | COULSY-       | nines - la            | a contraction      | 1. 1. 1.         |
| 40094E                         | 👬 E      | ZY8002           | G-EZJI        | 8737     | easyJe          | t           | 540                                                                                         |                                         | 15 1                    | PL3NE1        | RT.                   | - Alton            |                  |
| 400955                         | E P      | CA442C           | G-OOAU        | A320     | 📕 First Cho     | ke          | 350                                                                                         | 1000                                    |                         | the at 10     |                       | Sag P              | 100 NO           |
| 400968                         | 🔁 X      | LA587            | G-XLAG        | 8738     | ×L              |             | 380                                                                                         | 1 State                                 | - 077-3                 | Rec.          |                       | - Carl             | S. Creek         |
| 40097C                         | B        | AW876            | G-EUUA        | A320     | BRITISH ARWRIS  | -           | 370                                                                                         | and the second second                   | X/I                     |               | A. 1984               | Street, 1          | V 1252-20        |
| 400992                         | E M      | ON580            | G-OZBE        | A321     | Monore          | h EGCC-UP   | FR 330                                                                                      |                                         | L.V.                    | 2000 State    | S Anna                | 100                |                  |
| 4009A0                         | B B      | M199V            | G-TOYH        | 8733     | S bmibaby       | lase .      | 162                                                                                         |                                         |                         | A 120         | 9-4PSKT               | 1 P 100            |                  |
| 40098C                         | 😸 E      | XS202            | G-CELV        | 8733     | Jet2.con        | EHAM-EC     | SNM 250                                                                                     | - 1                                     | BYR1035                 |               | - 10                  |                    |                  |
| 4009C0                         | 😸 E      | ZY605F           | G-TTIC        | A321     | easyJe          | t           | 350                                                                                         |                                         | FLOHD SYSKT             |               | 1. Com                | ST.                | AT :             |
| 400908                         | B        | AW675            | G-EUUK        | A320     | BRITISH ARMINS  | LTBA-EG     | <b>LL</b> 360                                                                               |                                         | 1000                    |               |                       |                    | 11 .             |
| 400908                         | 😸 B      | AW866            | G-EUUN        | A320     | BAITISH ARMINIS | EGLL-LHE    | BP 370                                                                                      |                                         | P. 10                   | A DAY NO      | - Server - P          | · · · · ·          | 11 X To VI       |
| 4009DF                         | E P      | CA939C           | G-OOBE        | 8752     | 📕 First Cho     | ke          | 291                                                                                         |                                         | A second                | The states    | 1 tot                 |                    | 117              |
| 4009E4                         | 😸 E      | ZY8602           | G-TTOH        | A320     | easyJe          | t           | 351                                                                                         |                                         | 1.2                     | XXXX 141      | This age              | The P              |                  |
| 4009EF                         | 😸 8      | MI1022           | G-TOYC        | 8733     | S traibate      | - EGAA-EG   | 88 467                                                                                      |                                         | ) 2                     | Tests.        | and the second of the | A LOUIS            | AL DE            |
| 400A02                         | De N     | ON3378           | G-OZBG        | A321     | <b>W</b> Monore | h           | 293                                                                                         |                                         | 1000                    | Taller !!     | All Marriel Parts     | 6-6                | -X-t             |
|                                |          |                  |               |          |                 |             | -                                                                                           | ≤                                       | 10                      | Variation Int | 20 Martin             | 1 1000             | 111224 J         |
|                                | _        | _                |               |          |                 | _           | >                                                                                           |                                         | 1 1 M                   | 170 -         |                       | + illi             | ALL DE THE PARTY |
|                                | *        |                  |               |          |                 | B           | Airline:<br>Bmbaby<br>Registratio<br>G-T0YH<br>Type: Boein<br>737-36N<br>C/N:<br>28570/3010 | n:<br>13                                |                         |               |                       |                    |                  |
| Get Flights I                  | From R   | edarBox N        | letwork       | H        | ◄               | ►<br>70 Me  | ►I                                                                                          |                                         | 7-4-                    |               | N. It                 |                    |                  |
|                                |          |                  |               |          | and appendix    |             | Building for A                                                                              | - 1 - C - C - C - C - C - C - C - C - C |                         |               |                       |                    |                  |
| NE2 EX /                       | 2 1400-1 | CD 2 00          | T. Local Tree | 09-215-  | boelee          |             | Connection                                                                                  | to RadarRoy No.                         | hunde namuer            |               |                       | All Photo (tofo Du | a wester Donne   |

Kaikki tavanomaiset karttakerroskuvat ovat saatavilla, mutta voit lisäksi luoda ja tallentaa uusia värimalleja.

71

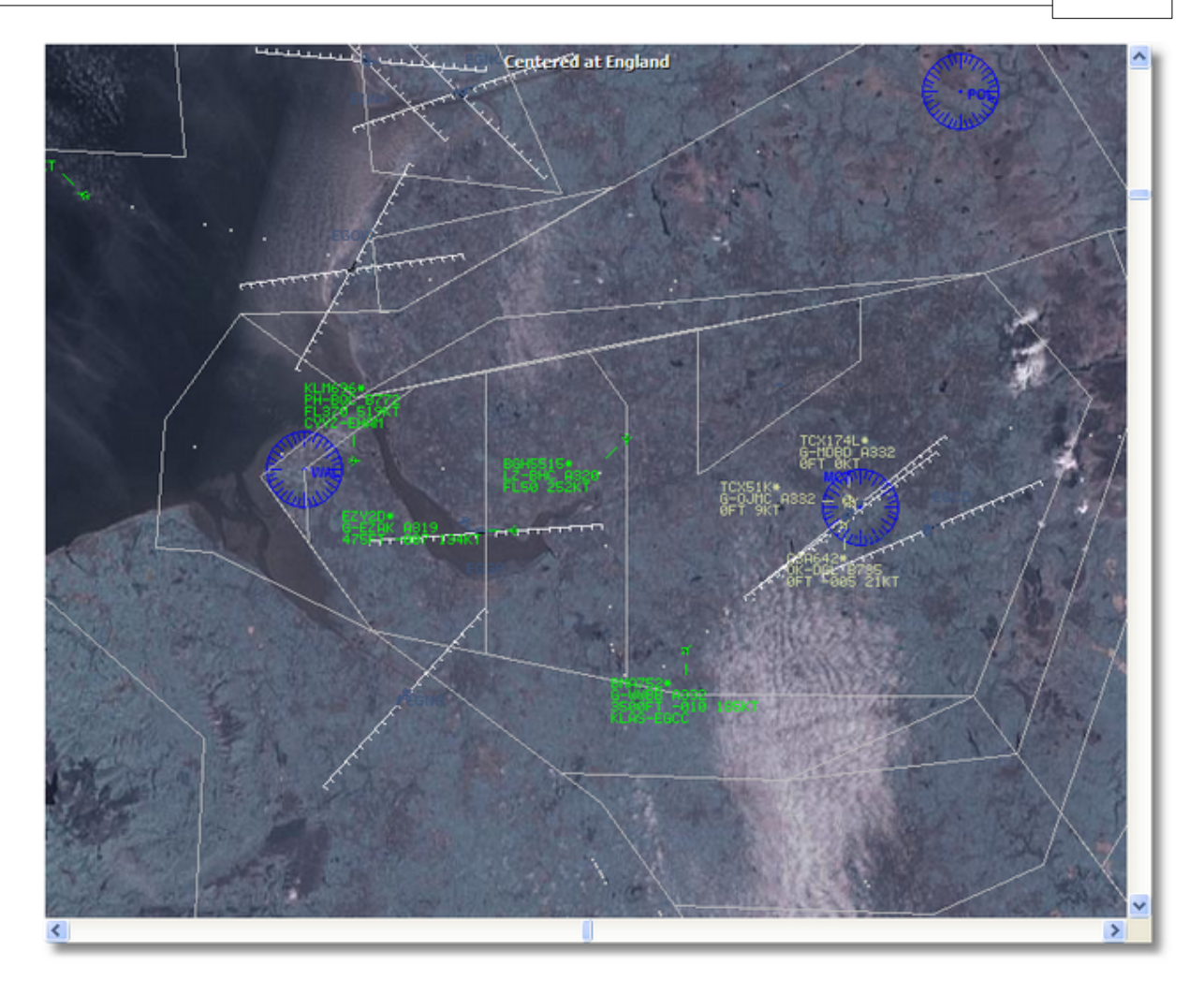

## **Full Screen:**

Katso RadarBox-karttanäyttöä kokonäytöllä ilman luetteloita tai valikkorivejä. Paina Esc-näppäintä palataksesi normaaliin näkymään.

Kaikki muut karttatoiminnot selviävät itsestään. Yli 500 000 ilmailuun ja ei-ilmailuun liittyvät karttaominaisuudet ovat käytettävissäsi.

Saat lisätietoja AirNav RadarBox 2009 -kartoista Karttatyökalut -osiossa.

# 4.3.4 Tools

# **Tools-valikko**

#### 72 AirNav RadarBox Help

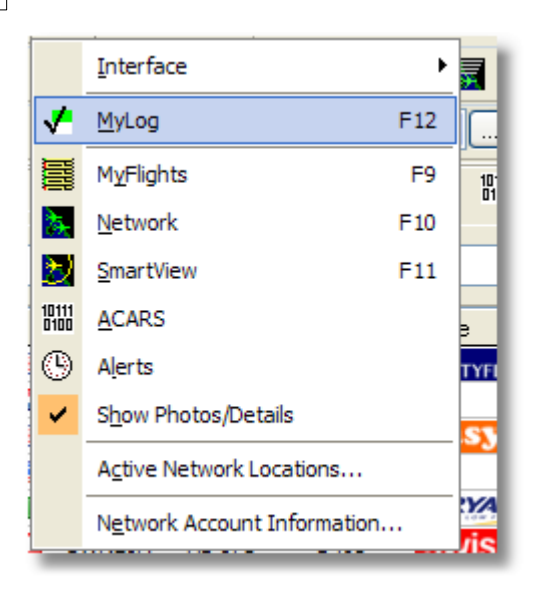

Tässä valikossa on kaikkein tärkeimmät käytettävissä olevat AirNav RadarBox 2009 -ominaisuudet.

#### Interface:

Valitse haluatko RadarBox käyttöliittymän näkyviin, ja missä se sijoitsee ruudulla.

#### MyLog:

Katsele Mylog -tietokantaa havaituista ilma-aluksista

### **MyFlights:**

Katsele reaaliaikaisesti MyFlights -välilehdeltä listaa laitteistosi havaitsemista ilma-aluksista

### **Network:**

Katsele Network-välilehdeltä listaa muiden havaitsemista ilma-aluksista

#### SmartView:

Katsele SmartView-välilehdeltä laivuenäkymiä ja automaattisia QNH-asetuksia

### ACARS:

Katsele ACARS-informaatiota (tarvitaan lisäohjelmisto AirNav ACARS Decoder)

#### Alerts:

Katsele Alert-välilehdeltä hälytysasetuksia ja aseta niitä omille ja verkoston havainnoille

#### Show Photos/Details:

Näytä tai poista näkyvistä listan ilma-aluskuvat ja yksityiskohtaiset tiedot

#### **Active Network Locations:**

Näytä Google Map:issa aktiiviset RadarBox-sijainnit. huomaa, että tiedot pohjautuvat internet-palveluntarjoajien tietoihin. joten ne saattavat olla epätarkat

## **Network Account Information:**

Antaa tietoa verkoston käytöstä. Tarvitaan Internet-yhteys.

## 4.3.5 Window

# Window-valikko
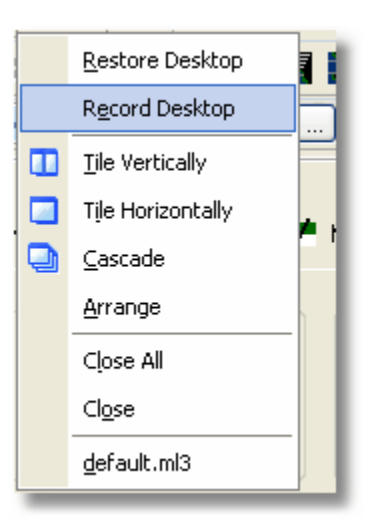

#### **Restore Desktop:**

Palauttaa Record Desktop-valinnalla tehdyt työpöydän ikkuna-asetukset

#### **Record Desktop:**

Tallentaa työpöydän ikkunoiden sijainnit.

#### **Tile Horizontally/Vertically:**

Asettelee näytölle kaikki avoinna olevat ikkunat horisontaalisesti/vertikaalisesti (kartta- tai korkeusseurantaikkunat).

#### Cascade:

Asettelee näytölle kaikki avoinna olevat ikkunat limittäin (kartta- tai korkeusseurantaikkunat).

#### Arrange:

Järjestää pienkuvakkeet niin, että ne ovat tasaisesti, eivätkä ole päällekkäin.

#### **Close All:**

Sulkee kaikki karttanäkymät ja korkeusseurantaikkunat.

#### Close:

Sulkee valitun karttanäytön.

#### **Opened Windows:**

Listaa kaikki avoinna olevat karttanäytöt.

### 4.3.6 Help

### Help-valikko

Copyright 2008 by AirNav Systems

73

### 74 AirNav RadarBox Help

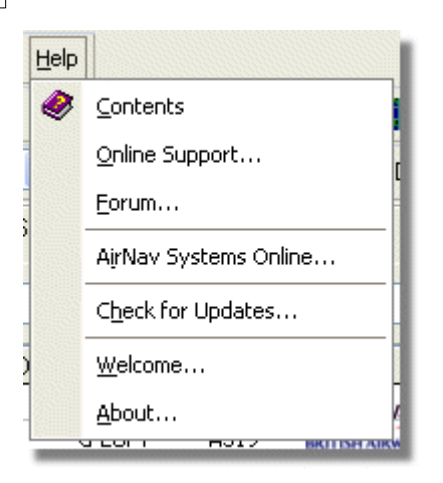

#### **Contents:**

Avaa ohjeiden sisällön.

#### **Online Support:**

Ottaa tukiyhteyden vuorokaudessa.

#### Forum:

Liity verkossa olevaan AirNav -yhteisöön keskustellaksesi RadarBoxista ja oppiaksesi muilta sen käytöstä.

AirNav Forum

| Show unread posts since last visit.<br>Show new replies to your posts.<br>Total time logged in: 6 days, 10 hours and 10 minutes. |            |                                            |                       |           |        |                                                      |     |
|----------------------------------------------------------------------------------------------------|------------|--------------------------------------------|-----------------------|-----------|--------|------------------------------------------------------|-----|
|                                                                                                    |            |                                            |                       | ۵ 🗆       |        | Sear                                                 | ch  |
| AirNay                                                                                                    | Syste      | ms Forum / AirNay RadarBox / Air           | 'Nav RadarBox [       | iscussion |        |                                                      |     |
| Pages:                                                                                                    | [1] 2 3    | 14                                         |                       |           | Mark R | ead Notify New Topi                                  | c   |
|                                                                                                    |            | Subject                                    | Started by            | Replies   | Vievs  | Last post 🗸                                          |     |
| 3 Memb                                                                                                    | ers and    | d 2 Guests are viewing this board.         |                       |           |        |                                                      |     |
|                                                                                                    | ●          | Support Queries 📌                          | AirNav Support        | 8         | 1236   | November 15, 2007,<br>07:21:26 pm<br>by jmhayes      | ₫¢  |
|                                                                                                    | ٨          | New Real-Time Network 🕺 📌                  | AirNav<br>Development | 1         | 703    | October 23, 2007,<br>07:52:44 pm<br>by doro          | 60  |
|                                                                                                    | ٨          | AirNav RadarBox in the 🛛 📌 🛱<br>Press!     | AirNav Support        | 0         | 571    | August 16, 2007,<br>11:31:04 pm<br>by AirNav Support | 6   |
|                                                                                                    | ٨          | Addons 🖈 🖱                                 | AirNav Support        | 0         | 802    | August 01, 2007,<br>12:09:46 am<br>by AirNav Support | fið |
|                                                                                                    | ۸          | Screenshot Forum 📌 👸                       | AirNav Support        | 0         | 576    | July 31, 2007, 12:04:01<br>am<br>by AirNav Support   | 68  |
|                                                                                                    | ۲          | Purchase/Billing Enquiries 📌 👸             | AirNav Support        | 0         | 805    | June 14, 2007, 08:23:18<br>pm<br>by AirNav Support   | 6   |
|                                                                                                    | ٨          | Sandbox Test Topic 🕺                       | AirNav Support        | 0         | 591    | June 14, 2007, 08:04:14<br>pm<br>by AirNav Support   | 6   |
|                                                                                                    | ❶          | Rules 📌 👸                                  | AirNav Support        | 0         | 719    | June 14, 2007, 05:10:09<br>pm<br>by AirNav Support   | fið |
|                                                                                                    | ٨          | Version 1.4 to start Beta Testing<br>today | AirNav<br>Development | 8         | 175    | Today at 05:08:33 pm<br>by marcdeklerk               | ø   |
|                                                                                                    | $\diamond$ | Routes                                     | FFM                   | 3         | 150    | Today at 02:38:10 pm<br>by AirNav Support            | fið |
|                                                                                                    | ٨          | setup help needed                          | defcon333             | 4         | 68     | November 30, 2007,<br>10:09:32 pm<br>by f6gsg        | 6   |
|                                                                                                    | ٨          | AirNav ShipTrax - Something<br>Totally New | AirNav<br>Development | 4         | 157    | November 30, 2007,<br>10:00:16 am<br>by DaveG        | 6   |
| 6                                                                                                    | ٨          | South Africa                               | marcdeklerk           | 6         | 164    | November 29, 2007,<br>05:22:00 pm<br>by Allocator    | 6   |
|                                                                                                    | ٨          | Basic questionsorry < 1 2 ×                | b744                  | 23        | 588    | November 27, 2007,<br>10:26:05 pm<br>by f6asa        | 6   |

AirNav Systems Online: Tarkista ohjelman päivitykset ja uutiset.

**Check for Updates:** Jos olet internet-yhteydessä, klikkaa ladataksesi ohjelmistopäivitykset ja korjaukset.

Welcome: Avaa AirNav RadarBox 2009:n tervetulo-ikkunan.

About: Avaa ikkunan, jossa on tietoja ohjelman tekijältä. Ilmaisee ohjelmiston versionumeron.

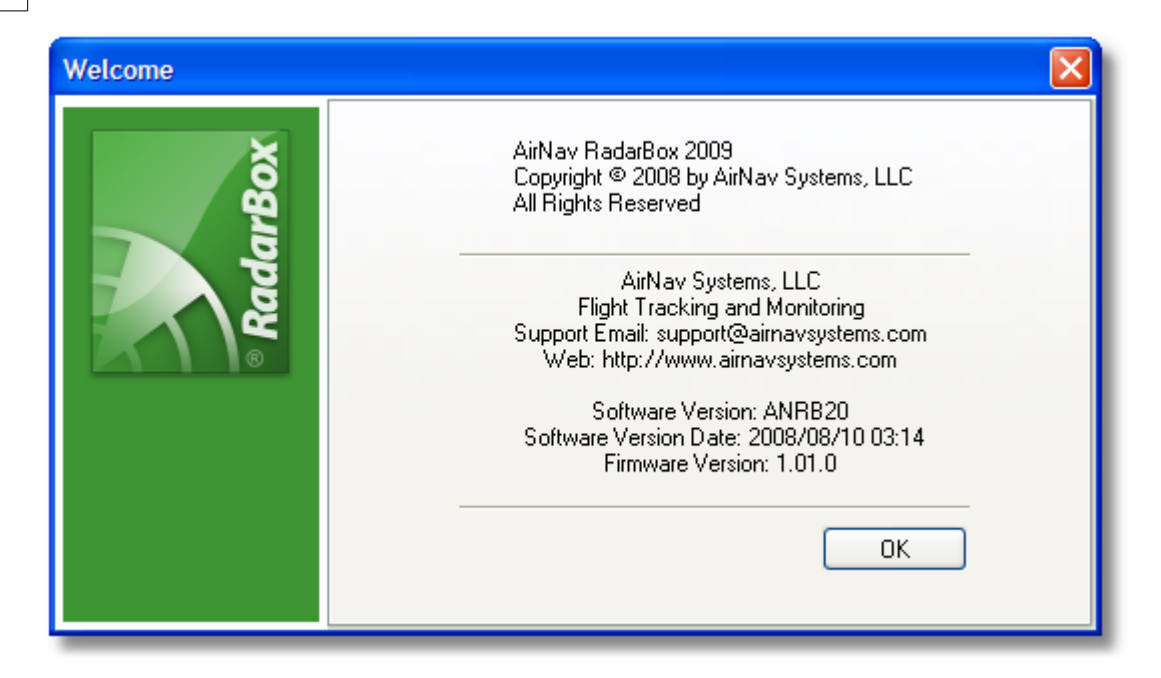

# 5 Edistyneet käyttäjät

### 5.1 Sotilasilma-alusten seuranta

Sotilasilma-alukset eivät normaalisti lähetä niiden sijaintitietoa. Kuitenkin joskus ne saattavat näkyä MyFlights-ilma-alusluettelossa.

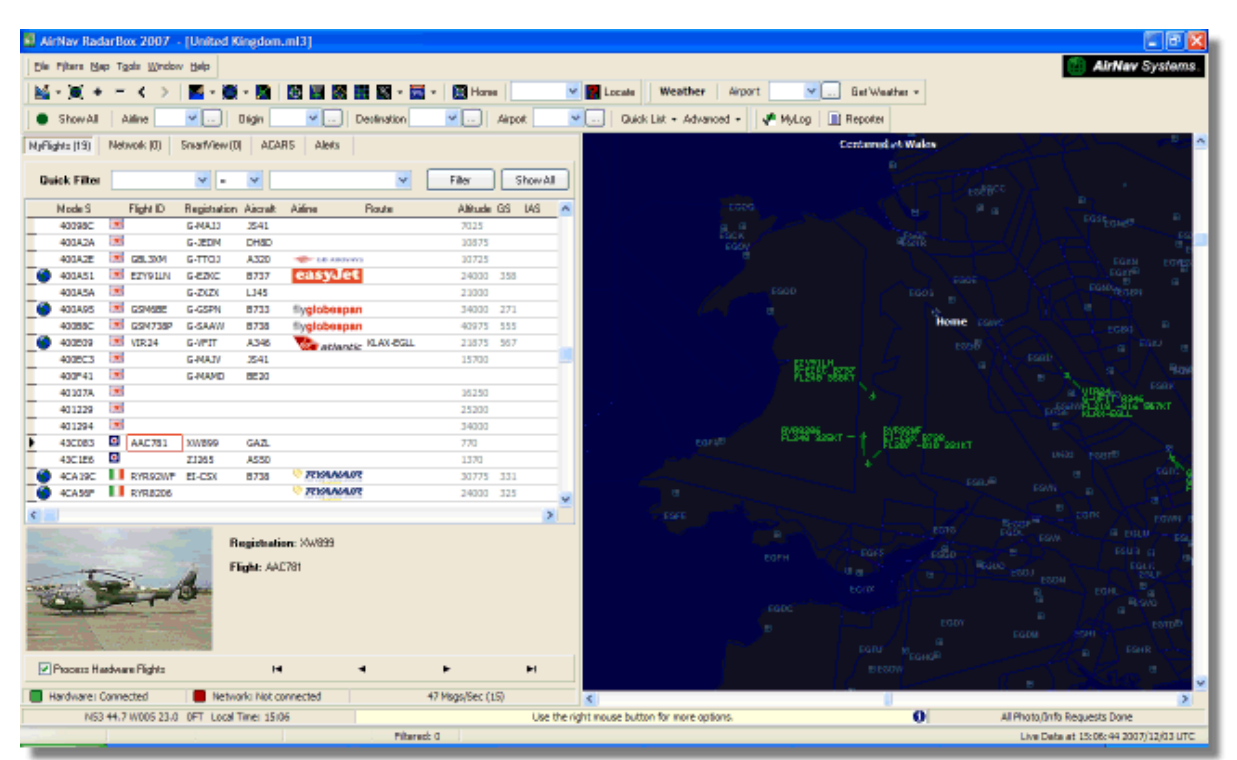

Tässä esimerkissä, kaksi sotilasilma-alusta on löydetty, mutta ne eivät näy kartalla, koska ne eivät lähetä sijaintitietoaan. Kuitenkin on mahdollista nähdä koneiden rekisteritiedot ja korkeus. Tässä esimerkissä, RadarBox Mode S -tiedostoa on muokattu niin, että maan sotilastunnus näkyy maan lipun sijasta. Katso lisätietoa Erikoismerkkien ja -lippujen näyttäminen -kappaleesta.

| )<br>()<br>() | 401229<br>401294<br>43C083<br>43C1E6<br>4CA19C<br>4CA56F |       | AAC781<br>RYR92WF<br>RYR8206 | XW899<br>ZJ265<br>EI-CSX | GAZL<br>AS50<br>B738      | RYAI              | IAIR<br>IAIR |   | 25200<br>34000<br>770<br>1370<br>30775<br>24000 | 331<br>325 |   |
|---------------|----------------------------------------------------------|-------|------------------------------|--------------------------|---------------------------|-------------------|--------------|---|-------------------------------------------------|------------|---|
|               |                                                          |       |                              | ġ.                       | Registrati<br>Flight: AA( | on: XW899<br>C781 |              |   |                                                 |            | > |
|               | Process Ha                                               | ardwa | re Flights                   |                          | H                         | 1                 | •            | • | •                                               | ►          | н |

## 5.2 Erikoismerkkien ja -lippujen näyttäminen

**VAROITUS** - Tämä osio käsittelee RadarBoxin järjestelmätiedostojen muokkaamista. Tekemäsi muutokset saattavat estää RadarBoxis toimimasta oikein, tai saattaa loopettaa sen toiminnan kokonaan. Pahimmassa tapauksessa ole valmiina poistamaan ja asentamaan RadarBox-ohjelmisto uudelleen palauttaaksesi alkuperäisasetukset.

Tämä on kuitenkin kohtalaisen helppoa saada toimimaan. Ole hyvä ja huomioi, että tämä toimii vain UUSIMMAN RadarBox-ohjelmiston versiossa. Nämä ohjeet olettavat, että sinulla on Windows XP käytössäsi. Näitä muutoksia ei ole testattu Windows Vistassa.

| S           | itatus | Mode S |     | Flight ID | Registration | Aircraft | Airline                           | Altitude | Hdg | Route     |   |
|-------------|--------|--------|-----|-----------|--------------|----------|-----------------------------------|----------|-----|-----------|---|
| 0           | limb   | 400F01 |     | EZY7115   | G-EZBG       | A319     | easyJet                           | 26825    | 152 | EGGP-LEAL |   |
| N           | A      | 400FEA |     |           | G-RJXO       | E145     | and a second second second second |          |     |           |   |
| 0           | limb   | 401078 |     | EXS258    | G-LSAH       | B752     |                                   | 27325    | 170 | LEPA-EGNM |   |
| 0           | ruise  | 40109D |     | GSM42     |              |          |                                   | 38000    | 010 | LPFR-EGPD |   |
| N           | A      | 43C07D | 0   | XW847     | XW847        | GAZL     |                                   |          |     |           |   |
| N           | IA     | 43C0D7 | ۲   | AAC 600   | XZ304        | GAZL     |                                   |          |     |           |   |
| N           | IA     | 43C1E6 | 0   |           | ZJ265        | AS50     |                                   |          |     |           |   |
| T           | imeout | 47801D |     |           | LN-RMS       | MD81     |                                   |          |     |           |   |
| 0           | escend | 4CA0BC |     | EIN16A    | EI-CPC       | A321     | Aer Lingus 🕸                      | 31000    | 138 |           |   |
| N           | A      | 4CA17C |     | RYR216A   | EI-CSV       | B738     | RYANAIR                           |          | 141 |           |   |
| N           | A      | 4CA226 |     |           | EI-DCJ       | B738     |                                   |          |     |           |   |
| 0           | ruise  | 4CA300 |     | RYR 1987  | EI-DLT       | B738     | RYANAIR                           | 38000    | 317 | LFRS-EIDW |   |
| <b>()</b> 1 | imeout | 4CA4ED |     | RYR9693   |              |          | RYANAIR                           | 20250    | 006 |           |   |
| N           | IA     | 4CA563 |     |           |              |          |                                   |          |     |           | 1 |
|             | A      | AE059C | 120 |           | 60-0350      | K35R     |                                   |          |     |           |   |

Three British Military aircraft detected by RadarBox (2 Gazelle and 1 AS50 Squirrel)

Kuinka se toimii?

#### 78 AirNav RadarBox Help

RadarBoxin D008.dat (AirNav RadarBox 2009/Data directory) -tiedosto sisältää ilma-alusten Mode S - varaukset ja "villit kortit" muodossa:

UK, United Kingdom, 010000------

, missä UK esittää UK.BMP-lippua Data/Flags-hakemistossa.

Alla: Osa D008.dat -tiedostosta on aukaistu Windows Notepadissa

| Ď D008. dat - Notepad                                        |   |
|--------------------------------------------------------------|---|
| File Edit Format View Help                                   |   |
| NE,Niger,000001100010                                        | ~ |
| NG,NIGERIA,000001100100                                      |   |
| OM. Oman. 01110000110000                                     |   |
| PK, Pakistan, 011101100                                      |   |
| PW, Palau, 01101000010000                                    |   |
| PA, Panama, 000011000010<br>PG Papua New Guinea 100010011000 |   |
| PY, Paraguay, 111010001000                                   |   |
| PE,Peru,111010001100                                         |   |
| PH, Philippines, 011101011                                   |   |
| PT. Portugal. 010010010                                      |   |
| QA,Qatar,00000110101000                                      |   |
| KR,Republic of Korea,011100011                               |   |
| MD,Republic of Moldova,01010000010011                        |   |
| RU.Russian Federation.0001                                   |   |
| RW, Rwanda, 000001101110                                     |   |
| LC, Saint Lucia, 11001000110000                              |   |
| VC,Saint Vincent and the Grenadines,00001011110000           | ~ |
| *5, 5amoa, 1001000001000                                     |   |

UK-rivin United Kingdom on selitys

ja 010000------ on 24-merkkinen Mode S binäärimuotoinen esitys 6-merkkisestä heksakoodista (mukana on "villit kortit").

Kaikki UK Mode S -koodit alkavat binääriluvulla 010000 (raju yleistys, mutta ymmärtänet idean!)

Kun RadarBox havaitsee Mode S binääriluvun 010000, se näyttää UK.BMP-lippua ilma-alusluettelossa.

Kuitenkin Britannian sotilasilma-alukset ovat saman alkuisia kuin siviilit 0100001111, joten tiedostossa D008.dat on rivi joka mahdollistaa sotilas-ilma-alusten näyttämisen:

RA,RAF,0100001111------

Nyt tämän alkuiset ilma-alukset näytetään RA.BMP-lipulla **O**. Seuraavat kaksi riviä yhdessä näyttävät kuinka se toimii.

RA,RAF,0100001111------UK,United Kingdom,010000------

Sama periaate pätee US-sotilaskoodeissa, mutta koska siinä on enemmän varauksia, se on hieman monimutkaisempaa:

UF,US Mil 5,101011011111011111001----UF,US Mil 4,10101101111101111101-----UF,US Mil 3,1010110111110111111----- UF,US Mil 2,1010110111111------UF,US Mil 1,1010111------US,United States,1010-----

#### Muokkausohjeet D008.dat -tiedostolle

1. Sammuta RadarBox

2. Käytä MS Exploreria liikkuessasi RadarBox Data -hakemistoon, joka oletetaan olevan:

C:/Program Files/AirNav Systems/AirNav RadarBox 2009/Data

**3.** Tee kopio D008.dat -tiedostosta ja nimeä se (esimerkiksi D008.dat.org) siten että voit tarvitessa palauttaa oletusasetukset. Jos et näe tiedostopäätettä (.dat), sinun tulee mennä Työkalut/Kansion asetukset/Näytä-valikosta ottamaan pois päältä asetus "Piilota tunnettujen tiedostotyyppien tunnisteet".

**4.** Käytä Windowsin Muistiota aukaistessasi alkuperäisen D008.dat -tiedoston (ei juuri tallettamaasi kopiota siitä). Huomaat että tiedosto on tässä alla olevassa muodossa, mutta siinä on enemmän rivejä:

AF,Afghanistan,01110000000------AL,Albania,0101000000100------DZ,Algeria,000010100------AO,Angola,000010010000------AG,Antigua and Barbuda,00001100101000------AR,Argentina,111000------AR,Argentina,0110000000000------AU,Australia,011111------AT,Australia,01100000000010------AZ,Azerbaijan,0110000000010------BS,Bahamas,000010101000------

5. Kopioi seuraava rivi ja aseta se D008.dat -tiedostoon UK-rivin yläpuolelle:

RA,RAF,0100001111------

Joten kyseinen osa tiedostoa näyttää tältä:

TM, Turkmenistan, 01100000000110------UG, Uganda, 000001101000------UA, Ukraine, 010100001------AE, United Arab Emirates, 100010010110------RAF, RAF, 0100001111------UK, United Kingdom, 010000------TZ, United Republic of Tanzania, 000010000000-------

6. Kopioi seuraavat rivit ja aseta ne US-rivin yläpuolelle .dat -tiedostossa:

UF,US Mil 5,101011011111011111001----UF,US Mil 4,10101101111101111101-----UF,US Mil 3,1010110111110111111-----UF,US Mil 2,1010110111111------UF,US Mil 1,1010111------ Joten kyseinen osa .dat-tiedostosta näyttää tältä:

TM,Turkmenistan,01100000000110------UG,Uganda,000001101000------UA,Ukraine,010100001------AE, United Arab Emirates, 100010010110------RAF,RAF,0100001111------UK, United Kingdom, 010000------TZ, United Republic of Tanzania, 000010000000------UF,US Mil 5,101011011111011111001---UF,US Mil 4,10101101111101111101----UF,US Mil 3,1010110111110111111-----UF,US Mil 2,1010110111111------UF,US Mil 1,1010111------US, United States, 1010------UY,Uruguay,111010010000------UZ,Uzbekistan,01010000011111------VU,Vanuatu,11001001000000------

**7.** Klikkaa "Talleta"-nappia Muistiossa tallentaaksesi muokatun D008.dat -tiedoston. Huomioitavia asioita:

- "-" -merkkien määrä on tärkeä. Jokaisen Mode S -binäärikoodin (111010010000------) TÄYTYY olla 24 merkkiä pitkä.

- varmista ettet syötä tyhjiä välilyöntejä merkkien sekaan.

 D008.dat -tiedosto TÄYTYY tallettaa txt-tiedostona (siten ettet käytä Word-, Wordpad- ati mitään muutakaan ohjelmaa) ja se täytyy nimetä D008.dat -tiedostoksi EIKÄ D008.dat.txt -tiedostoksi, joka saattaa tapahtua käyttäessäsi ohjelman "Tallenna nimellä"-toimintoa. Tarkista nimi tallennuksesi jälkeen.

**8.** Klikkaa oikeaa hiiren nappulaa tämän kuvakkeen päällä ja valitse "Copy" ja liitä se haluamaasi kuvankäsittelyohjelmaan.

#### 0

Kuvake täytyy tallettaa .bmp-tiedostoksi c:/Program Files/AirNav Systems/AirNav RadarBox 2009/ Data/Flags -hakemistoon ja nimeä se RA.BMP -tiedostoksi.

Tee samoin tämän kuvakken kanssa, mutta talleta se UF.BMP -tiedostoksi.

\*

**9.** Sulje Muistio ja käynnistä RadarBox. Odota kunnes brittiläisen tai US:n sotilasilma-alus havaitaan omalla laitteellasi tai verkon kautta. Sinun tulisi nyt nähdä kyseisen sotilasilma-aluksen lippu listauksessa jos olet asettanut sen näkymään Preferences-asetuksissa.

#### Muiden lippujen näyttäminen

Vaikka tässä on käsitelty ainoastaan kahden uuden lipun asetuksia, sama periaate toimii minkä ryhmän tai yksilön lipun näyttämisessä. Kaikki mitä tarvitset Mode S -heksakoodin muuttamiseksi binäärikoodiksi on Windowsin laskin ja bmp-tiedoston talletus /Flags -hakemistoon.

Katso lisää lippu-tiedotoja AirNav Utilities -verkkosivulta.

### 5.3 Karttojen muokkaaminen

Outline-tiedostoja käytetään karttojen piirtämiseen RadarBoxin karttanäytöllä. Kartat voivat sisältää lentoreittejä, ilmatiloja tai lentokenttiä.

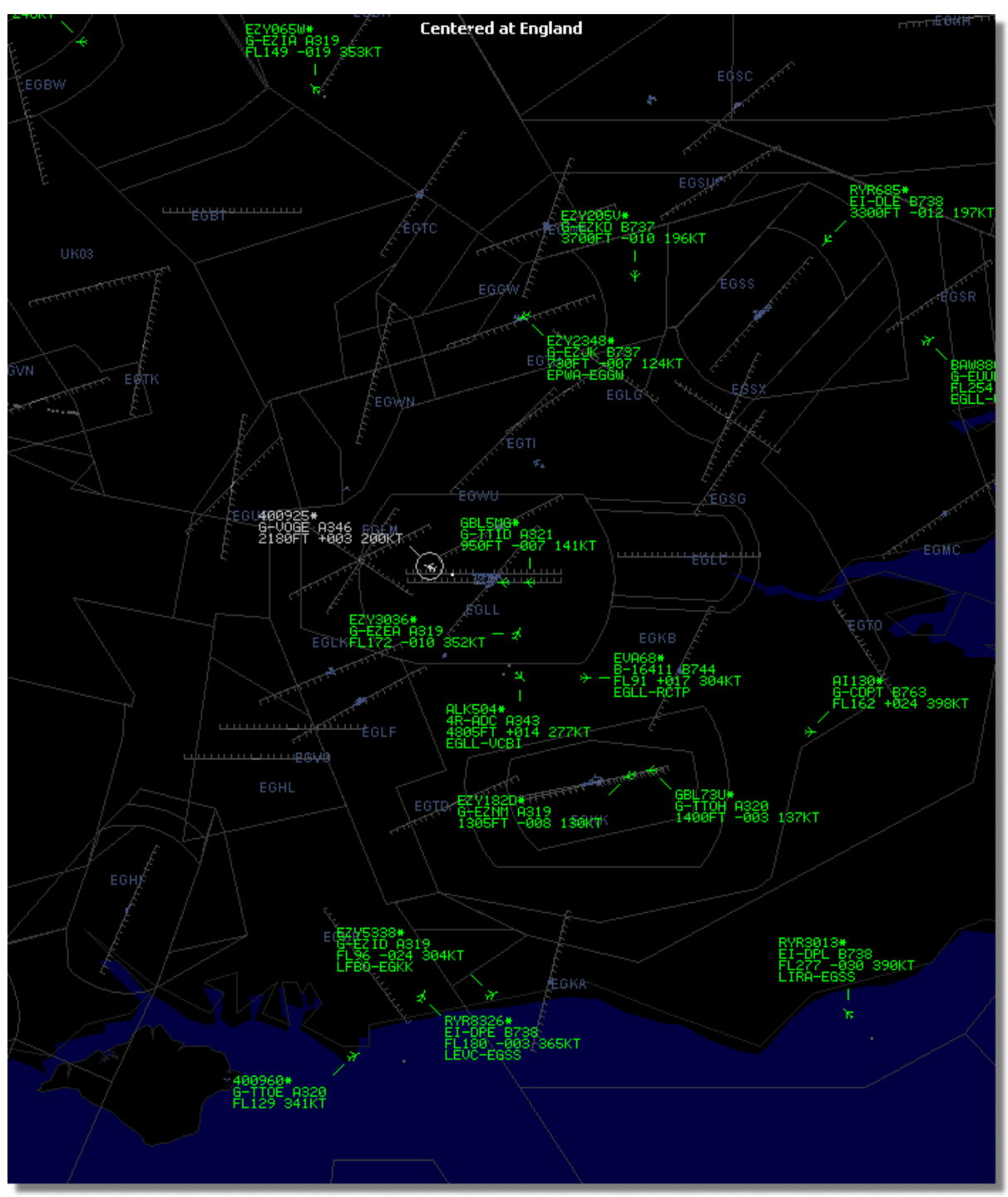

Above: Detailed airspace outline map around London Heathrow Airport.

Kun olet ladannut tai luonut outline-tiedoston:

- 1.) Mene RadarBox 2009 -kansioon (Usein C:\Program Files\AirNav Systems\AirNav RadarBox 2009)
- 2.) Luo uusi kansio nimeltä "Outlines"
- 3.) Aukaise kansio ja aseta outlines-tiedostosi sinne

4.) Sulje RadarBox (jos se on auki) ja aukaise se uudelleen

Outlines-kartat pitäisi nyt olla näkyvissä karttanäytölläsi. Jos ne eivät näy, mene Menu-valikkoon ja klikkaa Outlines. Jos Outlines-karttoja ei näy, varmista ettet ole vaihtanut karttojen väriä samaksi kuin taustaväri (Preferences | Colors).

Piilottaaksesi Outlinesin, mene RadarBox Map -valikkoon ja ota Outlines-valinta pois tai poista koko outline-tiedosto Outlines-kansiosta.

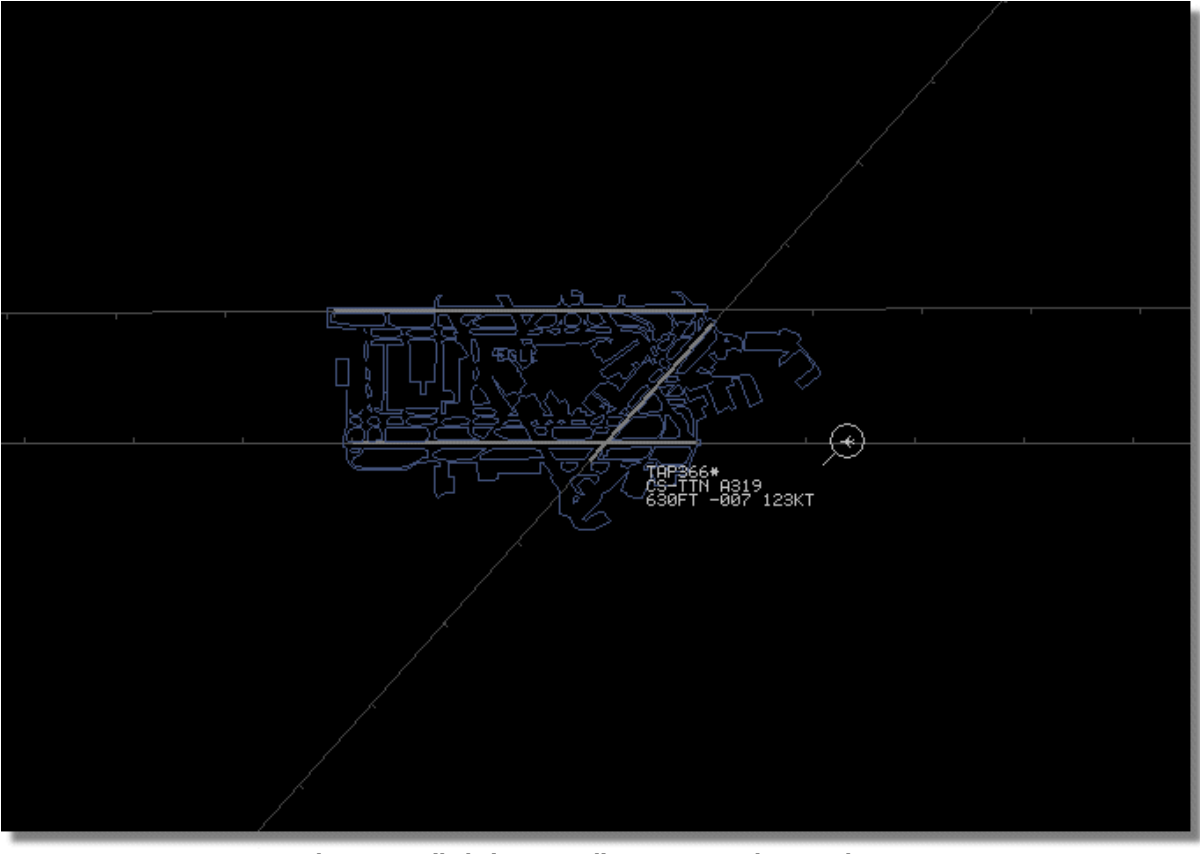

Above: Detailed airport outline map - London Heathrow.

Ilmatila ja lentokenttä outline-tiedostoja on saatavissa AirNav Utilities -verkkosivuilla

### 5.4 Tiedot ulostuloportista 7879

#### Tiedot ulostuloportista 7879 ja 40004

RadarBoxin saamat tiedot on käytettävissä portista 7879 ulkoisten sovellusten käyttöön, kuitenkin 5 minuuttia viivästettynä turvallisuussyistä (Huom: omia tietojasi ei ole viivästetty).

Syöte toimii seuraavalla tavalla:

1- Lentojen sanomat vastaanotetaan reaaliaikaisesti dekooderilta.

**2**- Valitut/asialliset sanomat lisätään jonoon, johon liitetään aikaleima. Kaikkia sanomia ei lisätä, koska monet niistä ovat merkityksettömiä (kuvitele, että sinulla on seurattavasta lennosta kaikki käytettävissä oleva tieto: ilma-aluksen tyyppi, sijainti, korkeus - jos sanoma sisältää vain ilma-aluksen mode-s heksakoodia sitä ei ole lisätä jonoon, koska se ei lisää mitään uutta tietoa lennosta). Jos

esimerkiksi korkeus on muuttunut vastaanotetussa sanomassa, se tietenkin lisätään jonoon.

3- Ajastin tarkistaa jatkuvasti onko sanomajonossa yli 4 minuuttia 59 sekuntia vanhoja sanomia. Jos on, ne poistetaan jonosta ja lisätään ulostuloporttiin.

XML:ää käytetään koska se takaa helposti yhteensopivuuden kaikkien mahdollisten ohjelmien kanssa (XML on maailmanlaajuinen tiedonvaihtosyntaksi).

Sanomat esitysmuoto on alla:

```
<MODESMESSAGE>

<DATETIME>20070622141943</DATETIME>

<MODES>400F2B</MODES>

<CALLSIGN>BAW134</CALLSIGN>

<ALTITUDE>120300</ALTITUDE>

<GROUNDSPEED>451</GROUNDSPEED>

<TRACK>234</TRACK>

<VRATE>0</VRATE>

<AIRSPEED></AIRSPEED>

<LATITUDE>-14.1102</LATITUDE>

<LONGITUDE>-31.5789</LONGITUDE>

</MODESMESSAGE>
```

Jos haluat nähdä raakadataa, käynnistä Telnet-yhteys, kirjoita "open localhost 7879". Tietojen lisääminen ja jakaminen on mahdollista portista 40004.

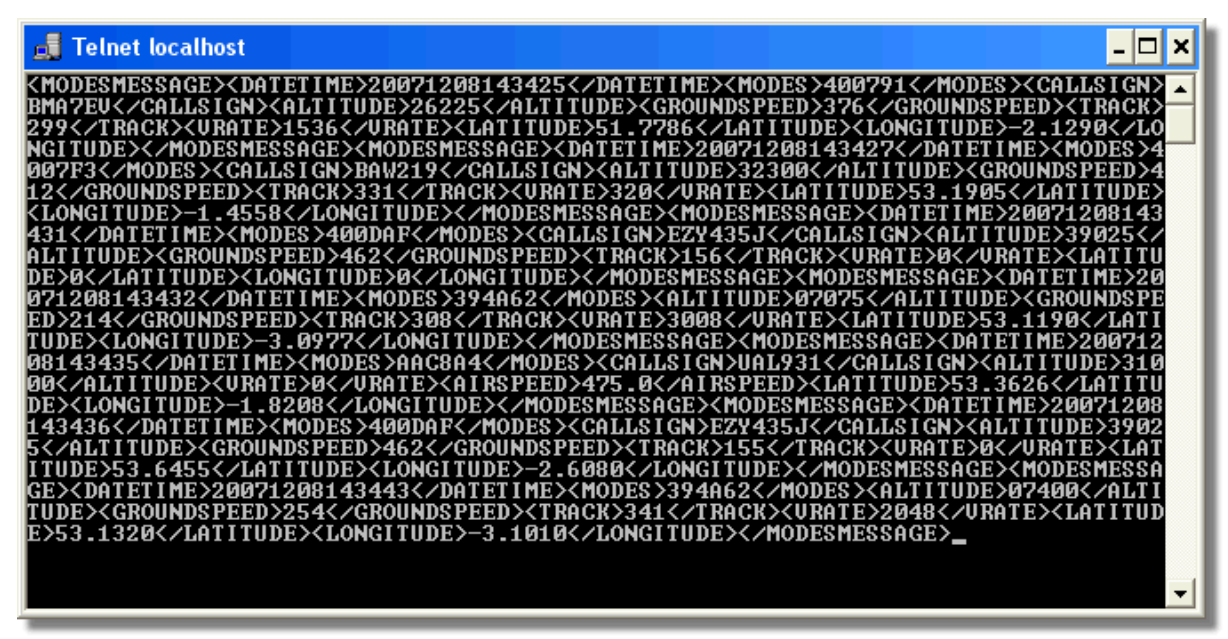

Above: Raw data output from Port 7879 as seen in the Telnet DOS window.

### 5.5 Ajastimen asetukset

RadarBoxin ajastimen asetuksiin päästään Preferences | RadarBox -valikosta.

#### 84 AirNav RadarBox Help

| Timeout for MyFlights                                                                  |              |
|----------------------------------------------------------------------------------------|--------------|
| Seconds to mark a flight<br>as timeout when no<br>information was received<br>from it. | 30 🖨 Seconds |
| Seconds to hide timeout<br>flights.                                                    | 60 🖨 Seconds |
| Timeout for Network Flights                                                            |              |
| Seconds to mark a flight                                                               |              |
| as timeout when no<br>information was received<br>from it.                             | 35 🖨 Seconds |

**Timeout Settings window** 

Ajastimen asetukset on järjestetty kahteen ryhmään, MyFlight- ja Network Flight -asetuksiin. Ajastimen asetukset voivat vaikuttaa huomattavsti RadarBoxin suorituskykyyn ja voi joko parantaa tai heikentää näkymää.

#### **MyFlights-ajastimet**

MyFlight-ilma-alukset ovat RadarBox-laitteiston havaintoja reaaliajassa. Ilma-alukset näytetään kartalla niiden todellisten sijaintitietojen pohjalta. Kun ilma-alukset ovat hyvän vastaanoton alueella, niiden sijaintia päivitetään säännöllisesti riippuen siitä, mitä olet asettanut näytön päivitystaajuudeksi. Yleensä käyttäjät asettavat päivitystaajuuden 1 ja 4 sekunnin välille.

Kun ilma-alus on vastaanottoalueen reunalla, saattaa olla ettei sitä havaita näytön päivitystaajuuden takia. Jos ilma-alusta ei tunnisteta asetetun ajan kuluttua, sen päivitys katkaistaan. Ilma-alus on edelleen näkyvissä ilma-alusluettelossa ja kartalla loppuun asti, joka on määritelty asetuksessa "Seconds to hide timeout flights". Jos asetat ajastimen 30 sekuntiin ja sen jälkeen piilotuksen aikakatkaisun arvoksi 60 sekuntia, niin ilma-alus poistuu luettelosta ja kartalta 90 sekunnin kuluttua. Jos ilma-aluksesta tehdään havaito tänä aikana, niin ajastin nollaantuu ja pysähtyy, kunnes ilma-alusta ei havaita ja siten ajastin käynnistyy uudelleen.

Tästä ymmärrämme, että MyFlights-viiveen asetukset voidaan säätää tuottamaan paras liikenteestä havaittu "ilmatilannekuva". Jos asetukset ovat liian pitkiä, niin ilma-alukset ovat "jäädytettyjä" paikoilleen, kunnes ne ovat lentäneet ulos vastaanottoalueelta. Liian lyhyt asetus aiheuttaa, että ilma-alukset katoavat ja ilmestyvät näkyviin tuottaen sekavan näytön.

#### **Network Flights -ajastimet**

Verkostosta saaduilla lennoilla on omat ajastimet ja nämä ovat kriittisempiä kuin omat MyFlightsajastimen asetukset. Verkon tietoja ladataan ja päivitetään kartalla vain 30 sekunnin välein. Koska verkosta saatuja tietoja on käsitelty useiden eri tarjoajien toimesta (muut RadarBox-käyttäjät käyttävät samoja tietoja), se voi aiheuttaa joidenkin havaintojen menetetyksen. Jos aika-asetus on alle 30 sekuntia, niin kaikki verkosta saadut havainnot aikakatkaistaan ennen tiedon päivitystä. Jos asetus on liian pitkä, niin lennot, joista ei saada enää tietoja, jäädytetään ennen kuin ne lopulta poistetaan näytöltä sen jälkeen kun "seconds to hide" -aika on mennyt. Jos ilma-alusta, joka on lentänyt pois havaintoalueelta (joko laskeutunut tai lentänyt pois RadarBox-verkoston peittoalueelta), ei ole poistettu näytöltä, vähennä "hide timeout" -asetusta.

MyFlights- ja Network Flight -viiveen asetuksia on syytä pohtia huolellisesti jotta saadaan paras mahdollinen "ilmatilannekuva". Kokeile näitä asetuksia nähdäksesi, mikä on paras asetus sinulle.

Kokemus on osoittanut, että yläpuolella olevan kuvann arvot toimivat hyvin - 30 sekuntia ja 60 sekuntia MyFlights-lennoille, ja 35 sekuntia ja 60 sekuntia Network Flights -lennoille.

# 6 Vianmääritystä

### 6.1 Laitteston kytkentä

Ole hyvä ja lue Laitteisto-opas, josta selviää sinun RadarBox-vastaanottimen LED-valojen toiminta.

Kun RadarBox on päällä, ohjelma yrittää muodostaa yhteyden laitteiston vastaanottimeen. Katso laitteiston yhteysvaloa RadarBox-näytön alareunassa. Jos valo on vihreä, laitteisto on kytketty ja näet ilma-aluksia kartalla ja MyFlights-ilma-alusluettelossa.

|                                     | Airline: 21644/356<br>Registration: N508MC<br>Type: Boeing 747-230B(S<br>C/N: TradeWinds Cargo |
|-------------------------------------|------------------------------------------------------------------------------------------------|
| 🗹 Get Flights From RadarBox Network | H                                                                                              |
| Hardware: Connected                 | Network: 00:02 to Update                                                                       |

Hardware and Network connection good

Jos valo on punainen, laitteiston vastaanotin ei ole kytketty oikein. Huomaa: Et voi vastaanottaa verkoston tietoja, jos laitteiston vastaanotinta ei ole kytketty.

- Tarkista, että RadarBox-laitteiston vastaanotin on kytketty tietokoneeseen USB-kaapelilla.
- Jos toimitettu USB-kaapeli on kytketty oikein, kokeile toista kaapelia. Huomaa, etteivät kaikki USBkaapelit ole samanlaisia, jotkut kaapelit eivät ehkä toimi RadarBoxin kanssa.
- Tarkista, mitä laitteiston vastaanottimen LED-valot osoittavat. Katso Laitteisto-opas.
- Tarkista, että olet liittänyt USB-johdon samaan tietokoneeneen USB-liittimeen, jota käytit RadarBoxin asennuksen aikana.

Jos laitteisto yhteysvalo on edelleen punainen, tarkista Windowsin laitehallinnasta Control Panel | System menu. Etsi AirNav RadarBox -ajuri Device Manager | Universal Serial Bus Controllers. Jos ajuria ei ole, asenna se.

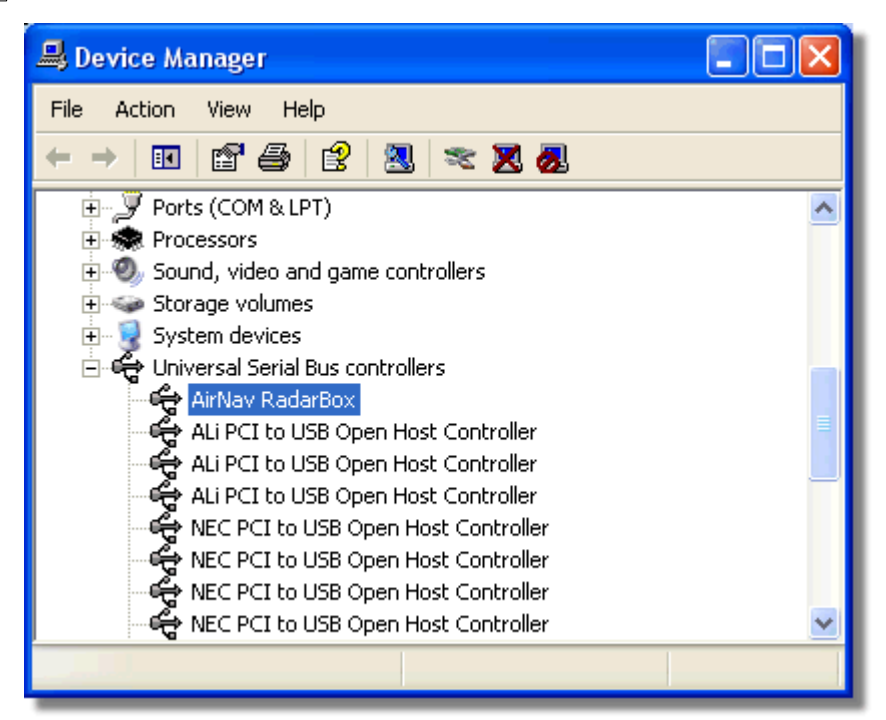

AirNav RadarBox USB Driver present in Device Manager

Jos haluat nähdä RadarBox ajurin version, napsauta hiiren oikealla painikkeella ohjaimen laitehallinnasta ja valitse ominaisuudet (Device Manager | Properties).

| AirNav RadarBox Properties 🛛 🔹 💽 🔀                                                                            |  |  |  |  |  |  |  |  |
|----------------------------------------------------------------------------------------------------|--|--|--|--|--|--|--|--|
| General Driver Details                                                                                        |  |  |  |  |  |  |  |  |
| AirNav RadarBox                                                                                               |  |  |  |  |  |  |  |  |
| Driver Provider: Primetec                                                                                     |  |  |  |  |  |  |  |  |
| Driver Date: 27/06/2007                                                                                       |  |  |  |  |  |  |  |  |
| Driver Version: 2.2.4.0                                                                                       |  |  |  |  |  |  |  |  |
| Digital Signer: Not digitally signed                                                                          |  |  |  |  |  |  |  |  |
| Driver Details To view details about the driver files.                                                        |  |  |  |  |  |  |  |  |
| Update Driver To update the driver for this device.                                                           |  |  |  |  |  |  |  |  |
| Roll Back Driver If the device fails after updating the driver, roll back to the previously installed driver. |  |  |  |  |  |  |  |  |
| Uninstall To uninstall the driver (Advanced).                                                                 |  |  |  |  |  |  |  |  |
| OK Cancel                                                                                                    |  |  |  |  |  |  |  |  |

AirNav (Primetec) RadarBox USB Driver version 2.2.4.0

Jos tarvitset lisäapua, ota yhteys AirNav-tukeen support@airnavsystems.com.

### 6.2 Verkkoyhteys

Katso selostus verkkotoiminnoista AirNav RadarBox -verkosto-osiosta.

#### Yhdistäminen verkkoon

Yhdistääksesi AirNav RadarBoxin verkostoon, sinun RadarBox-laitteistosi tulee olla yhdistettynä internetiin. Avaa RadarBox-käyttöliittymä jos se ei jo ole auki ja varmista Network-väliledeltä että "Get flights from RadarBox Network" on valittuna. Tarkista verkkoyhteyden tila RadarBoxin käyttöliittymäikkunan alaosasta. Tietoja ladataan verkosta joka 30:s sekunti.

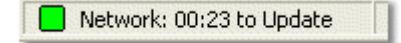

Tietoja ei voi saada verkostosta mikäli RadarBox-laitteistosi ei ole kytkettynä. Sinun tulee olla myös rekisteröitynyt ohjelmiston käyttäjä ja sinulla tulee olla aktiivinen AirNav RadarBox -tili jotta voisit saada lentotietoja verkostosta. Voit tehdä tämän päävalikosta [RadarBox | Network Account Information].

### 6.3 RadarBox ilman internet-yhteyttä

Kykenet yhä näkemään lentoja ilman internet-yhteyttä, mutta vain RadarBoxin antennin havaintoetäisyyden päässä olevat lennot tunnistetaan. Maksimi havaintoetäisyys on noin 200 NM.

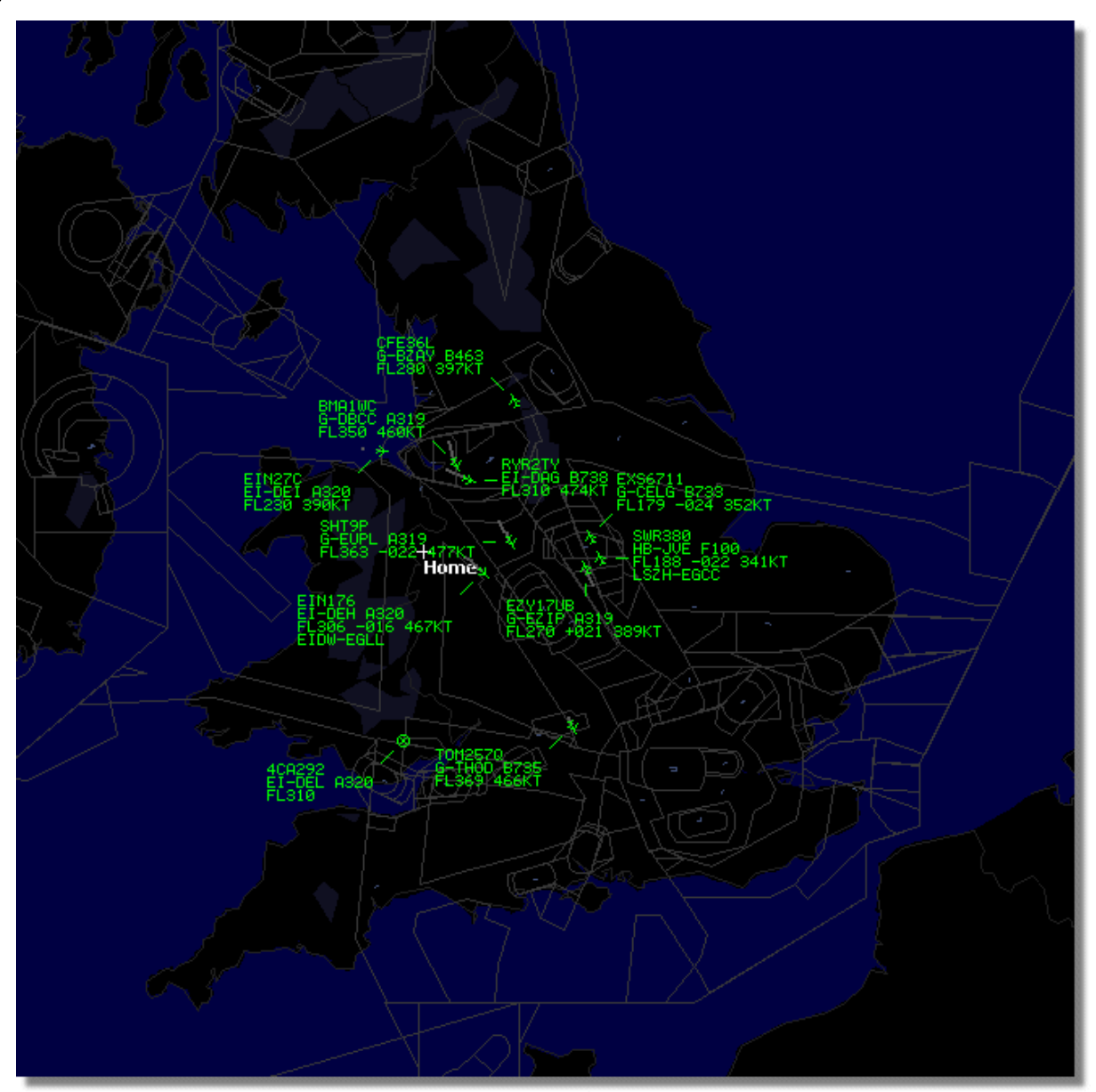

RadarBox working without an Internet connection

Jos havaitset RadarBoxin toiminnoissa hitautta, ota pois **Share Flight Data -**valinta **Preferences** -valikosta.

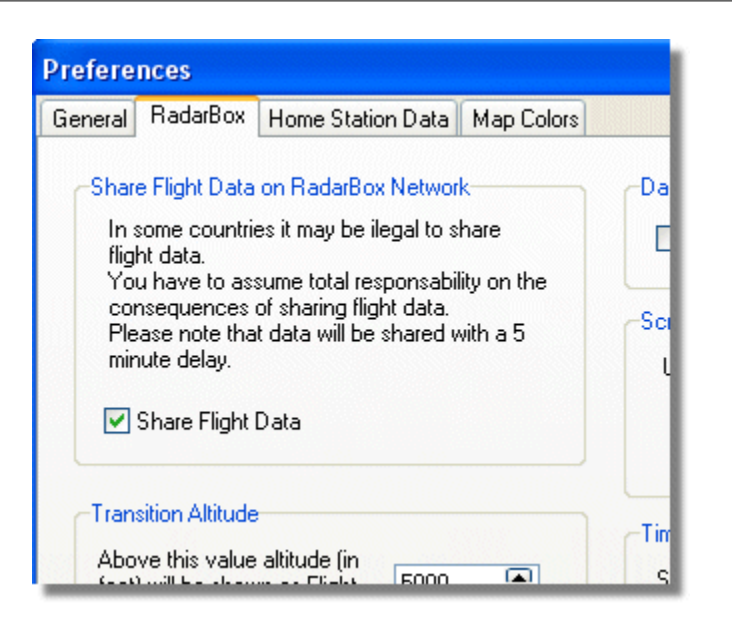

# 7 Rekisteröinti ja kirjautuminen

### 7.1 Kuinka tilata

Ostaaksesi **AirNav RadarBox 2009**:n, ole hyvä ja vieraile AirNav Systemsin verkkosivuilla osoitteessa http://www.airnavsystems.com ja klikkaa sivustolla olevaa **"Buy Now"** -linkkiä. Tilauksen voi tehdä monella tapaa: luottokortilla, puhelimella tai faksilla.

### 7.2 Kirjautuminen

| Welcome  | AirNav RadarBox 2009                                                                                                    | 1                                                                                                    |  |
|----------|----------------------------------------------------------------------------------------------------|----------------------------------------------------------------------------------------------------|--|
| ® RadarB | RadarBox Connection         Registration details         Username         Password         Image: Colspan="2">Remember Password         Start       Account         Cancel | Demo<br>Learn how to use<br>the program with<br>saved flight data.<br>Start Demo                                |  |
|          | Copyright 2007 by AirNav Systems, LLC<br>All Rights Reserved. This program is<br>protected by International Copyright Laws.                                                | ogram now<br>nail immediately<br>AirNav Systems, LLC<br>Flight Tracking and Monitoring<br>www.airnavsystems.com |  |

Kun aloitat AirNav RadarBox 2009 - ohjelman, sinulle esitetään kirjautumisikkuna.

Kirjoita rekiteröintitiedot - löytyvät CD:n kansitarrasta

#### Esimerkiksi:

Username: PGANRB123456 Password: 987654321

Jos et ole rekisteröitynyt käyttäjä, klikkaamalla "Start Demo" -nappulaa, saat nähdä ohjelman esittelyn.

AirNav RadarBox 2009 -tilausohjeita löytyy Kuinka tilata-kappaleesta

91

# Index

# - A -

ACARS Decoder 40 Aircraft Photos 32 Alerts 26 Antenna Positioning 15 Autopopulate 24

# - D -

Data Output on Port 7879 82

# - F -

Features 5 File Menu 65 Filters 34 Filters Toolbar 49 Flight Data Recorder 37 Flight Search 50 FTP Auto Upload 56 Full Screen Mode 45

# - H -

Hardware Lights 13 Help 73 Help Menu 73

# - | -

Internet Connection 87

# - L -

Location Toolbar 47 Logon Window 89

# - M -

Maps Menu 68 Maps Toolbar 46 Military Aircraft 76 Monitor Airport Movements 38 MyFlights 50 MyLog 28

# - N -

New Features 5

# - R -

RadarBox Network 21 Registration 89 Reports 30

# - S -

Satellite Layer 68 Shortcut Keys 45 SmartView 35

# - T -

Tools 71 Tutorial 17

# - W -

Weather Toolbar 48 Welcome 4 What Will I See 7 Window Menu 72